## **OPERATING & MAINTENANCE MANUAL**

## EX 100 C Clarus Control

438 9030-12/02 99.36

WARNING: ALL OPERATING AND MAINTENANCE PROCEDURES SHOWN ON THE NEXT PAGE OF THIS MANUAL MUST BE FOLLOWED DAILY FOR PROPER OPERATION OF YOUR WASCOMAT MACHINE.

PLEASE ENTER THE FOLLOWING INFORMATION AS IT APPEARS ON THE MACHINE(S) DATA PLATE(S).

| MACHINE TYPE OR MODEL     |    |          |          |       |
|---------------------------|----|----------|----------|-------|
| MACHINE SERIAL NUMBER(S)  |    |          |          |       |
| ELECTRICAL CHARACTERISTIC | S: | _ VOLTS, | _ PHASE, | _ HZ. |

MAKE CERTAIN TO KEEP THIS MANUAL IN A SECURE PLACE FOR FUTURE REFERENCE.

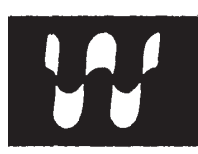

#### NOTICE TO: OWNERS, OPERATORS AND DEALERS OF WASCOMAT MACHINES

IMPROPER INSTALLATION AND INADEQUATE MAINTENANCE, POOR HOUSEKEEPING AND WILLFUL NEGLECT OR BYPASSING OF SAFETY DEVICES MAY RESULT IN SERIOUS ACCIDENTS OR INJURY. TO ASSURE THE SAFETY OF CUSTOMERS AND/OR OPERATORS OF YOUR MACHINE, THE FOLLO-WING MAINTENANCE CHECKS <u>MUST</u> BE PERFORMED ON A <u>DAILY</u> BASIS.

- 1. <u>Prior to operation of the machine</u>, check to make certain that all operating instructions and warning signs are affixed to the machine and legible. (See the following page of this manual for description and location of the signs.) Missing or illegible ones <u>must be replaced imme-</u><u>diately</u>. Be sure you have spare signs and labels available at all times. These can be obtained from your dealer or Wascomat.
- 2. <u>Check the door safety interlock, as follows:</u>
  - (a) OPEN THE DOOR of the machine and attempt to start in the normal manner:

For CLARUS microprocessor models, choose a program and press the START button.

### THE MACHINE(S) SHOULD NOT START !

(b) CLOSE THE DOOR to start machine operation and, while it is operating, attempt to open the door without exerting extreme force on the door handle. The door should remain locked!

If the machine can start with the door open, or can continue to operate with the door unlocked, the door interlock is no longer operating properly. The machine <u>must</u> be placed <u>out of order</u> and the interlock immediately replaced. (See the door interlock section of the manual.)

- 3. DO NOT UNDER ANY CIRCUMSTANCES ATTEMPT TO BYPASS OR REWIRE ANY OF THE MACHINE SAFETY DEVICES AS THIS CAN RESULT IN SERIOUS ACCIDENTS.
- 4. **Be sure to keep the machine(s) in proper working order**: Follow <u>all</u> maintenance and safety procedures. Further information regarding machine safety, service and parts can be obtained from your dealer or from Wascomat through its Teletech Service Telephone 516/ 371-0700.

All requests for assistance must include the model, serial number and electrical characteristics as they appear on the machine identification plate. Insert this information in the space provided on the previous page of this manual.

5. **WARNING**: DO NOT OPERATE MACHINE(S) WITH SAFETY DEVICES BYPASSED, REWIRED OR INOPERATIVE! DO NOT OPEN MACHINE DOOR UNTIL DRUM HAS STOPPED ROTATING!

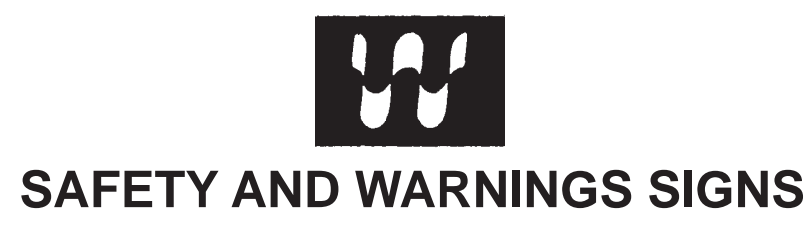

**Replace If Missing Or Illegible** 

One or more of these signs must be affixed on each machine as indicated, when not included as part of the front instruction panel.

## LOCATED ON THE OPERATING INSTRUCTION SIGN OF THE MACHINE:

#### CAUTION

- 1. Do not open washer door until cycle is completed, operating light is off, and wash cylinder has stopped rotating.
- 2. Do not tamper with the door safety switch or door lock.
- Do not attempt to open door or place hands into washer to remove or add clothes during operation. This can cause serious injury.

#### PRECAUCION

- No abra la puerta de la máquina lavadora sino hasta que la máquina haya terminado su ciclo, la luz operativa esté apaga da y el cilindro de lavado haya completamento terminado de girar.
- 2. No interferia o manipule el switch o la cerradura de la puerta.
- No trate de abrir la puerta o meta las manos dentro de la máquina para meter o sacar ropa mientras la máquina está en operación, pues puede resultar seriamento herido.

MACHINE SHOULD NOT BE USED BY CHILDREN

LAS MÁQUINAS NO DEBEN SER USADAS POR NIÑOS

# INSTALLATION AND MAINTENANCE WARNINGS

- 1. This machine MUST be securely bolted according to the installation instruction to reduce the risk of fire and to prevent serious injury, or damage to the machine. *Pour reduire les risques d'incendie, fixer cet appareil sur un plancher beton sans revetement.*
- 2. If installed on a floor of combustible material, the floor area below this machine must be covered by a metal sheet extending to the outer edges of the machine.
- 3. This machine MUST be connected to a dedicated electrical circuit to which no other lightning unit or general purpose receptacle is connected. Use copper conductor only. *Utiliser seulement des conducteurs en cuivre.*
- 4. This machine MUST be serviced and operated in compliance with manufacturer's instructions. CHECK DOOR LOCKS EVERY DAY FOR PROPER OPERATION TO PRE-VENT INJURY OR DAMAGE. IF THE DOOR LOCK FAILS TO OPERATE PROPERLY, PLACE THE MACHINE OUT OF ORDER UNTIL THE PROBLEM IS CORRECTED.
- 5. Disconnect power prior to servicing of machine.

Deconnecter cet appareil del'alimentation avant de proceder a l'entretien.

6. To remove top panel, first remove screws at the rear. When remounting the top, reinstall them. To remove the top panel on models on which it is secured by one or two keylocks, use the keys originally shipped in the drum package. Be certain to relock after remounting the top panel.

#### MANUFACTURED BY WASCATOR DISTRIBUTED BY WASCOMAT INWOOD, NEW YORK, USA

471 7662-02

## LOCATED ON THE DOOR:

If you need to order more safety or warning signs, call Wascomat's parts department at 516-371-2000, or call your local dealer.

WARNING !

DO NOT ATTEMPT TO OPEN DOOR UNTIL PROGRAM HAS FINISHED AND DRUM HAS STOPPED ROTATING.

471 7651-17

## Contents

| Machine operation                           | 9   |
|---------------------------------------------|-----|
| General description                         | . 9 |
| Automatic operation                         | 10  |
| Preparations                                | 10  |
| To run a wash program                       | 12  |
| Preparations                                | 12  |
| The "move back" key                         | 12  |
| To start the wash program                   | 12  |
| To start a wash program from the program    | . – |
| library                                     | 16  |
| To change parameters in the current program | 10  |
| stop                                        | 10  |
| Step                                        | 19  |
|                                             | 20  |
| Snow weight                                 | 22  |
| No water reduction                          | 23  |
| Pause                                       | 24  |
| Manual operation during a program           | 25  |
| Text                                        | 31  |
| To change the wash program after program    |     |
| operation has commenced                     | 32  |
| To change temperature scale                 | 33  |
| Auto restart                                | 34  |
| Manual operation                            | 35  |
| To select a manual operation                | 35  |
| Motor/door                                  | 36  |
| Water/drain                                 | 37  |
| Heating                                     | 38  |
| Detergent signals and water flushing        | 39  |
| At the end of the wash                      | 10  |
| Statistics                                  |     |
|                                             | 41  |
|                                             | 41  |
| Resetting statistic registers               | 43  |
|                                             | 59  |
|                                             | 59  |
| To select the "Memory card" function        | 60  |
| To run a wash program straight from a       |     |
| memory card                                 | 63  |
| To copy a program from a memory card to the |     |
| machine's program control unit              | 64  |
| To copy a program from the program control  |     |
| unit to a memory card                       | 67  |
| To delete a program on a memory card        | 70  |
| To delete all programs on a memory card     | 71  |
| Description of main units                   | 72  |
|                                             | 74  |
| Control unit                                | 74  |
| Clarus control unit                         | 78  |
| Program control unit                        | 79  |
| System structure                            | 79  |
| Control system transformer T10              | 85  |
| Imbalance switch                            | 86  |
| Description                                 | 86  |
| Instructions for repair                     | 86  |

| Motor                                         | 87        |
|-----------------------------------------------|-----------|
| Motor control unit                            | 88        |
| Extraction                                    | 91        |
| Imbalance measurement                         | 91        |
| Belt tension                                  | 92        |
| Door lock                                     | 93        |
| Instructions for opening machine door if door | r lock is |
| faulty                                        | 93        |
| Drain valve                                   | 95        |
| Description                                   | 95        |
| Fault-finding                                 | 95        |
| Detergent dispenser                           | 96        |
| Heating                                       | 97        |
| Fault-finding                                 |           |
| Frame                                         | 99        |
| Weighing equipment                            | 100       |
| Technical data                                | 110       |
| Dimensions                                    | 112       |
| Floor loading data                            | 113       |
| Dimensions, machine with tilt function        | 114       |
| Installation                                  | 115       |
| Location and surface                          | 115       |
| Mechanical installation                       | 115       |
| Connecting the water supply                   | 119       |
| Steam supply                                  | 120       |
| Compressed air connection                     | 121       |
| Drain                                         | 122       |
| Detergent dispenser, non liquid detergents    | 123       |
| Installation of equipment for external liquid |           |
| supply                                        | 123       |
| Electrical installation                       | 124       |
| Instructions for change of power supply       | 126       |
| Function checks                               | 128       |
| Manual operation                              | 128       |
| Automatic operation                           | 129       |
| Maintenance                                   | 130       |
| Daily                                         | 130       |
| Every three months                            | 130       |
| Optional equipment                            | 131       |
| Tilt function                                 | 131       |
| Loading hopper                                | 137       |

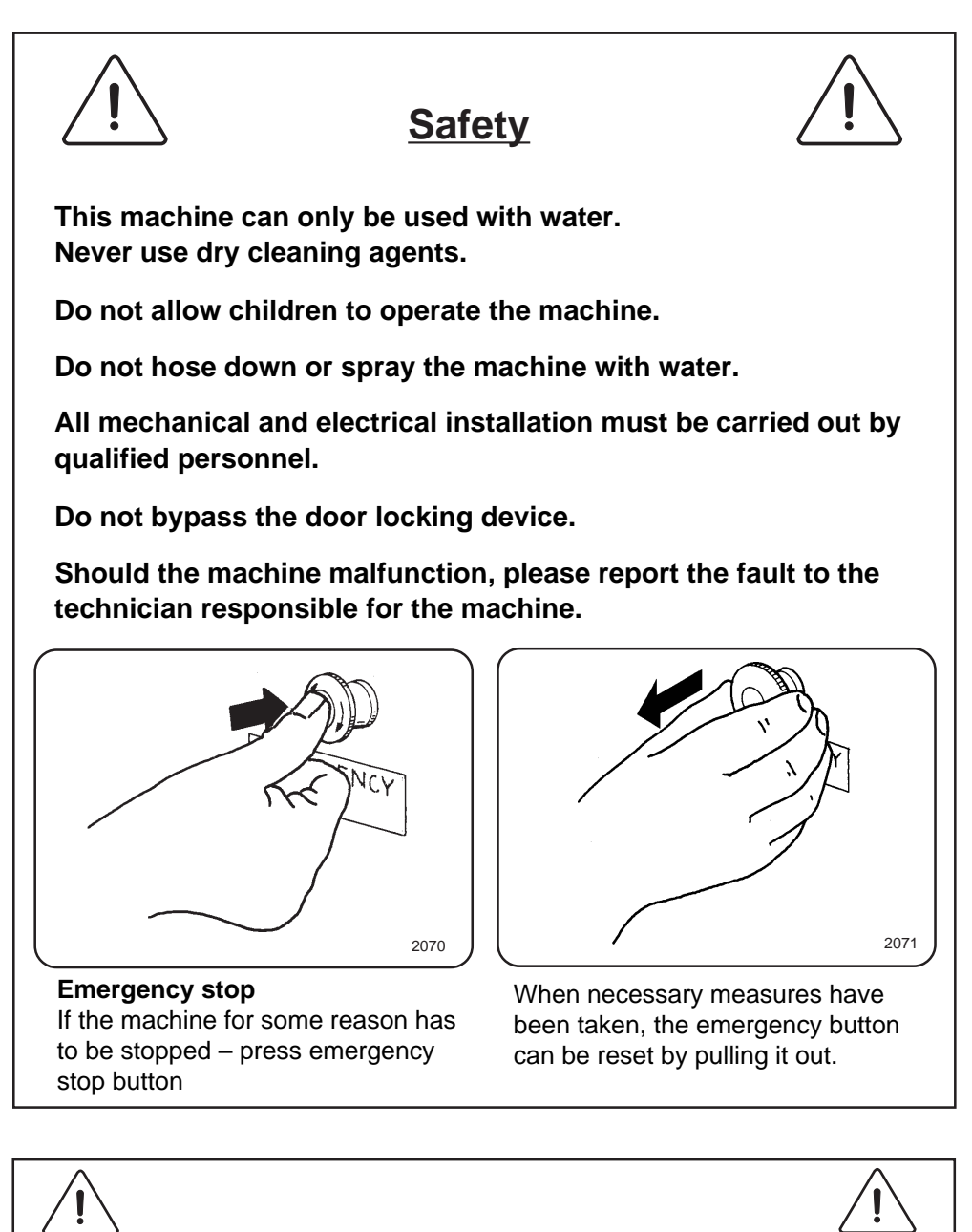

All external equipment which is connected to the machine must be CE/EMC-approved and connected using an approved shielded cable.

The manufacturer reserves the right to make changes to design and component specifications.

## **General description**

Fig. This washer extractor is controlled by a microprocessor-based program (1) control unit. There are many advantages to this equipment, including:

- timing, levels and temperatures are controlled with great precision and flexibility
- the large display screen means that detailed information on wash programs, machine status and operations, wash times and temperatures can be accessed in plain language
- it is possible for the user to create new wash programs, and to adapt programs with great precision, on the basis of experience and to suit various types of textile, degrees of soiling etc.
- a very high level of machine safety through continuous monitoring and built-in safety interlocks
- the program control unit has a reader for "smart cards". These are cards the size of a credit card which contain a memory chip. Smart cards allow the user to:
  - transfer wash programs between a PC and the washer extractor, or from one washer extractor to another
  - run programs straight from a card
- great flexibility during program operation:
  - rapid advance both forwards and backwards in the program
  - the user can change temperatures, program module lengths and extraction speeds directly, during program operation
  - change to running a different wash program, at any time during program operation of the washer extractor.

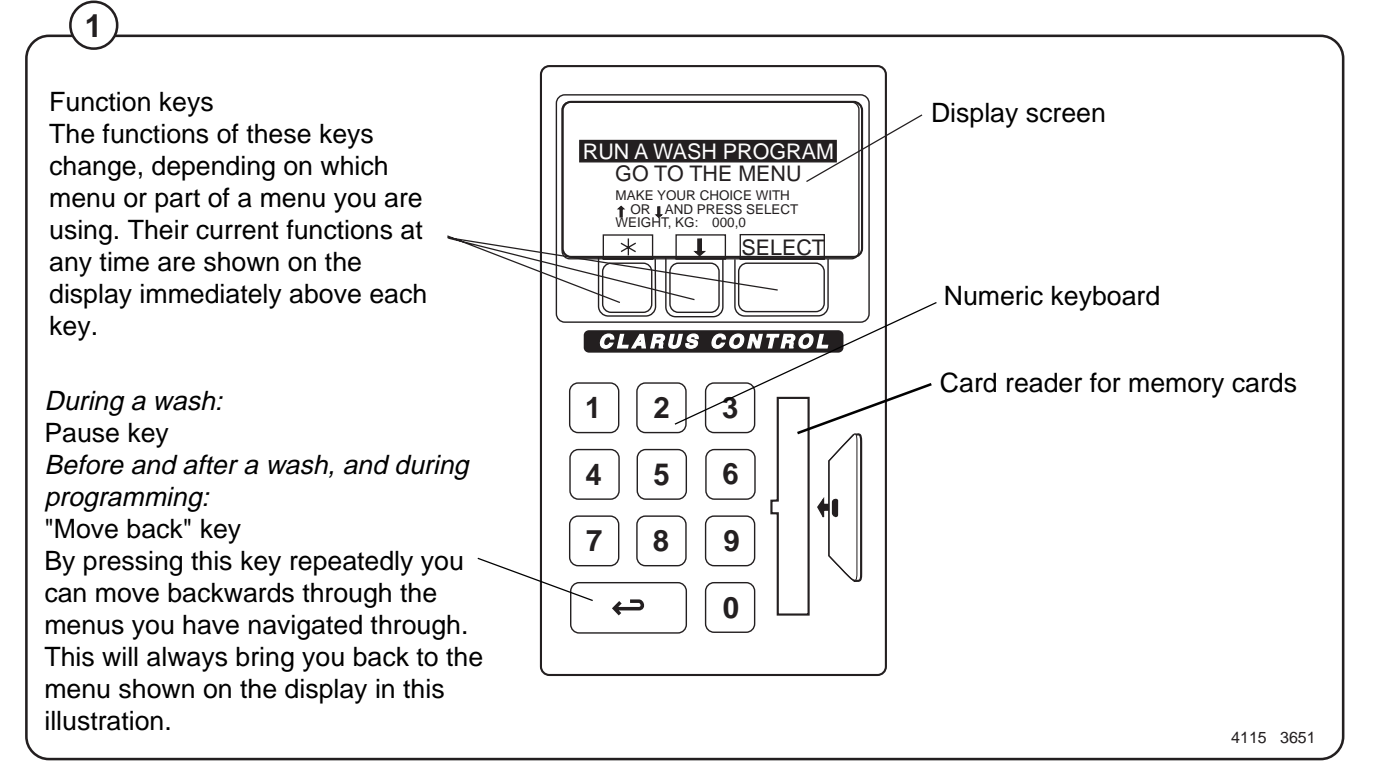

## Automatic operation

### Preparations

- Open the machine door and check that the drum is empty.
- Load the laundry items into the drum and close the door.
- Check that the emergency stop button has not been pressed inwards (see "Machine safety").
- Fig.
  If the machine has a switch for selecting the heating type (electricity or steam), check that this switch is set as desired. This switch (where present) is inside the automatic control unit on the machine rear.

For machines with the tilt function and a loading hopper

- Fig. Open the door and lock it open by lowering (3) the catch by the door hinge.
- Fig. Release the catch for the loading hopper and lower it into position.

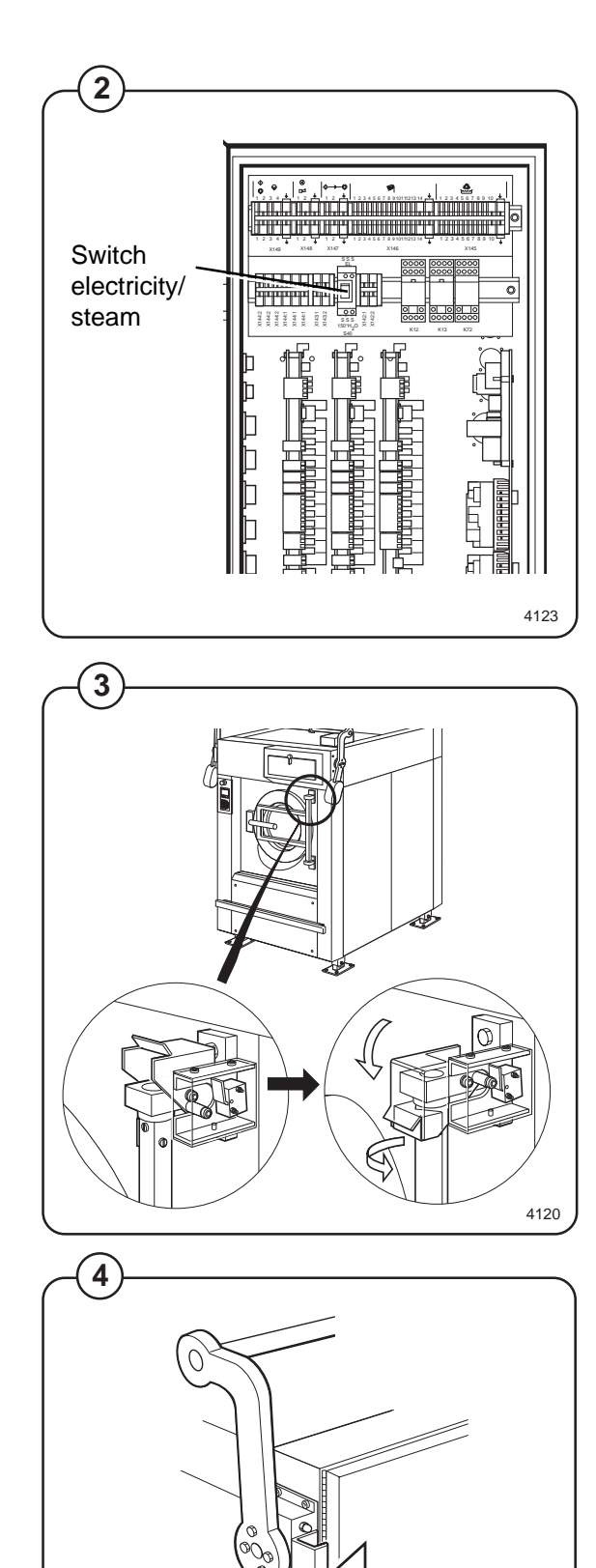

4117

- Turn the uppermost switch on the tilt control unit Fig. (5) anticlockwise. The machine will now tilt back.
- Let the laundry items down into the loading Fig. hopper, and use the bottom switch on the tilt (6) control unit to rotate the drum. This helps load the items into the drum.
  - When the drum is full, lift the hopper back out of the way. It will be held by its catch automatically when it is pushed fully upwards.
- Press the middle switch on the tilt control unit. Fig. (7)The machine will now return to its normal position.
  - Close the machine door. The machine is now ready to begin washing.

Add detergent and other laundry products

- If you are using the machine's built-in detergent Fig.
- (8) dispensers, add the required detergent and other laundry products, according to the indicator lights.

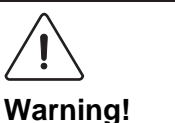

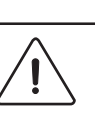

Take care when adding laundry products. Powder or liquids left in the compartments (scoops) may be corrosive.

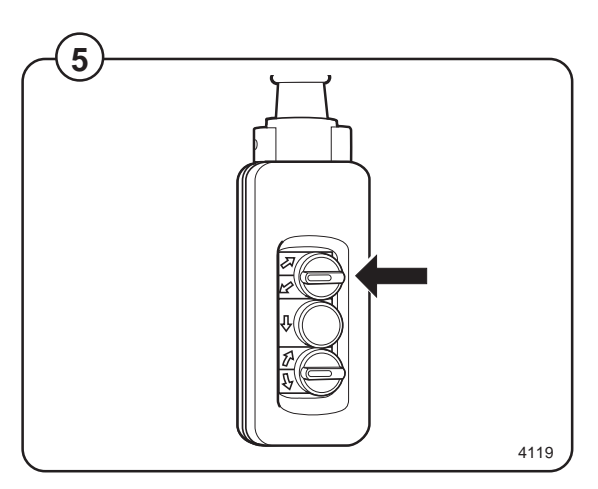

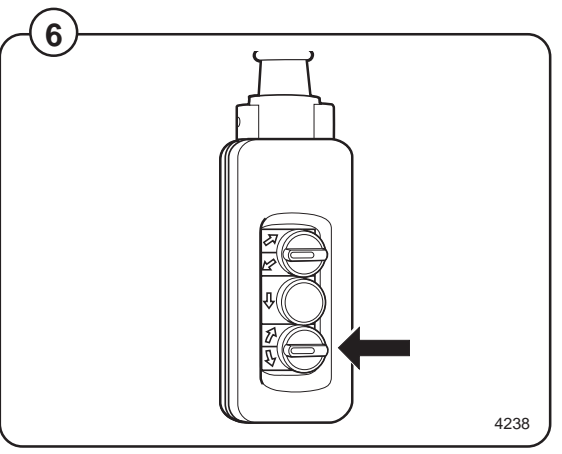

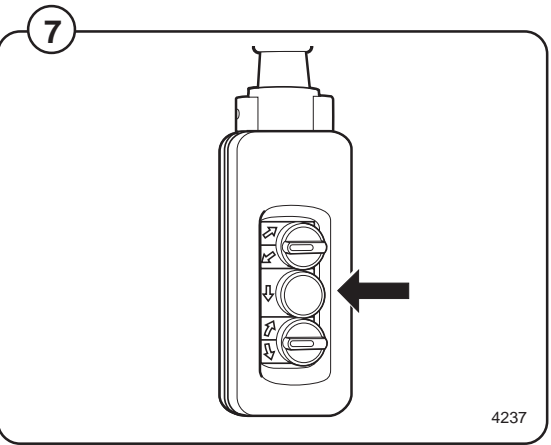

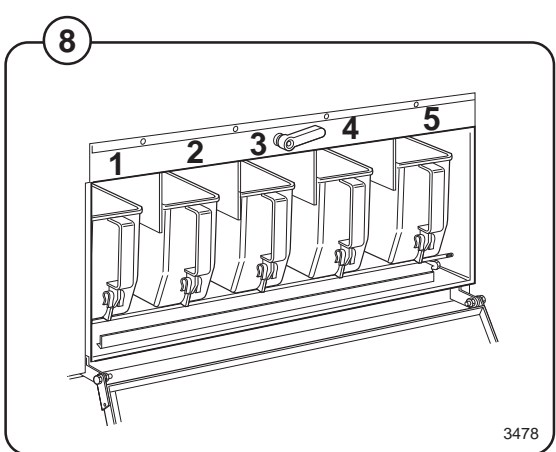

## To run a wash program

#### Preparations

- Sort the load, paying attention to the textile care labels on the items. Empty all pockets and do up zip fasteners.
- Open the machine door, check that the drum is empty, load the items into the machine and close the door.
- Check that the emergency stop button has not been pressed inwards (see "Machine safety").

#### The "Move back" key

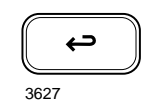

If you find you are in the wrong place, or if you want to undo earlier key presses:

Press the "Move back" key one or more times.

#### - The "Move back" function

Each press of the "Move back" key moves you back one menu, in reverse order. By pressing this key repeatedly you can return to this menu at any time:

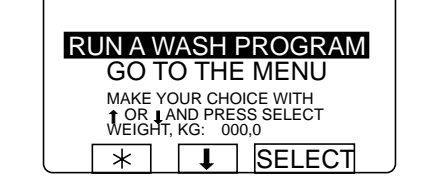

### To start the wash program

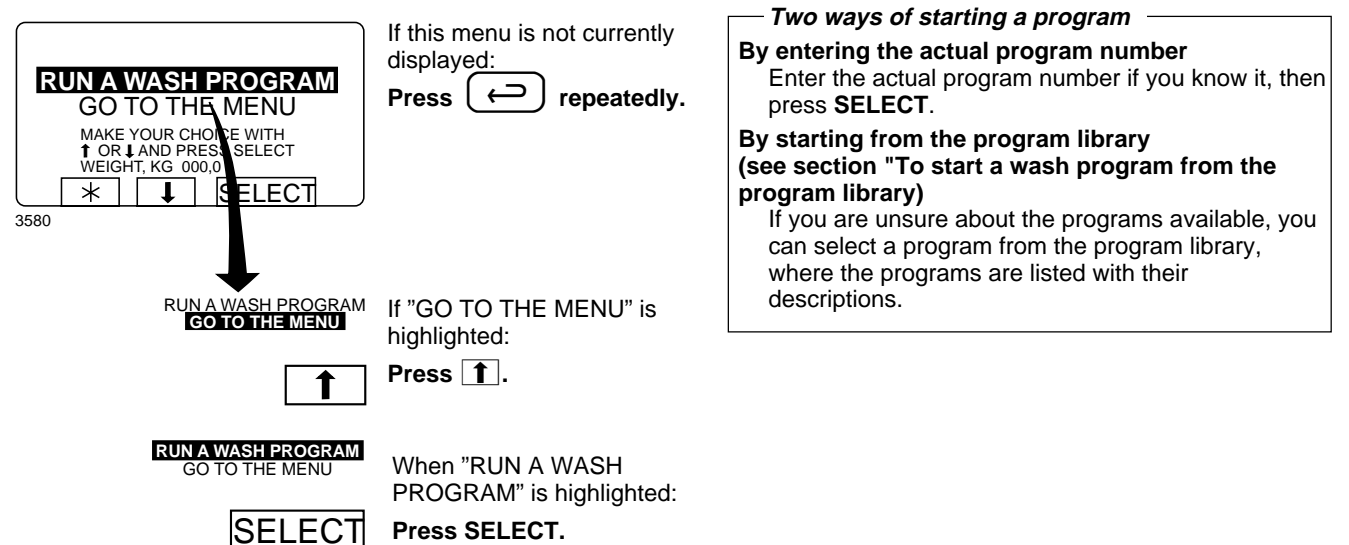

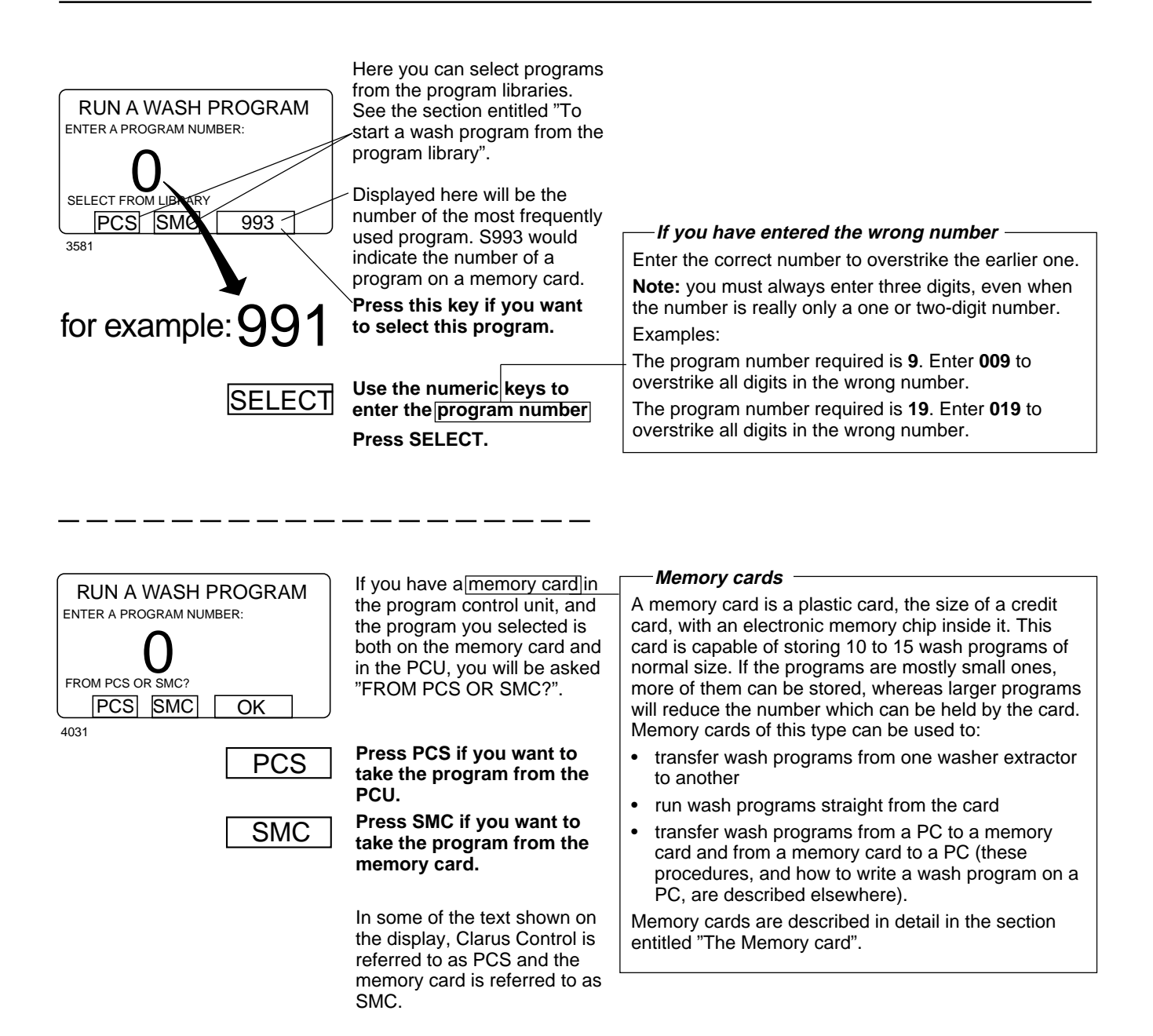

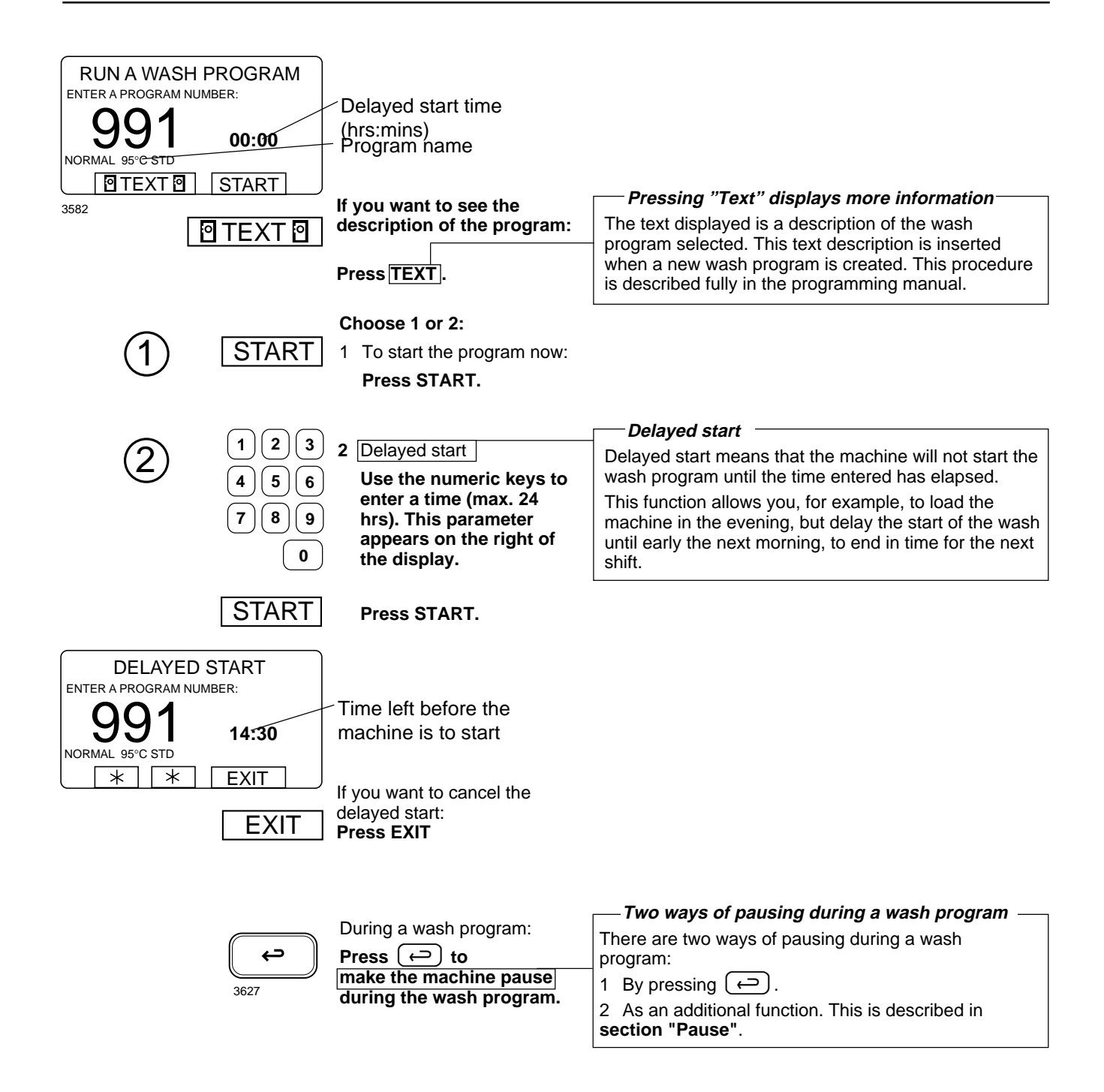

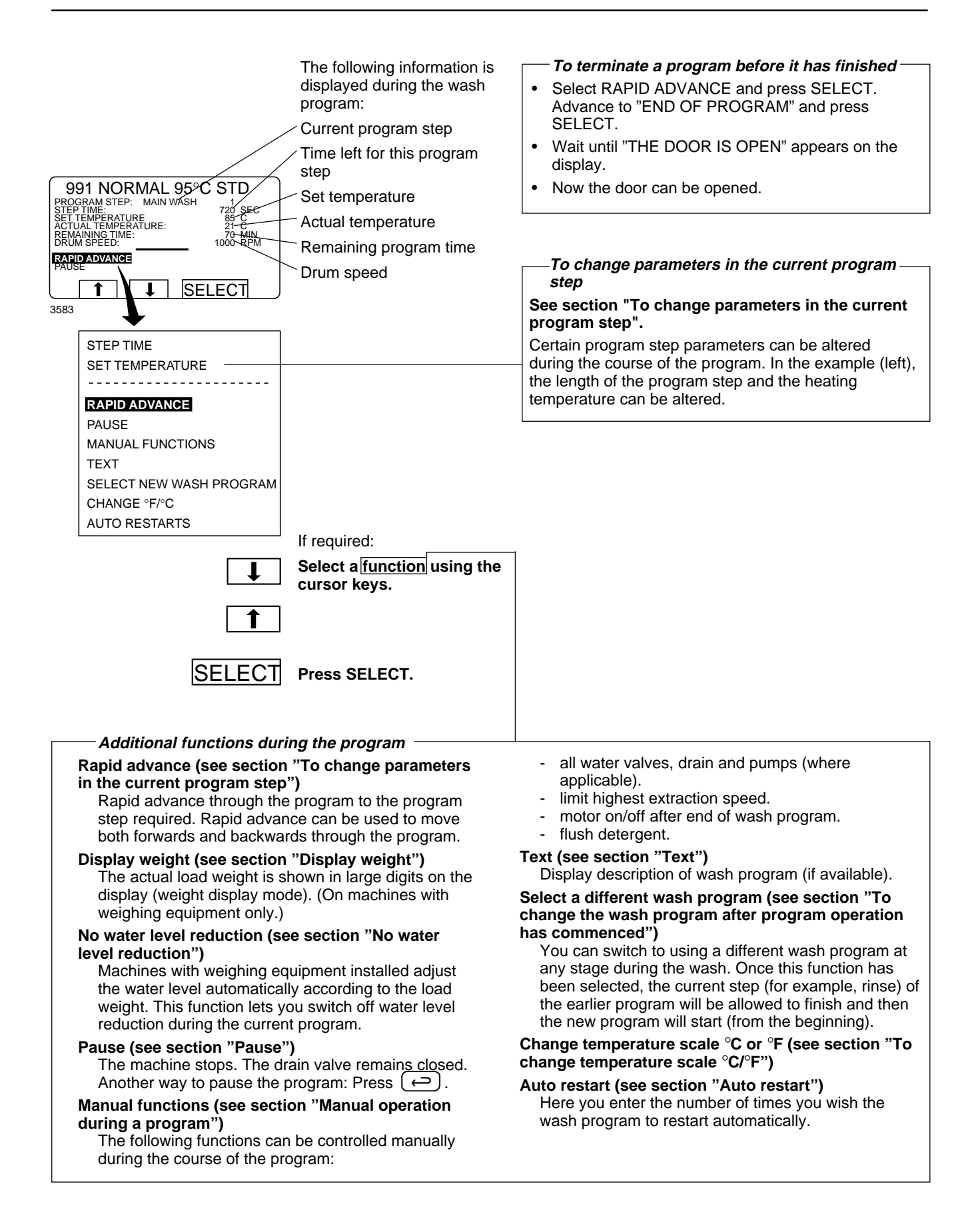

### To start a wash program from the program library

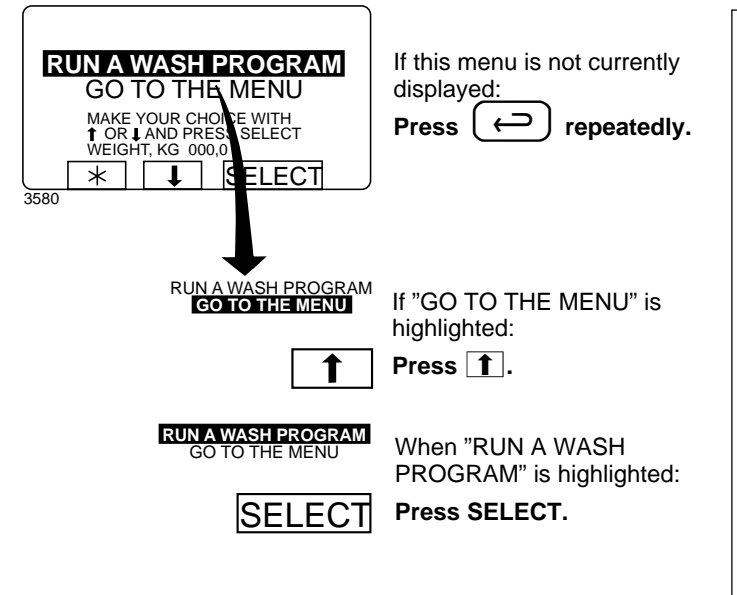

| — What is the program library?        |                                                                                                    |  |
|---------------------------------------|----------------------------------------------------------------------------------------------------|--|
| The progra<br>and standa<br>numbers a | am library lists all wash programs, both use<br>ard programs, showing their program<br>and a description, for example: |  |
| 1                                     | MY OWN 40 °C                                                                                                    |  |
| 2                                     | MY OWN 60 °C                                                                                                    |  |
| 3                                     | MY OWN 90 °C                                                                                                    |  |
| 991                                   | NORMAL 95°C STD                                                                                                    |  |
| 992                                   | NORMAL 60°C STD                                                                                                    |  |
| 993                                   | NORMAL 40°C STD                                                                                                    |  |
| 994                                   | INTENSIVE 95°C                                                                                                    |  |
| 995                                   | INTENSIVE 60°C                                                                                                    |  |
| 996                                   | PERM. PRESS 60°C                                                                                                    |  |
| 997                                   | PERM. PRESS 40°C                                                                                                    |  |
| 998                                   | LOW EXTRACT 1 MIN                                                                                                    |  |
| 999                                   | HIGH EXTRACT 5 MIN                                                                                                    |  |

Each time a new program is stored in the machine program memory, its number and description will be inserted automatically into the program library.

The program library may be used for starting a wash program, but is also used in programming, when a wash program needs to be modified or if a new program is to be created on the basis of an existing one.

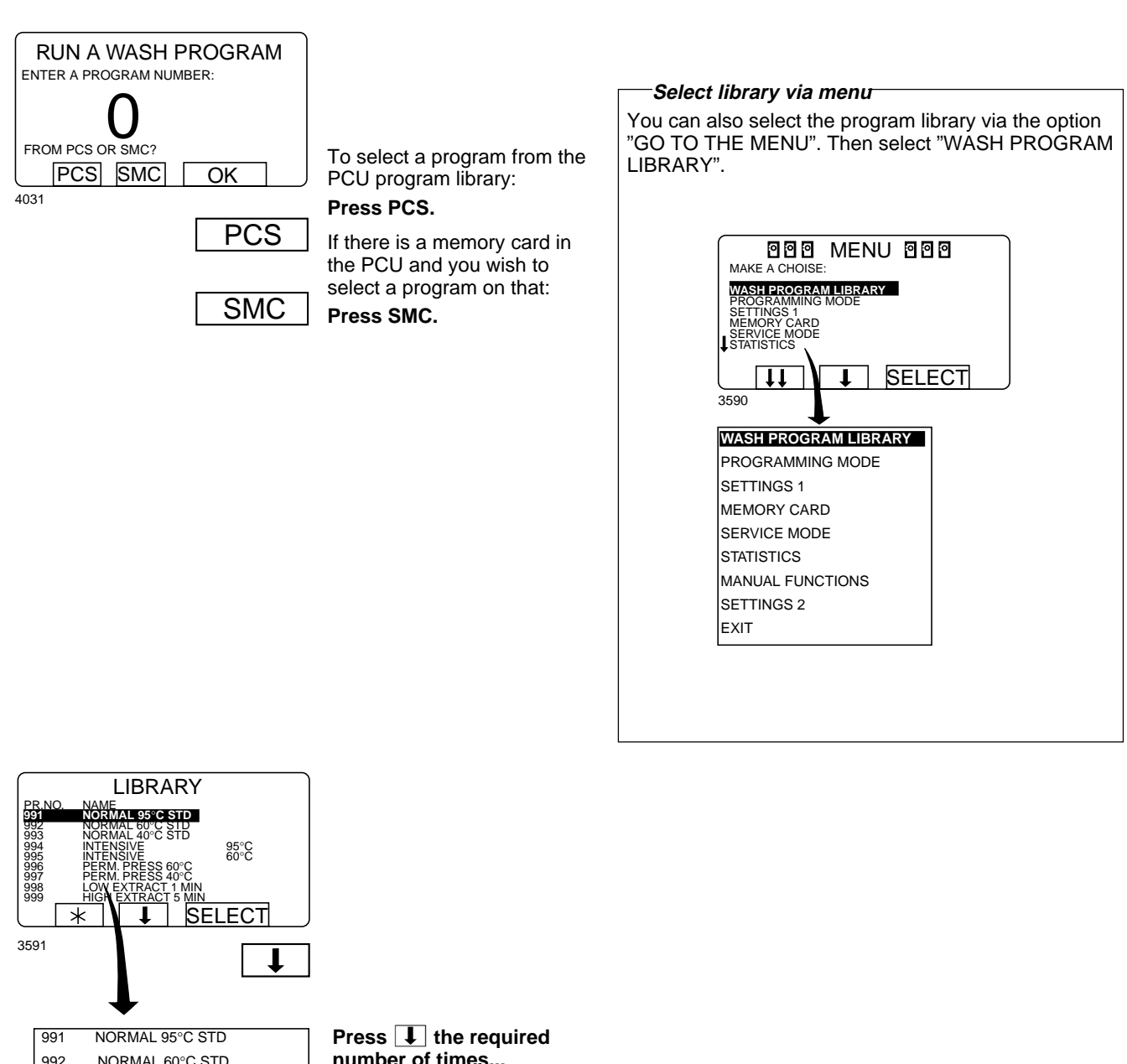

| 001                             | NORMAL 33 C STD                                                                |
|---------------------------------|--------------------------------------------------------------------------------|
| 992                             | NORMAL 60°C STD                                                                |
| 993                             | NORMAL 40°C STD                                                                |
| 994                             | INTENSIVE 95°C                                                                 |
| 995                             | INTENSIVE 60°C                                                                 |
|                                 |                                                                                |
| 996                             | PERM. PRESS 60°C                                                               |
| <b>996</b><br>997               | PERM. PRESS 60°C<br>PERM. PRESS 40°C                                           |
| <b>996</b><br>997<br>998        | PERM. PRESS 60°C<br>PERM. PRESS 40°C<br>LOW EXTRACT 1 MIN                      |
| <b>996</b><br>997<br>998<br>999 | PERM. PRESS 60°C<br>PERM. PRESS 40°C<br>LOW EXTRACT 1 MIN<br>LOW EXTRACT 5 MIN |

number of times...

...to highlight the wash program required.

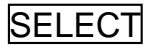

Press SELECT.

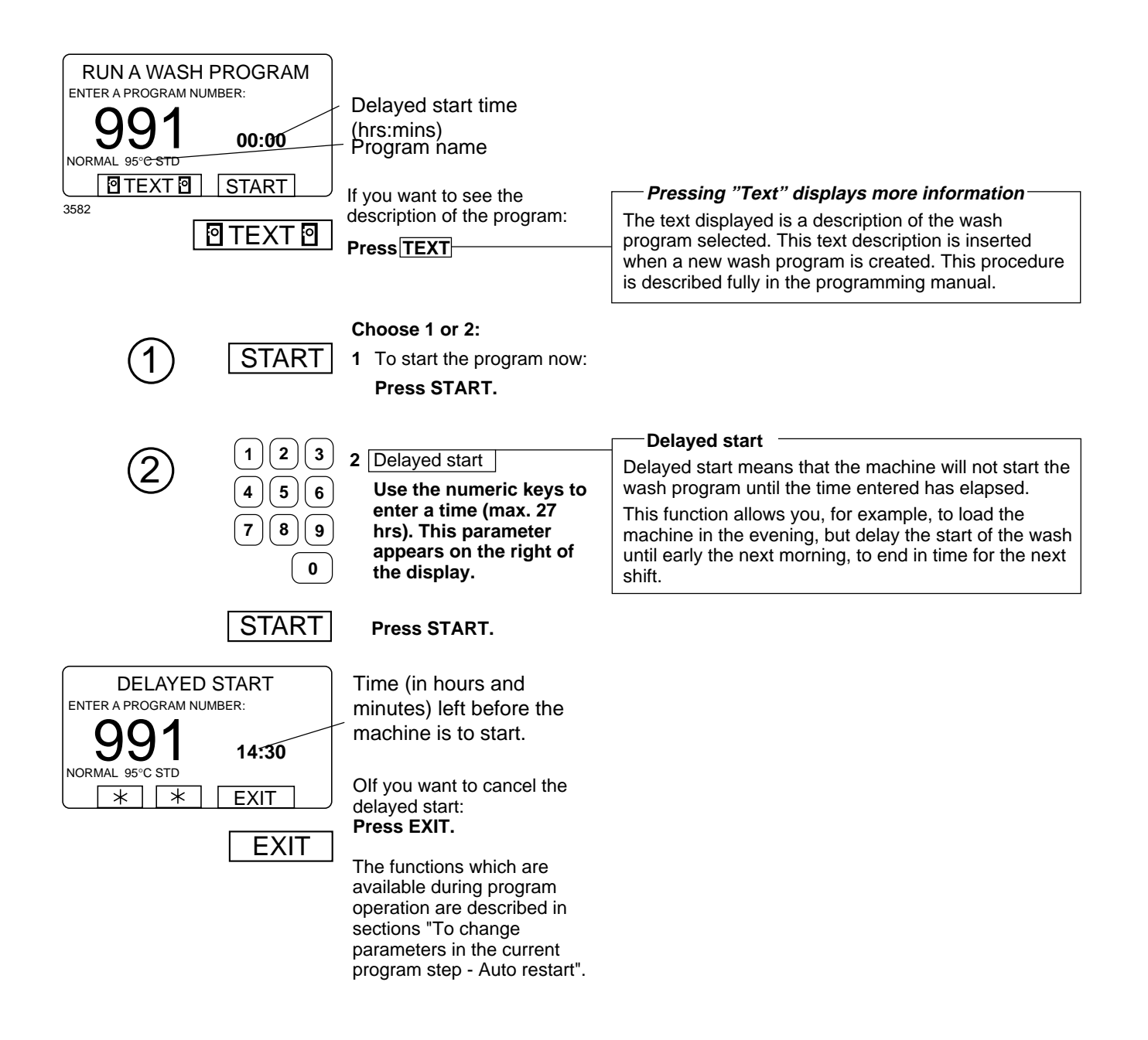

### To change parameters in the current program step

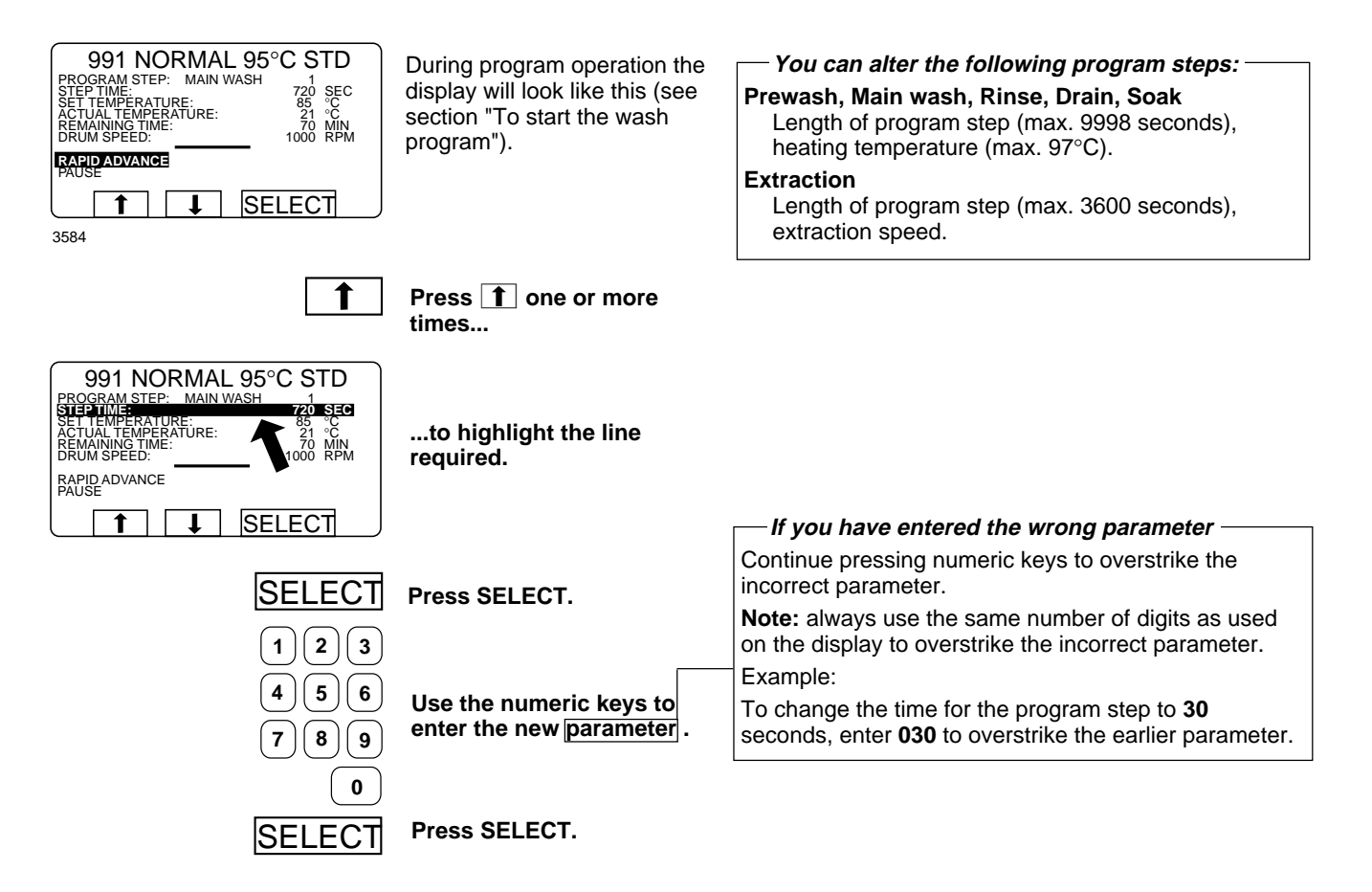

## **Rapid advance**

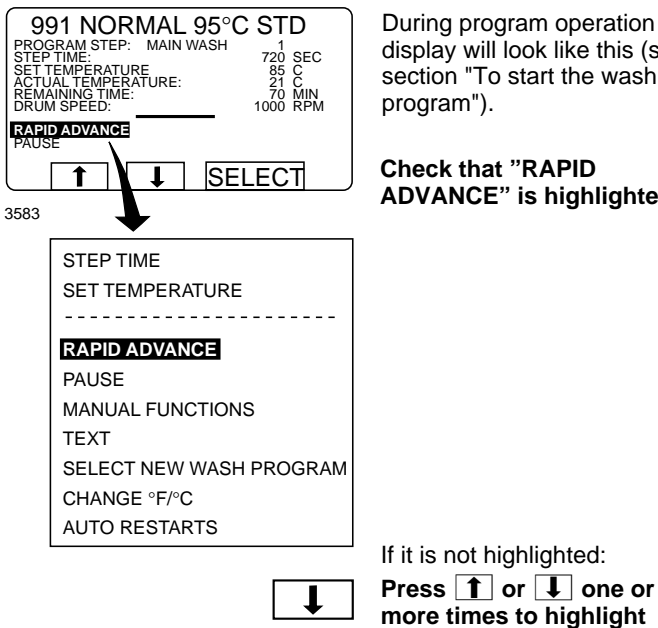

During program operation the display will look like this (see section "To start the wash program").

Check that "RAPID ADVANCE" is highlighted.

"RAPID ADVANCE".

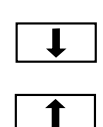

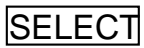

Press SELECT.

- To terminate a program before it has finished -
- Select RAPID ADVANCE and press SELECT. • Advance to "END OF PROGRAM" and press SELECT.
- Wait until "THE DOOR IS UNLOCKED" appears on the display.
- Now the door can be opened.

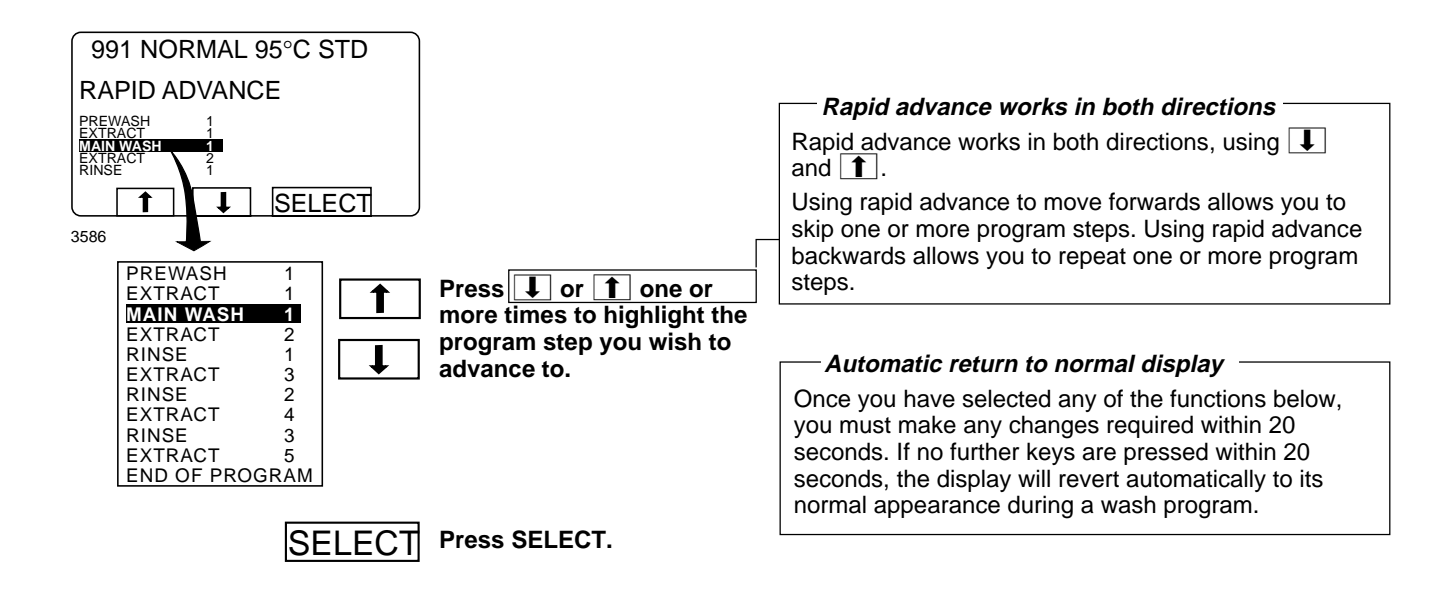

#### For machines with weighing equipment installed only!

### Show weight

#### During program operation 991 NORMAL 95°C STD PROGRAM STEP: MAIN WASH STEP TIME: SET TEMPERATURE ACTUAL TEMPERATURE: REMAINING TIME: DRUM SPEED: the display will look like 1 720 SEC 85 °C 21 °C 70 MIN 1000 RPM this (see section "To start the wash program"). RAPID ADVANCE SHOW WEIGHT SELECT t t 4774 STEP TIME SET TEMPERATURE -----RAPID ADVANCE SHOW WEIGHT NO WATER REDUCTION PAUSE MANUAL FUNCTIONS TEXT SELECT NEW WASH PROGRAM CHANGE °F/°C AUTO RESTART Press 1 or 1 one or more times to highlight "SHOW WEIGHT". Press SELECT. SELECT

## D The actual weight

The actual weight is shown in large digits on the display (weight display mode).

If the weighing equipment is not connected, the error message "FUNCTION NOT ALLOWED" will appear. See the section "Fault-finding, weighing equipment" in the machine manual.

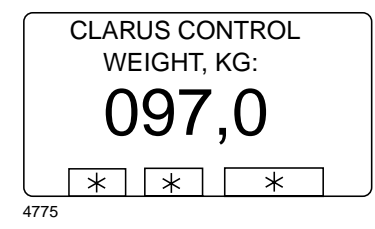

Weight display mode: The actual net weight is shown in large digits on the display.

#### Return to normal display

The display will return to normal at the end of the "time for weight display" set as a parameter in Settings 1. The manufacturer's default parameter is 20 seconds.

#### — To end weight display sooner

Press  $(\frown)$  or use the numeric keys to enter a new program number.

22

#### For machines with weighing equipment installed only!

#### No water reduction

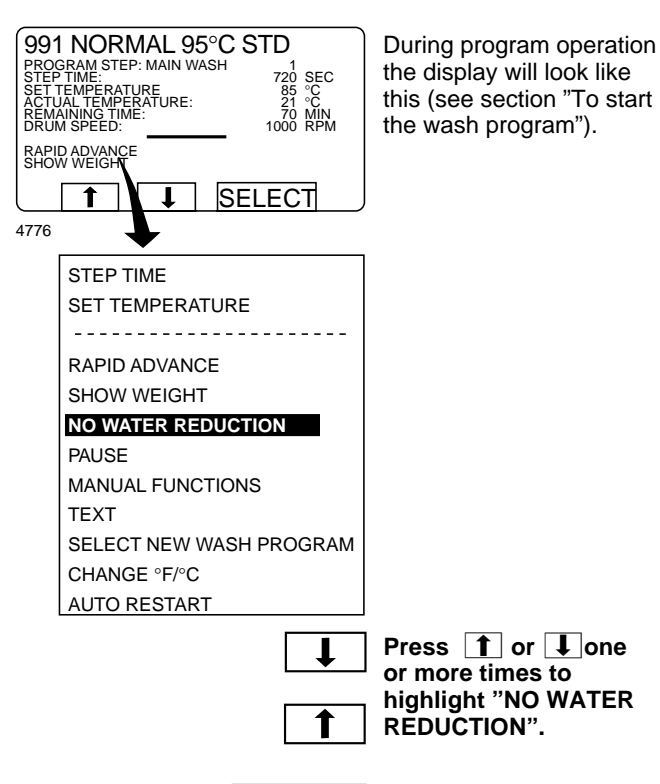

SELECT Press SELECT.

#### — No water reduction

The wash load is weighed during the program and the water level is adjusted automatically according to its weight. If the load is not a full one, the water level will be reduced according to a water level reduction table. You can switch off water level reduction at any stage of a program.

Note that if you select "NO WATER REDUCTION", this applies only to the program currently running. The next time a program is started, water level reduction will occur automatically again.

#### Pause

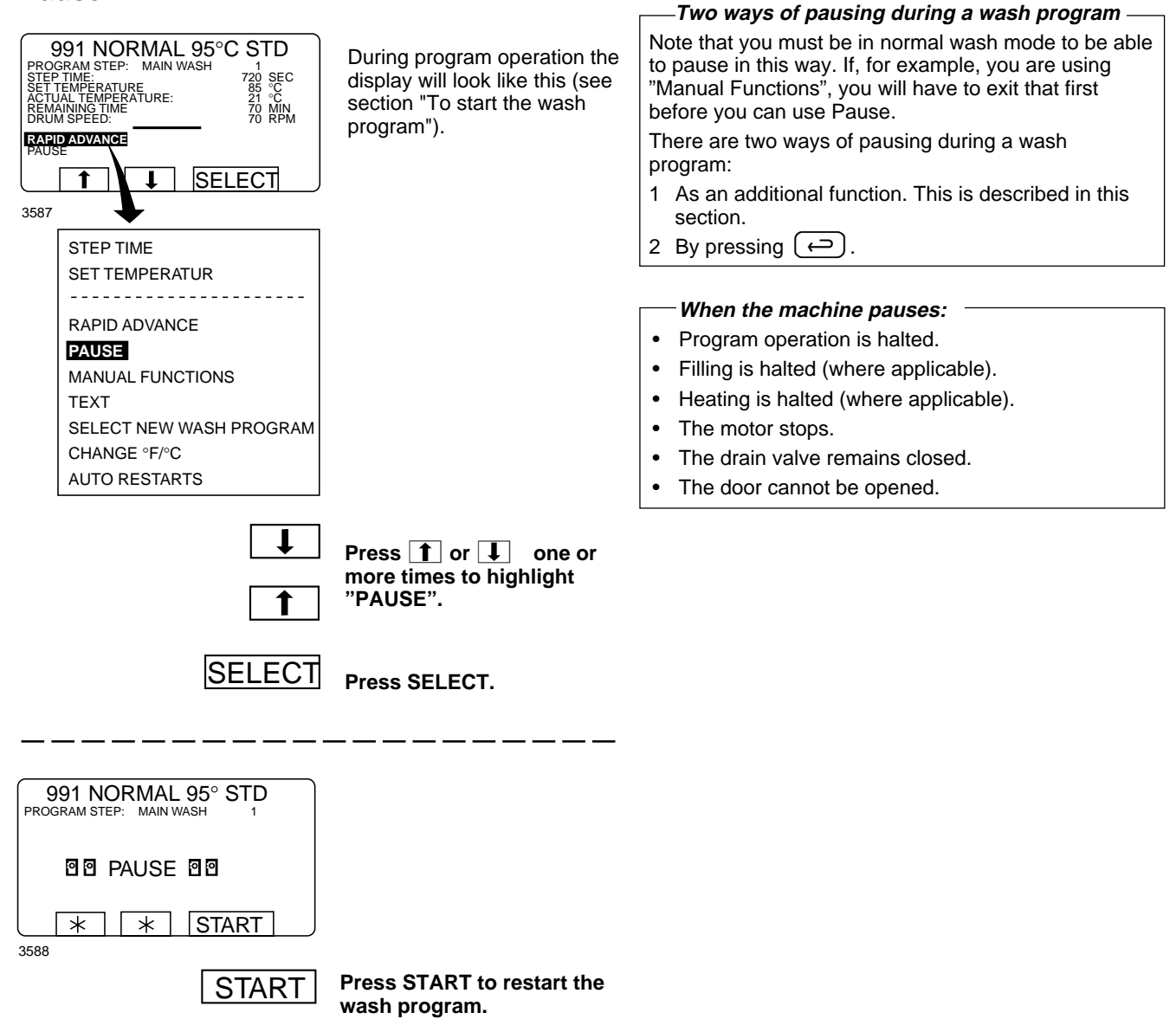

### Manual operation during a program

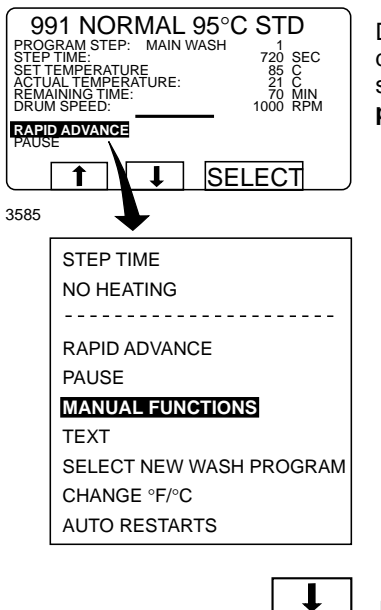

During program operation the display will look like this (see section "To start the wash program").

#### Two types of manual operation -

There are two types of manual operation, which should not be confused:

- Manual operation during a program These functions are described in this section.
- Manual operation when no program is running • These functions are described in section "Manual operation".

Press 1 or 1 one or more times to highlight "MANUAL FUNCTIONS".

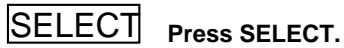

1

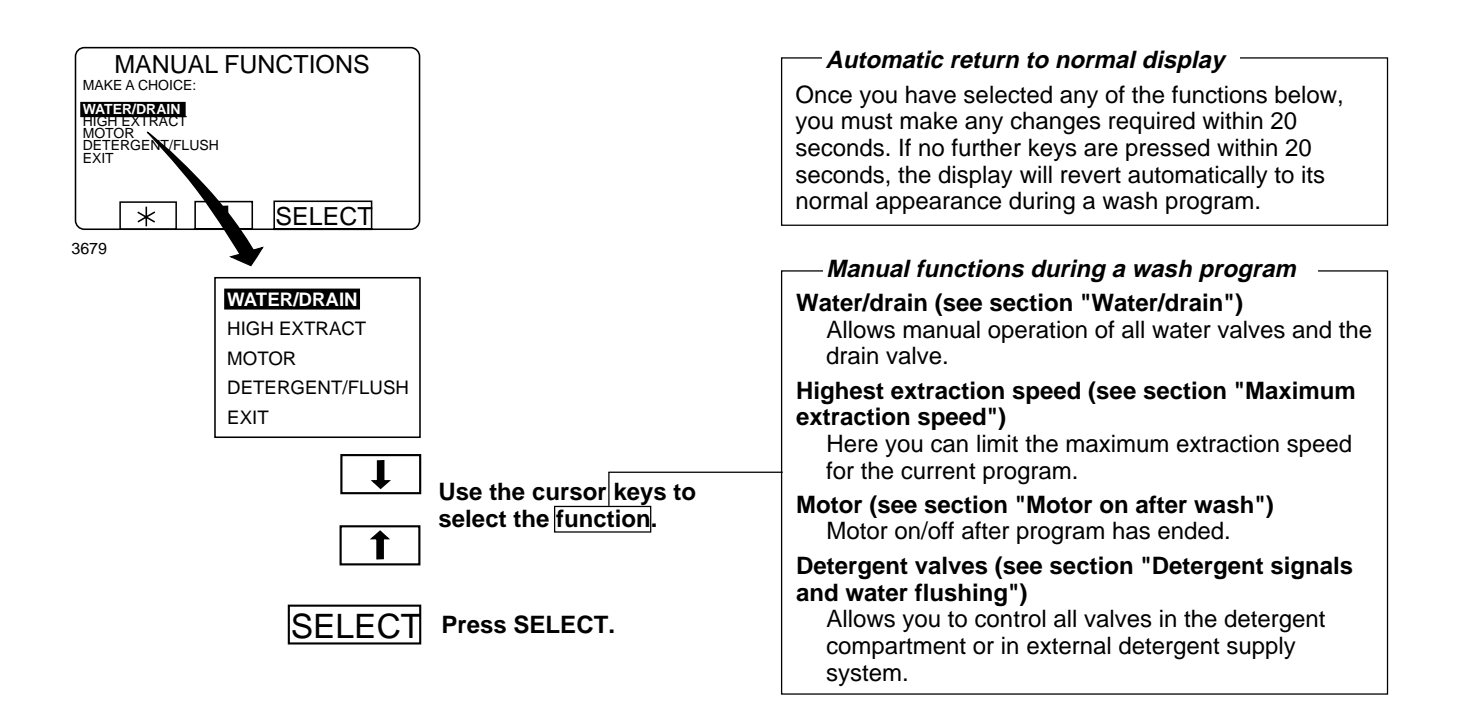

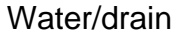

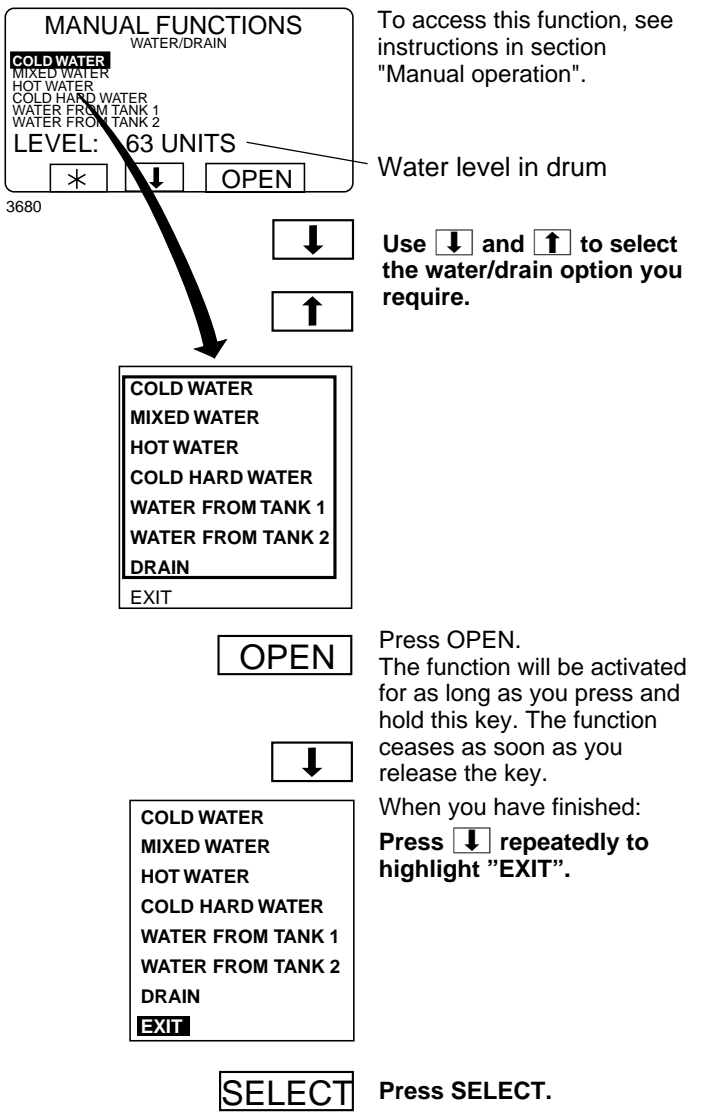

### Maximum extraction speed

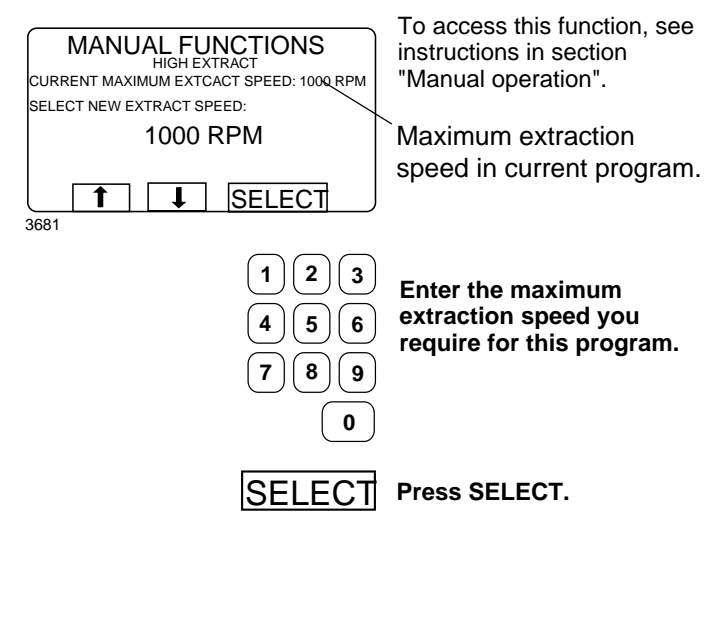

-**To limit the program's highest extraction speed** - This function allows you to modify the highest extraction speed allowed during the program. Example:

Assume that the highest speed in the program is 1000 rpm and that you have set 700 rpm as the highest speed allowed.

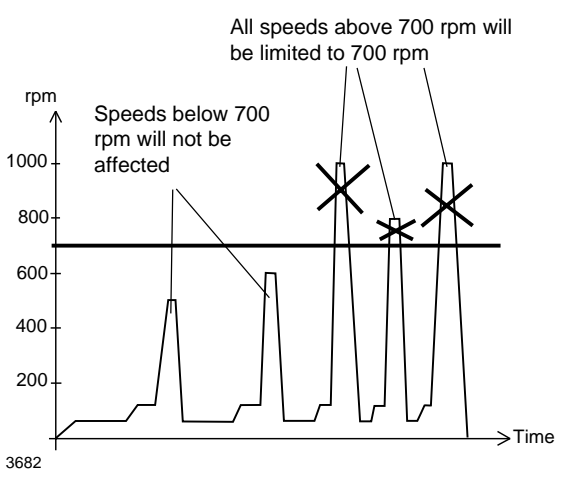

This change will affect the current program only. No change will be implemented if extraction is taking place at the time of the (attempted) change. The next time that this program is used, the original maximum speed will apply.

This function does not allow you to set a **higher** speed than the usual maximum speed for the program.

### Motor on after wash

|                                     |                                                                                       | — Motor to rotate after program has ended ———                                                                                                    |                                                        |
|-------------------------------------|---------------------------------------------------------------------------------------|----------------------------------------------------------------------------------------------------|--------------------------------------------------------|
| MANUAL FUNCTIONS<br>MOTOR<br>EXIT N | To access this function, see<br>instructions in section<br>"Manual mode".             | If you answer <b>Yes (Y)</b> :<br>The motor will continue to rotate in alternative<br>directions after the program has ended. This prevents<br>creasing of the load. |                                                        |
| 3683<br>Y/N                         | A toggle function:<br>Use Y/N to toggle the<br>function from ON (Yes) to<br>OFF (No). | When the p<br>this:                                                                                                    | 991 NORMAL 95°C STD<br>MOTOR ON IN<br>MANUAL FUNCTIONS |
| MOTOR ON AFTER WASH                 | When you have finished:<br><b>Press to highlight</b><br>"EXIT".                       | Press S                                                                                                    | 4111<br>STOP to stop the motor.                        |
| SELECT                              | Press SELECT.                                                                         |                                                                                                    |                                                        |

\_

#### Detergent signals and water flushing

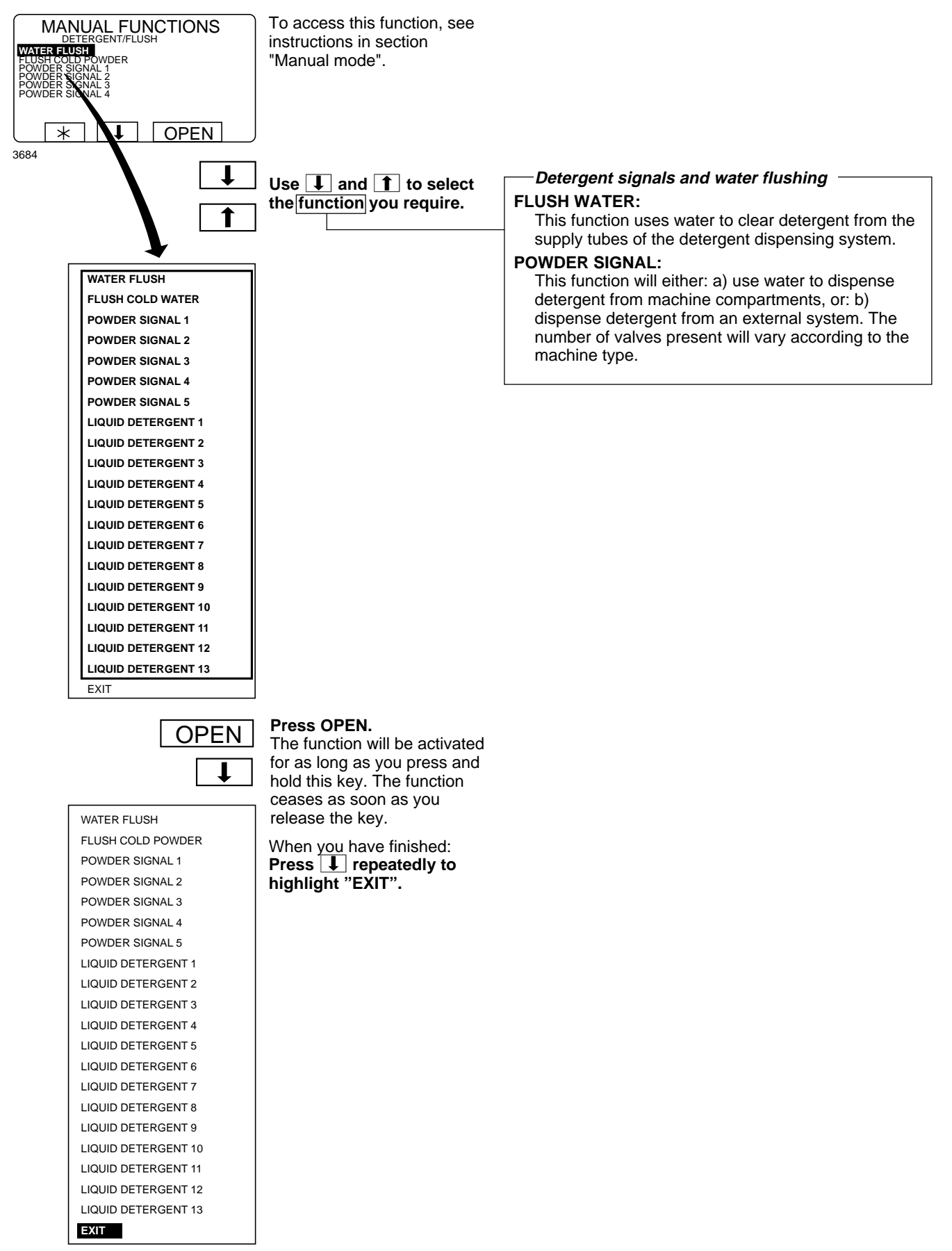

SELECT

Press SELECT.

30

#### Text

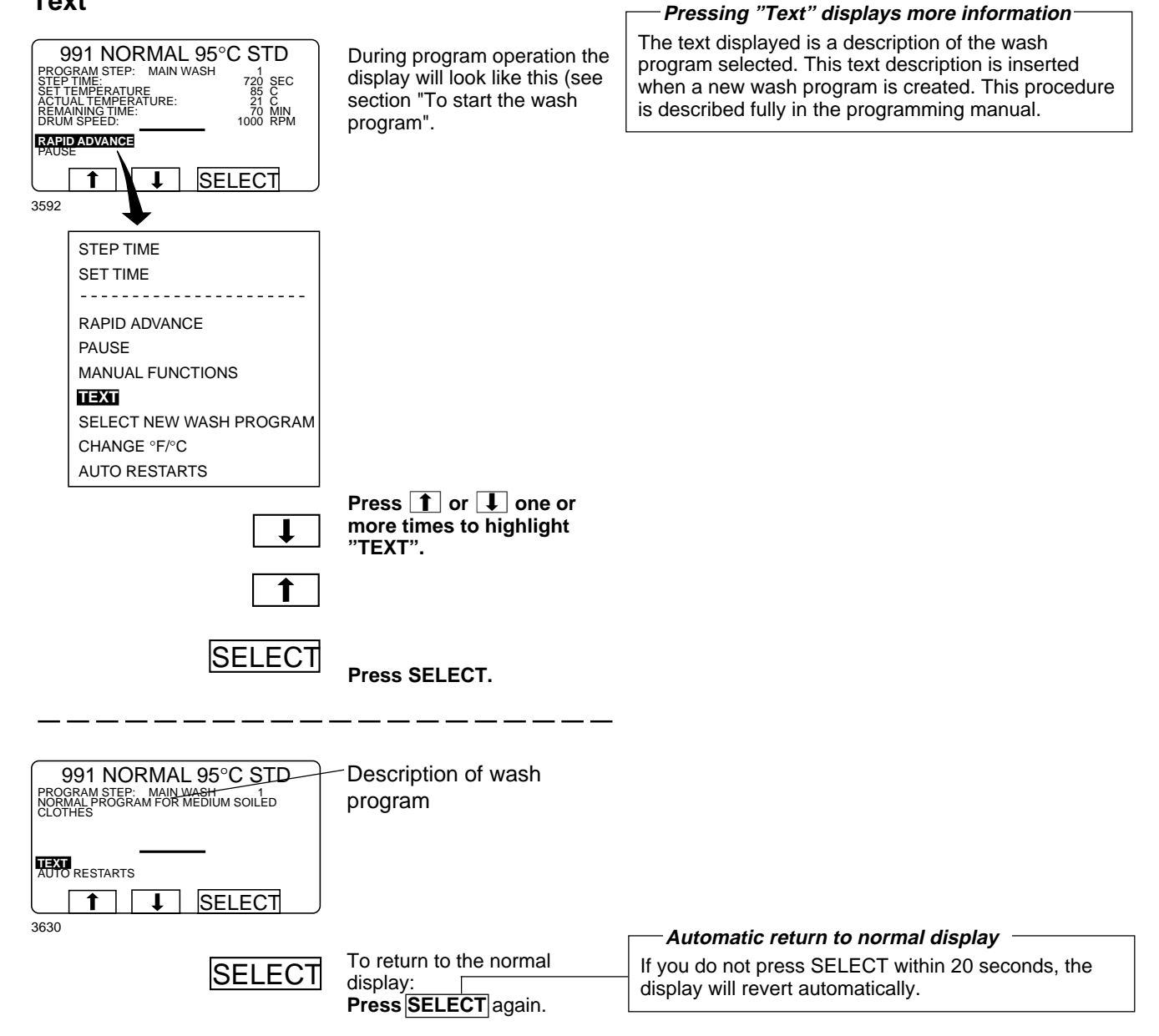

### To change the wash program after program operation has commenced

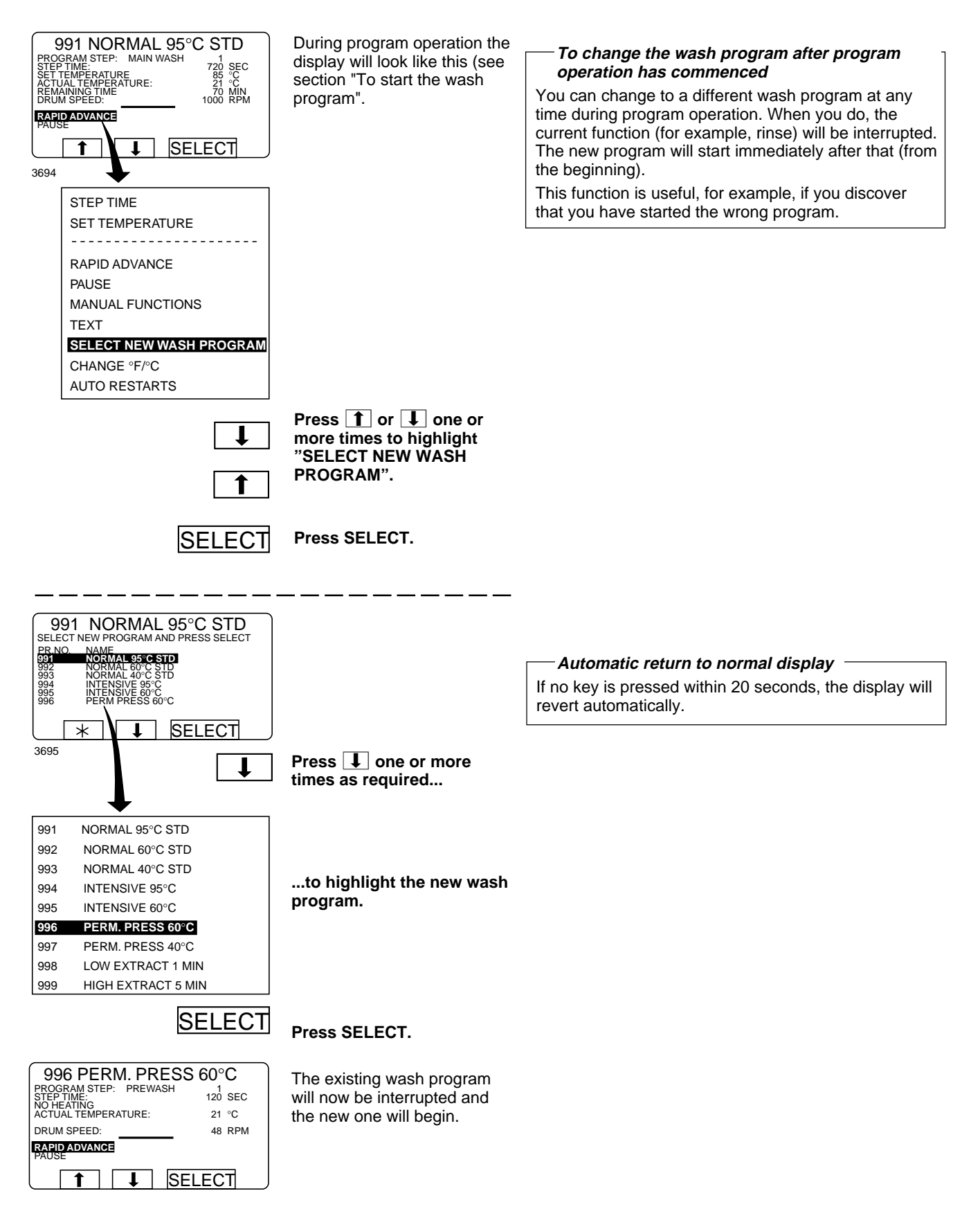

### To change temperature scale °C/°F

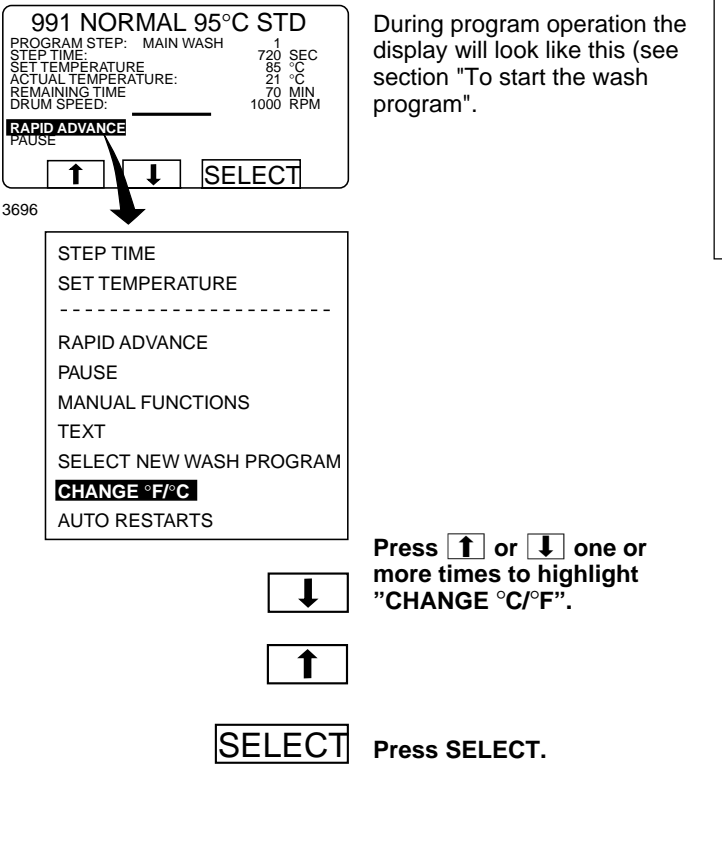

#### – To change temperature scale °C/°F

This function changes the temperature scale used for all temperatures displayed during the wash program. Please note that this scale change applies only to the current program. The default temperature scale will apply next time you run a program.

To change the default temperature scale for all programs, use the function "SETTINGS", which is described in the Service Manual.

#### Auto restart

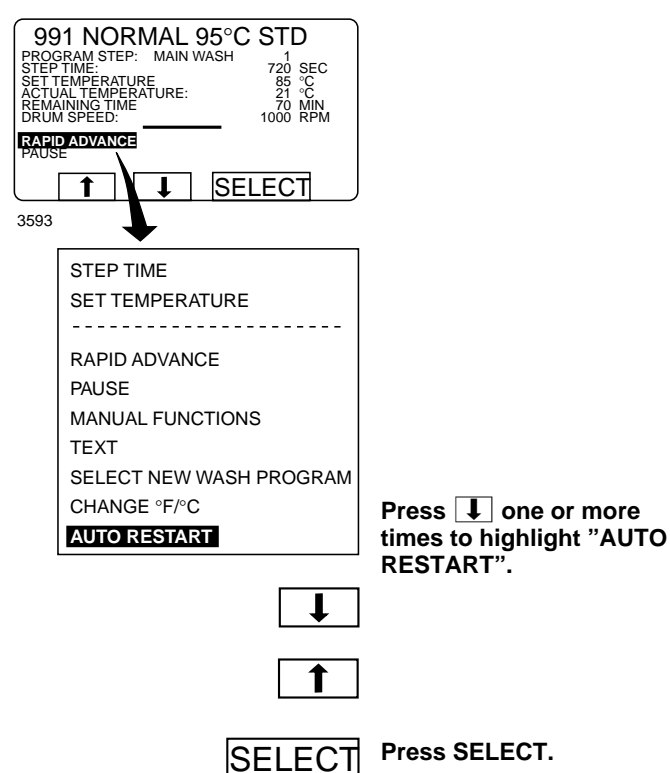

## - What is Auto restart?-

Auto restart means that the same program will be repeated one or more times, according to the number set. The program will restart immediately, and the door will remain locked. If you have set auto restart, the display will show the number of restarts left.

This function is used primarily for testing.

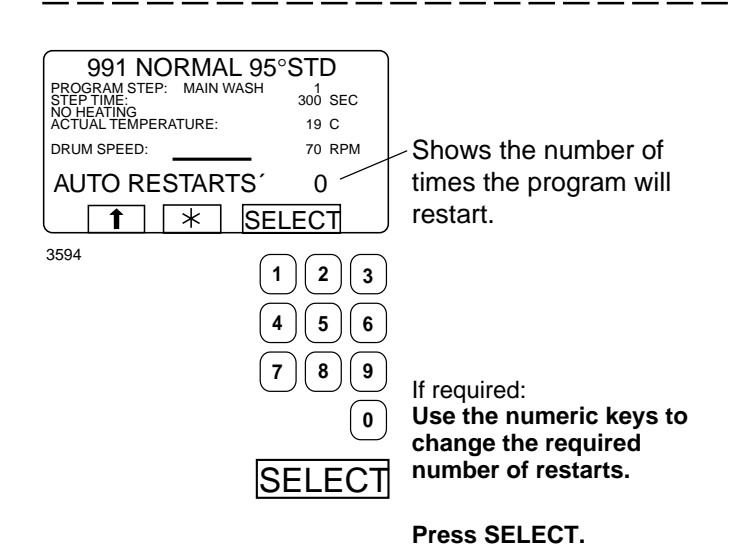

Two types of manual operation

should not be confused:

There are two types of manual operation, which

Manual operation when no program is running

These functions are described in this section.

## Manual operation

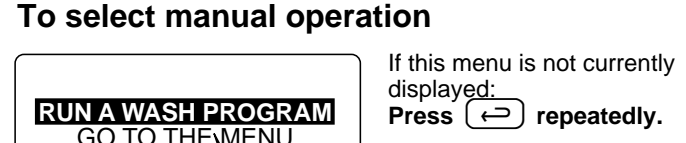

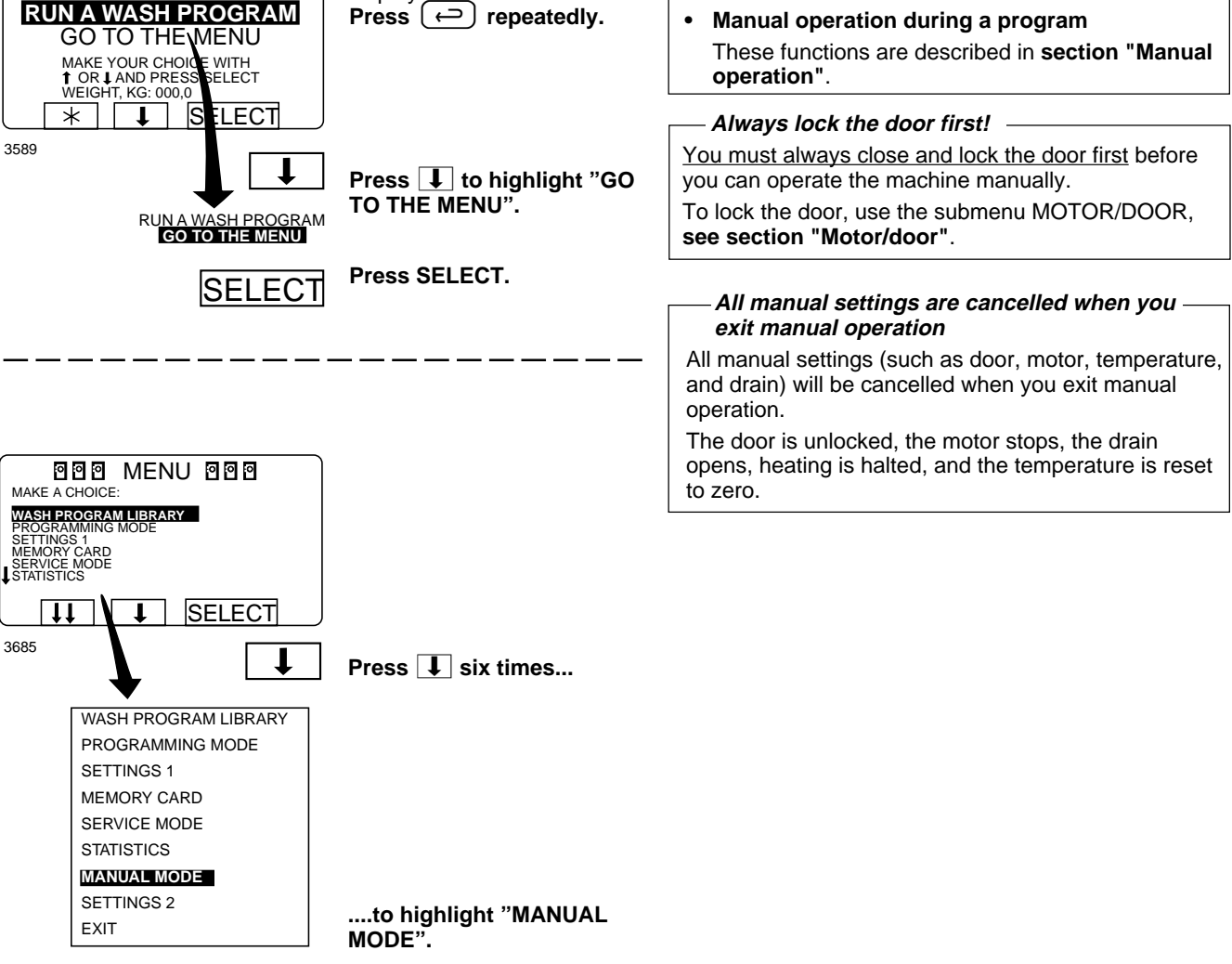

SELECT

Press SELECT.

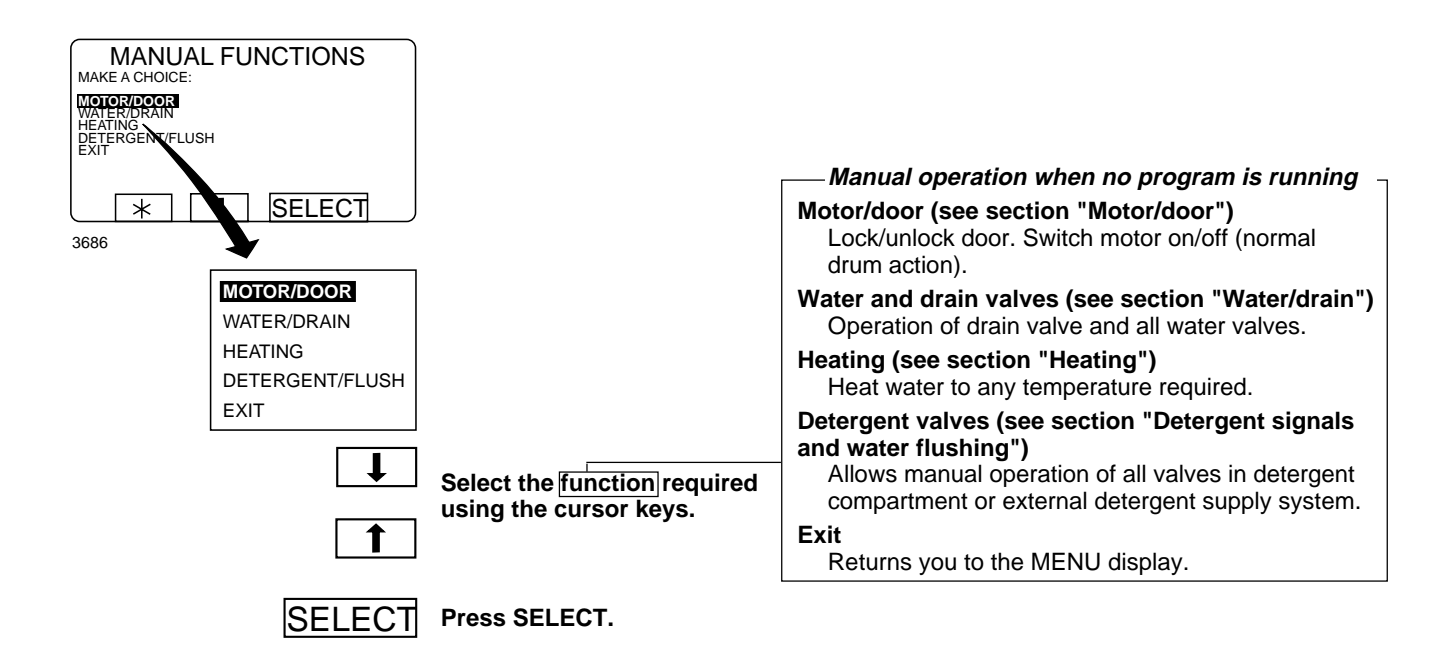

#### Motor/door

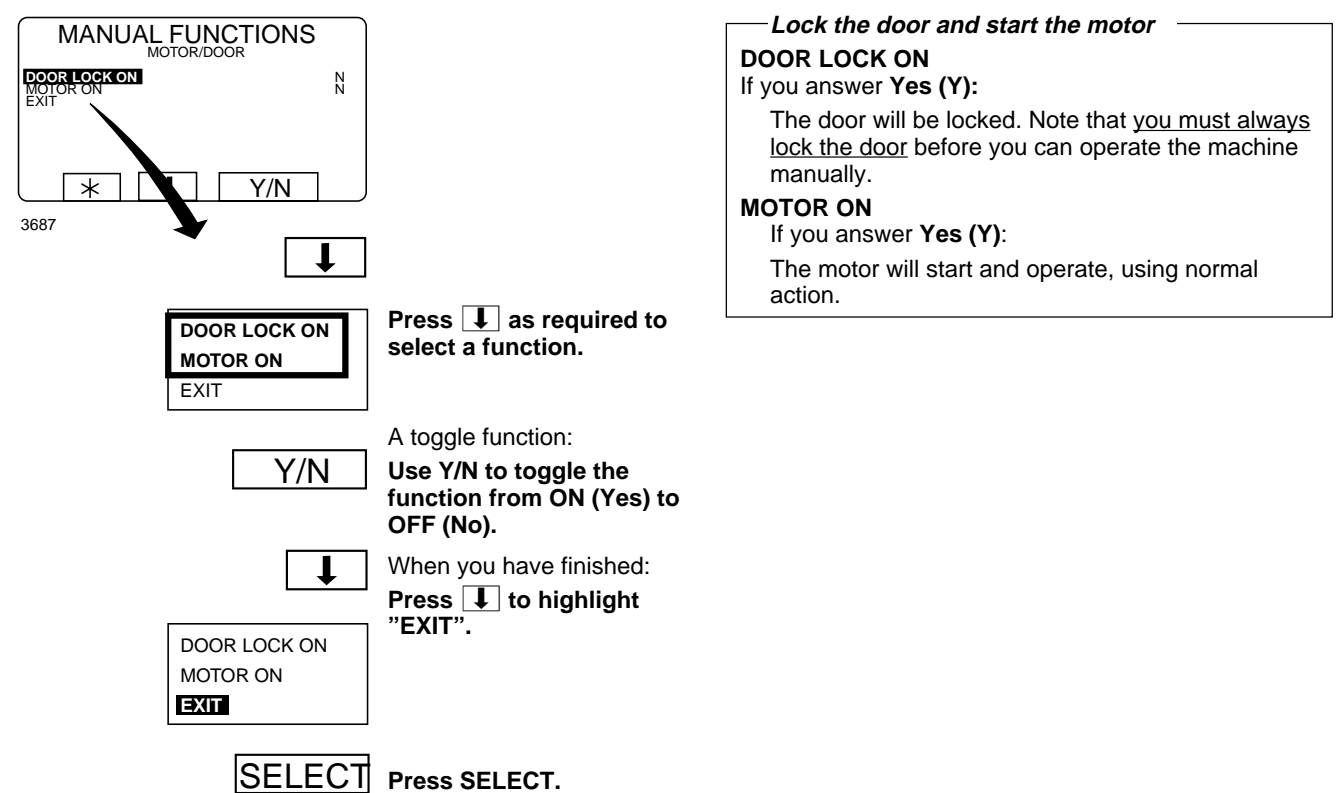
### Water/drain

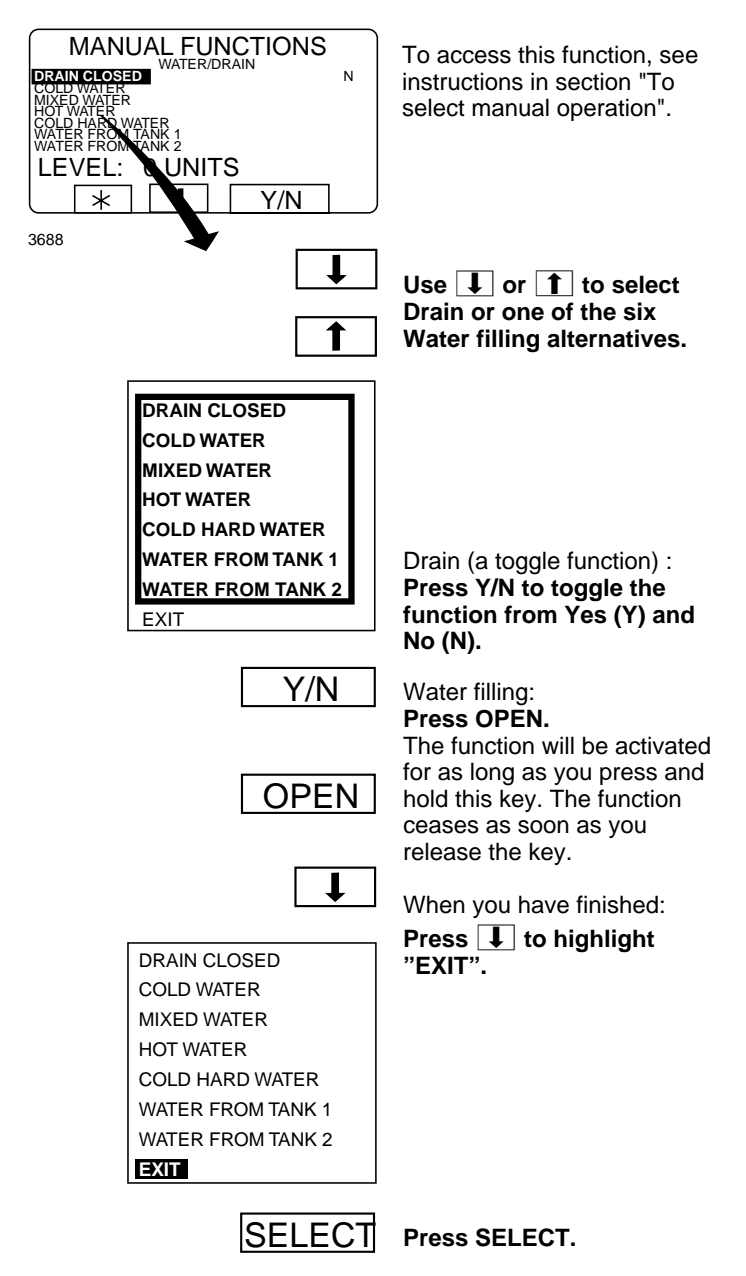

## Heating

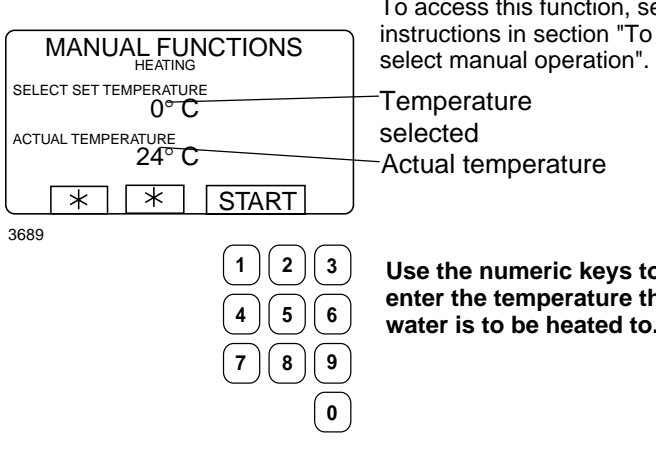

To access this function, see

Use the numeric keys to enter the temperature the water is to be heated to.

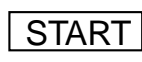

Press START. Heating will now begin.

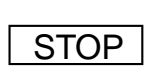

heating before the set temperature is reached: Access this function again and press STOP.

If you wish, you can cancel

### Detergent signals and water flushing

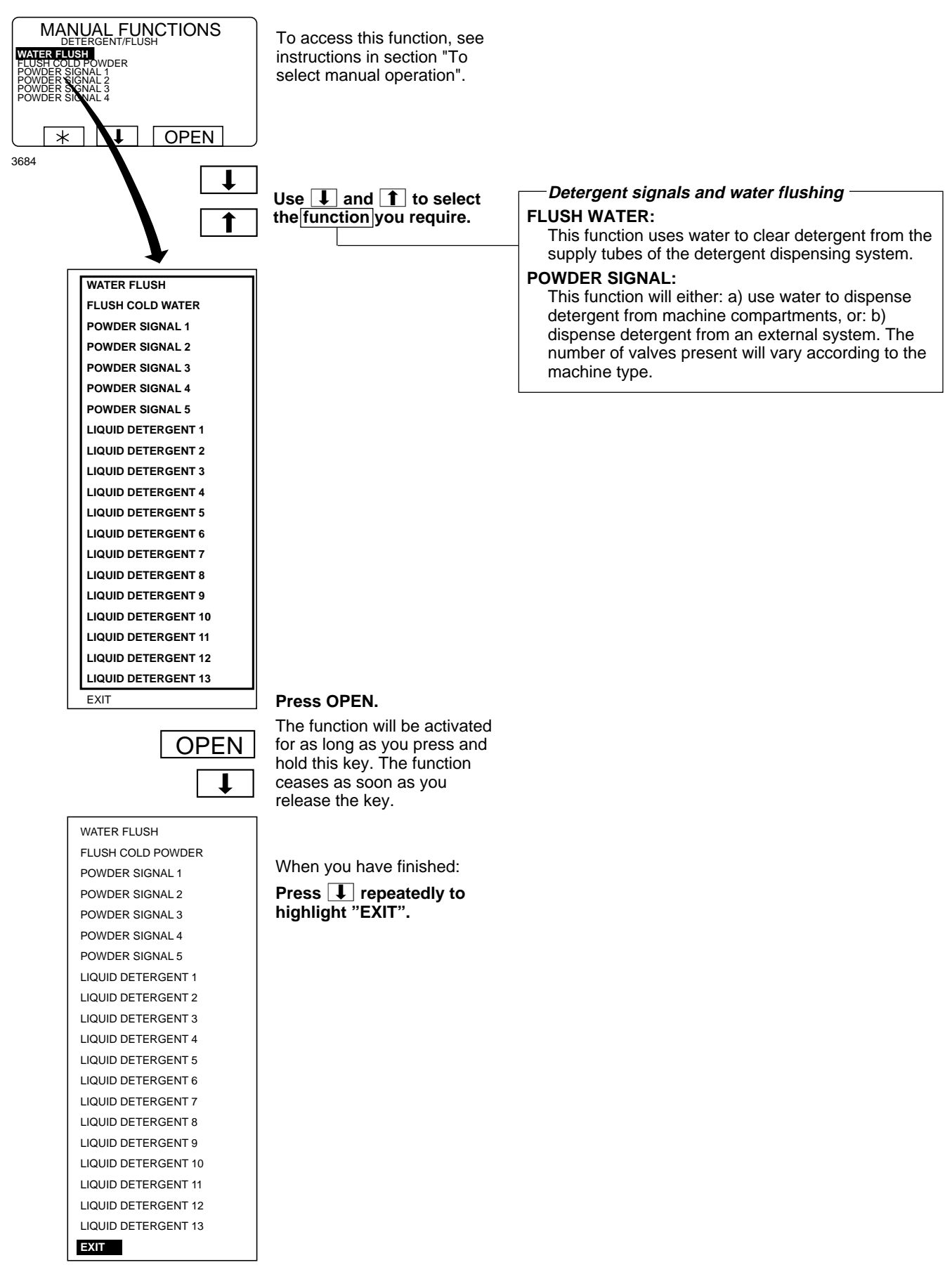

SELECT Press SELECT.

# At the end of the wash

Machines without tilt function:

Open the machine door and remove the washed load.

Machines with tilt function:

- Fig. Open the door and lock it open by lowering
  (9) the catch by the door hinge.
- Fig. Turn the uppermost switch on the tilt control unit clockwise. The machine will now tilt forward.
- Fig. Use the bottom switch on the tilt control unit to rotate the drum, either to the right or the left. This makes it easier to empty the drum.
- Fig. Press the middle switch on the tilt control unit.
  The machine will now return to its normal position.

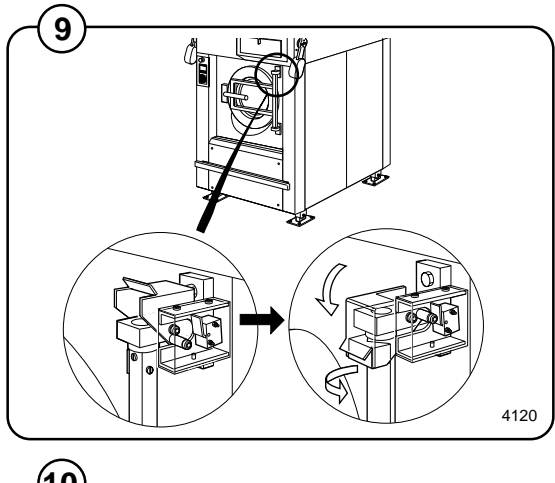

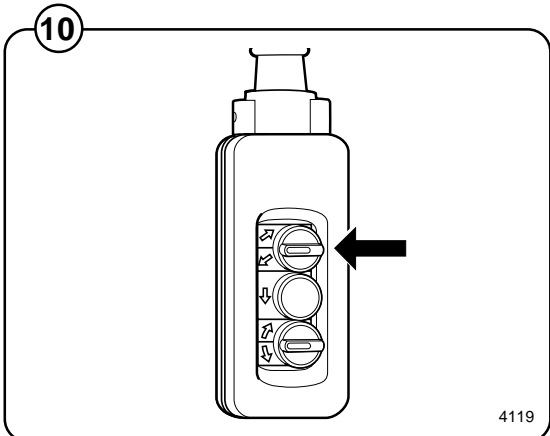

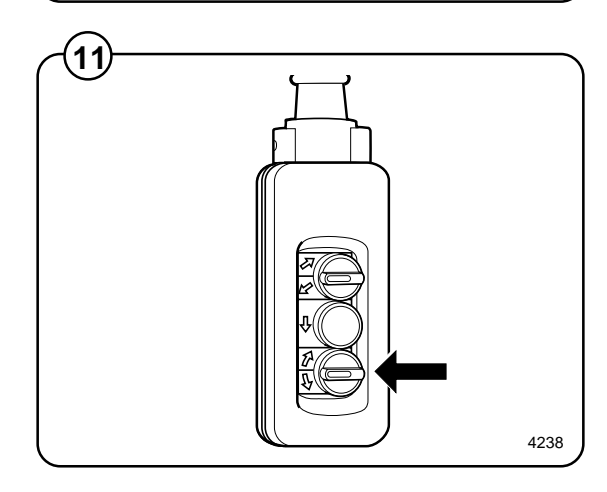

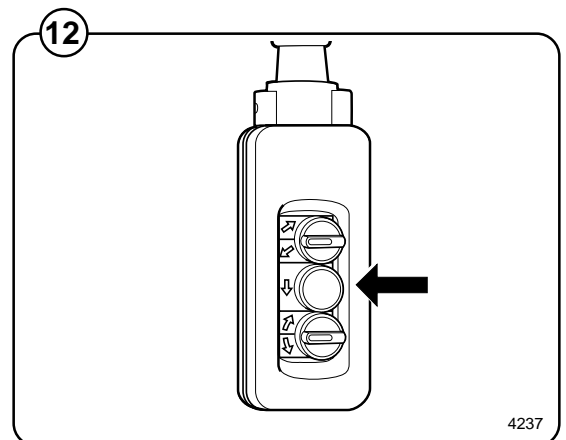

# **Statistics**

### **To select Statistics**

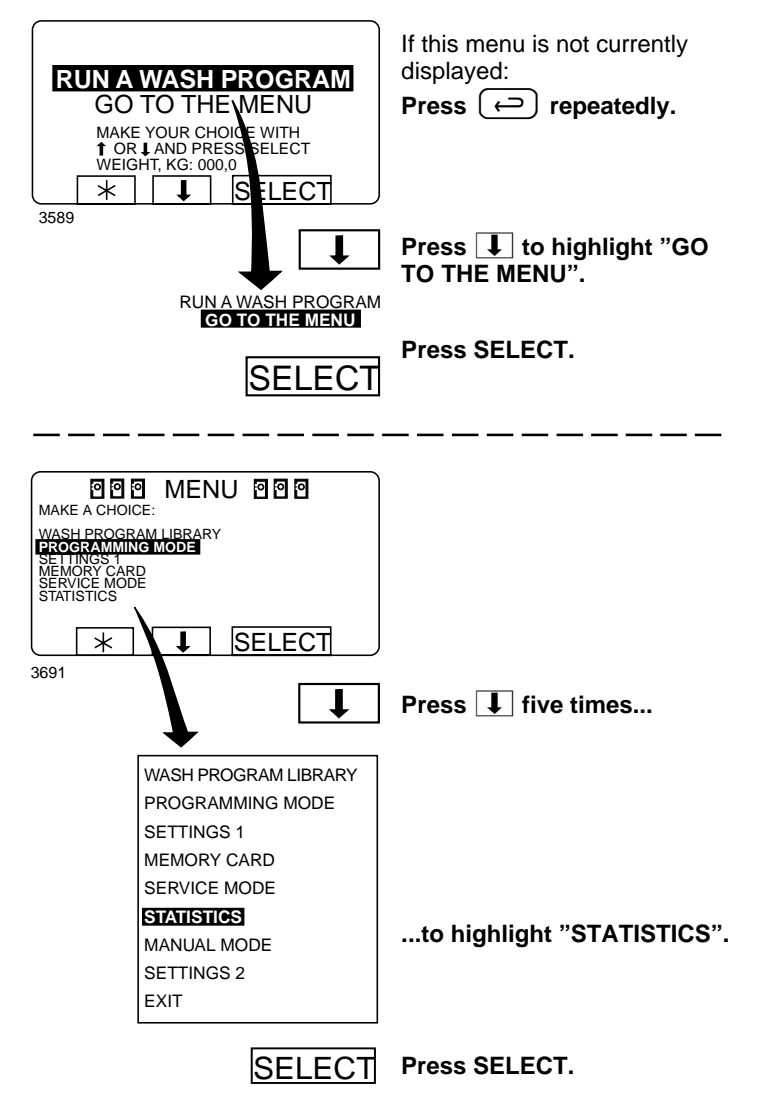

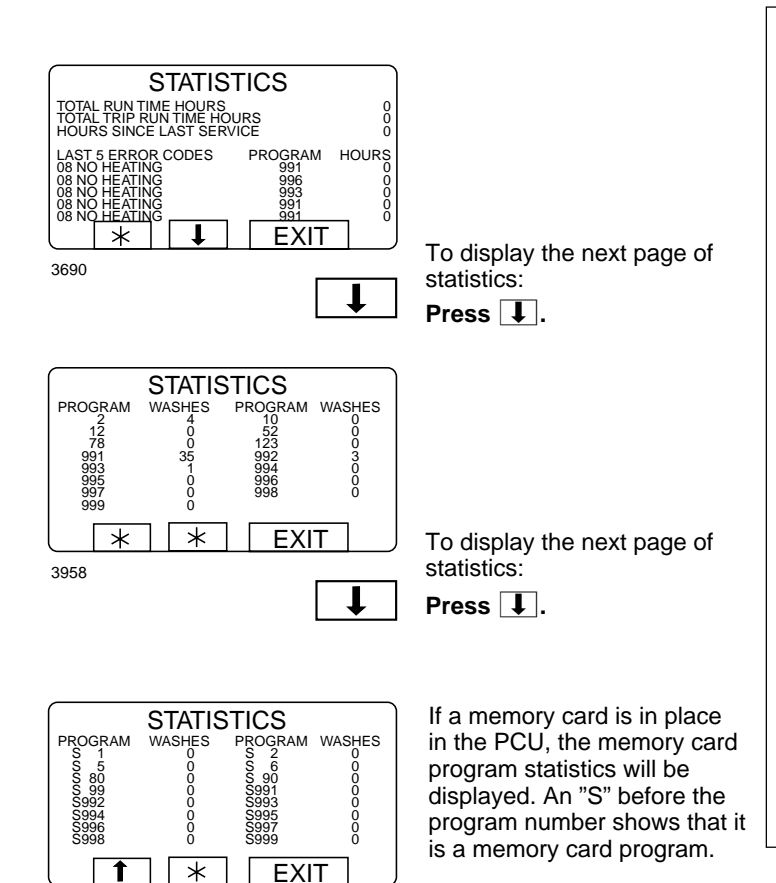

#### - The Statistics function

The Statistics function gives you access to the following information:

#### TOTAL RUN TIME HOURS:

Shows the total operating time for the machine since it was installed.

#### TOTAL TRIP RUN TIME HOURS:

This register records the total number of operating hours since it was last reset. It can, for example, be used to keep track of operating time since the last machine service. The procedure for resetting it is described in section "To reset "Total trip run time hours" to zero".

#### HOURS SINCE LAST SERVICE

This register shows the time elapsed since the last service. The register can also be used to generate a signal on the display to show when service is needed (see the section "Settings 1" in the service manual).

#### LAST 5 ERROR CODES:

This displays the most recent error codes, and tells which program was operating at the time and during which hour (according to the "total run time" record) the error code was flagged.

#### NO. OF TIMES EACH PROGRAM USED:

Displays statistics for PCU programs and for programs on any memory card currently in place in the PCU.

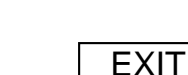

4040

When you want to cancel the display of statistics: **Press EXIT.** 

## **Resetting statistic registers**

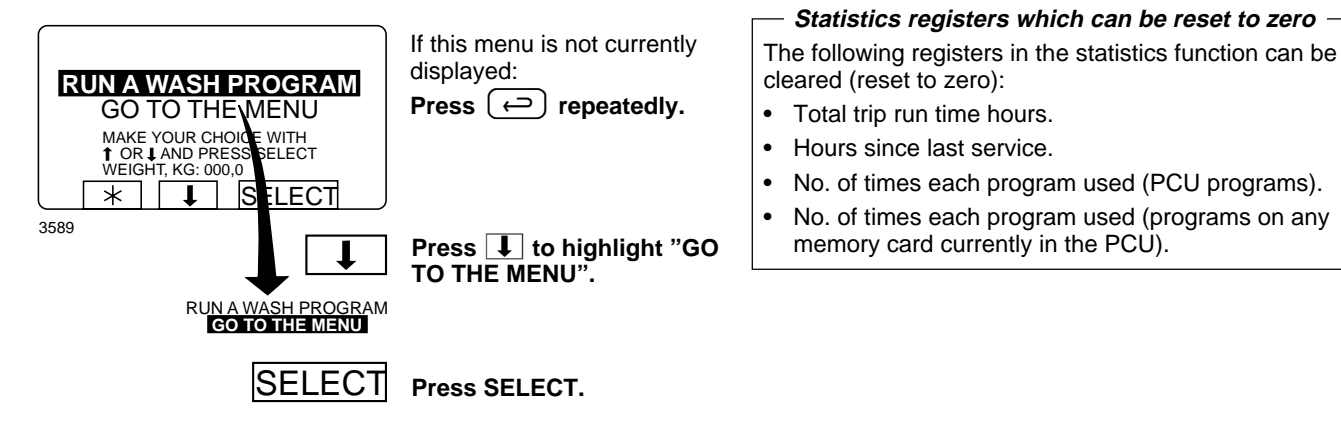

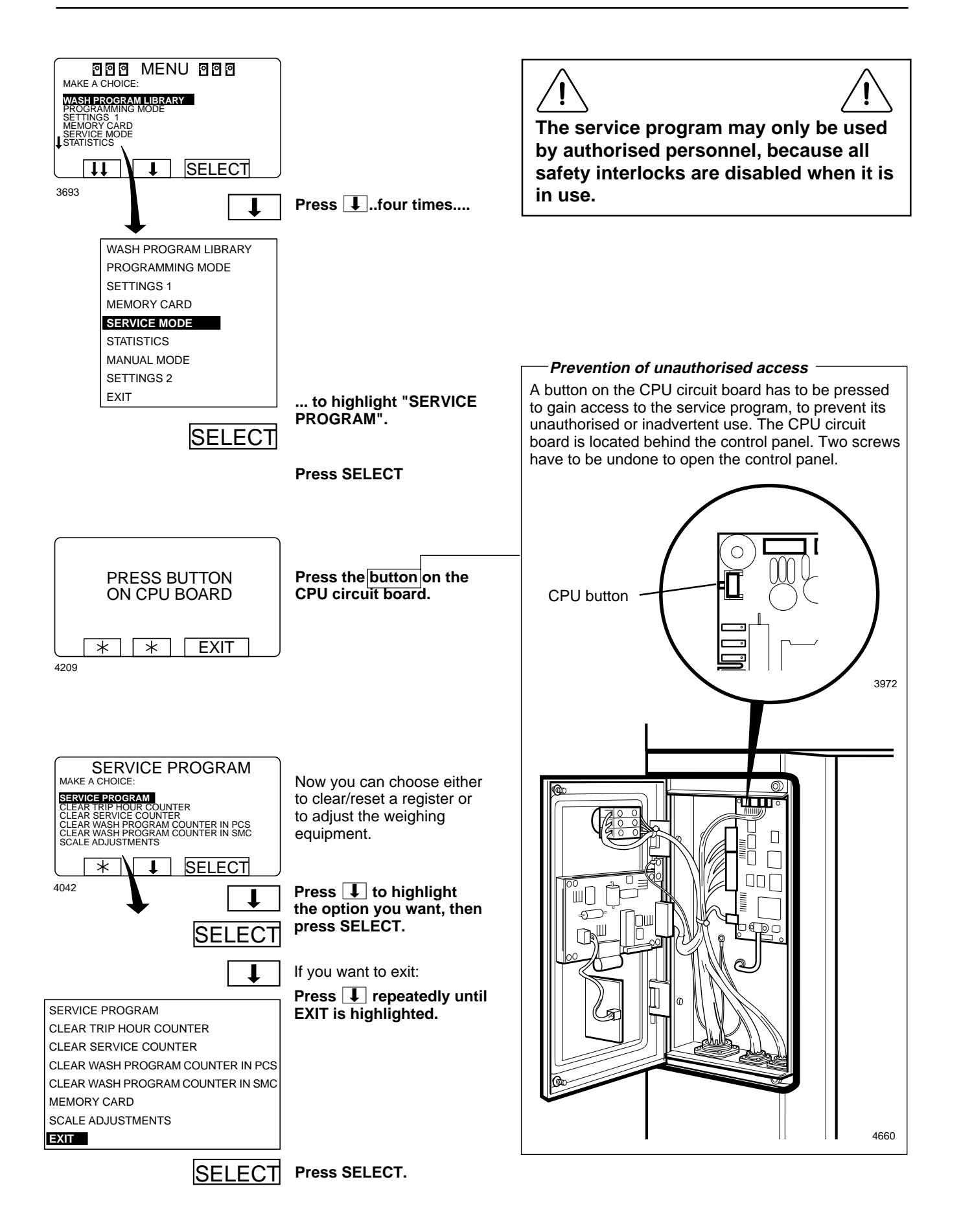

### Time counter, hours after last service

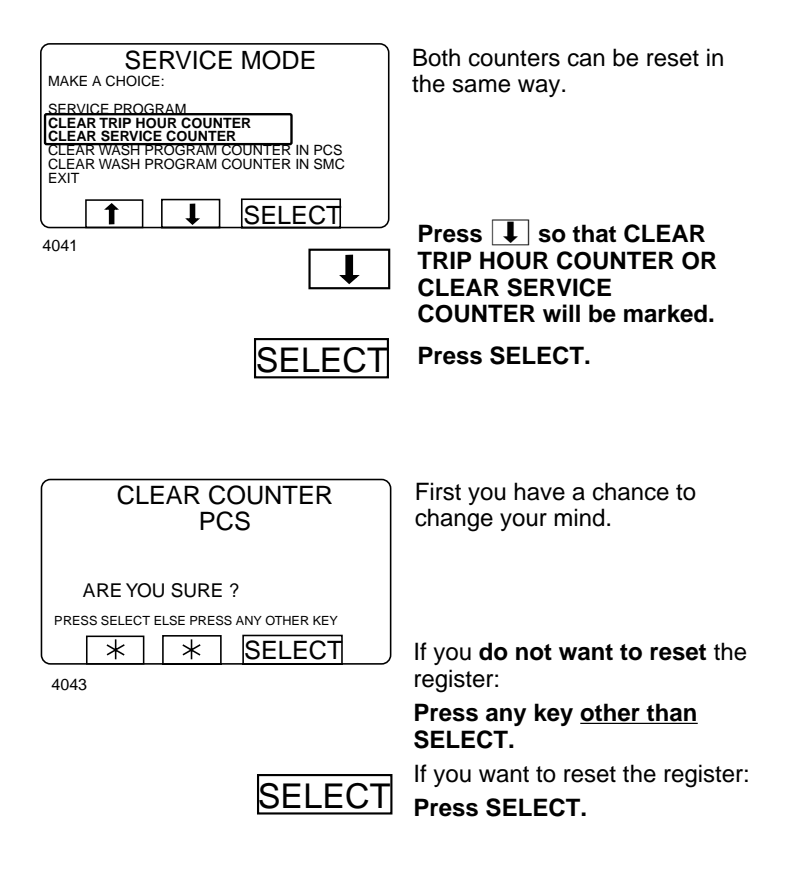

Number of washes for program in timer or memory card

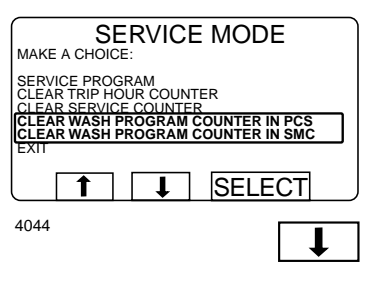

You can reset program in both timer and the memory card (if inserted).

Press J so that CLEAR WASH PROGRAM COUNTER IN PCS or CLEAR WASH PROGRAM COUNTER IN SMC will be marked.

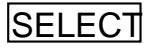

Press SELECT.

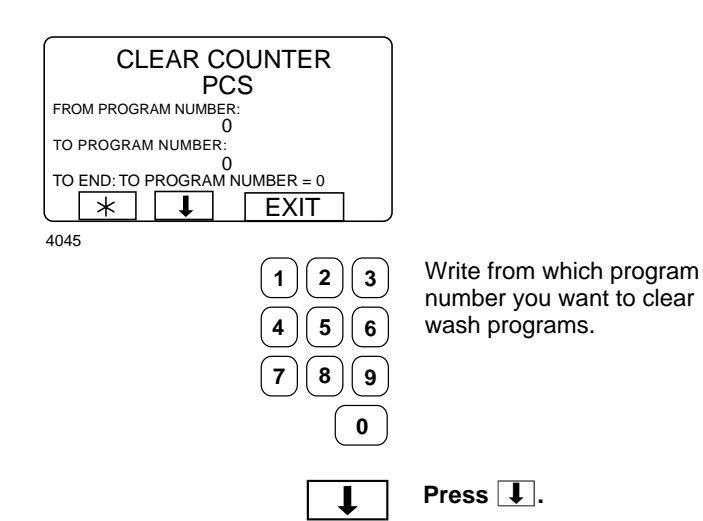

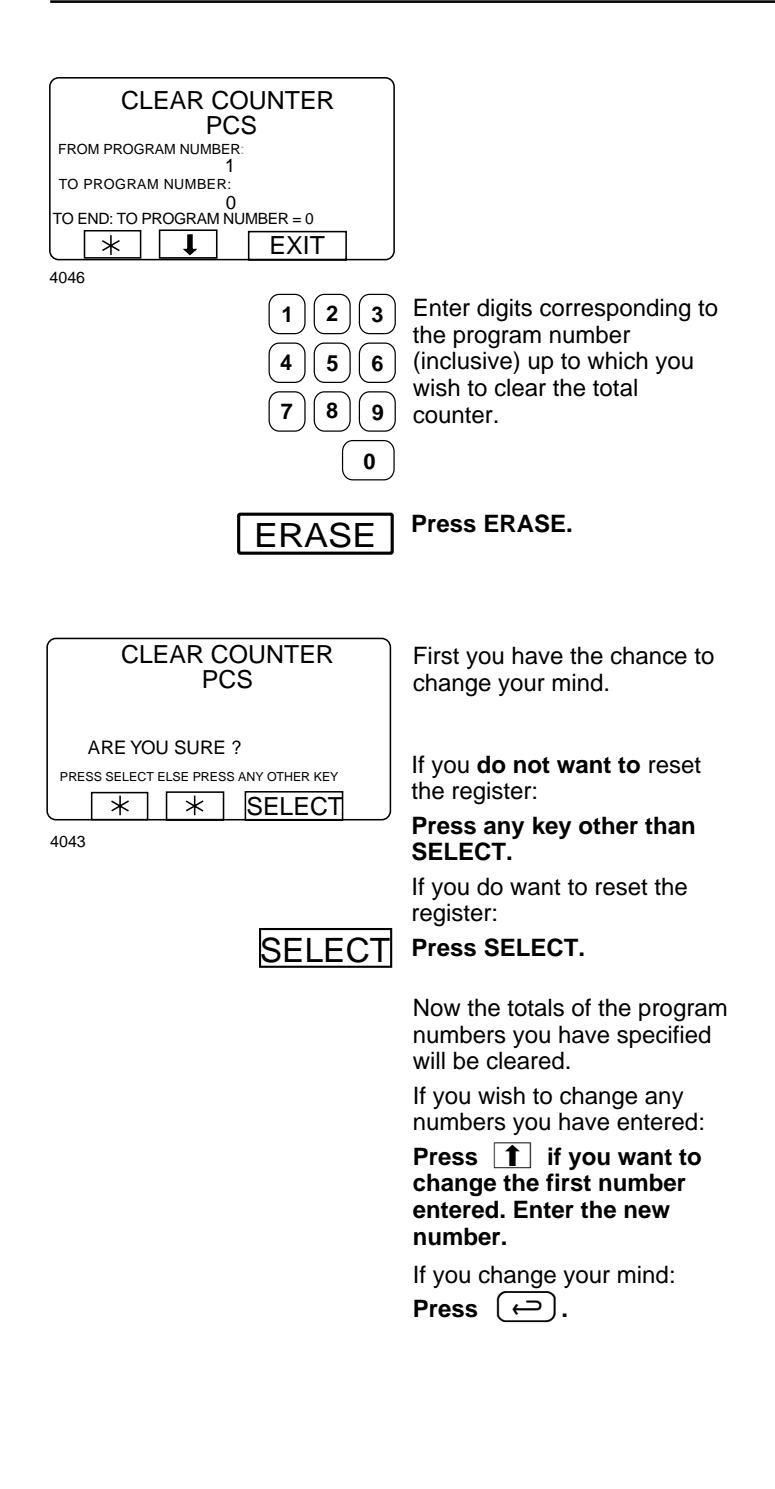

#### For machines with weighing equipment installed only!

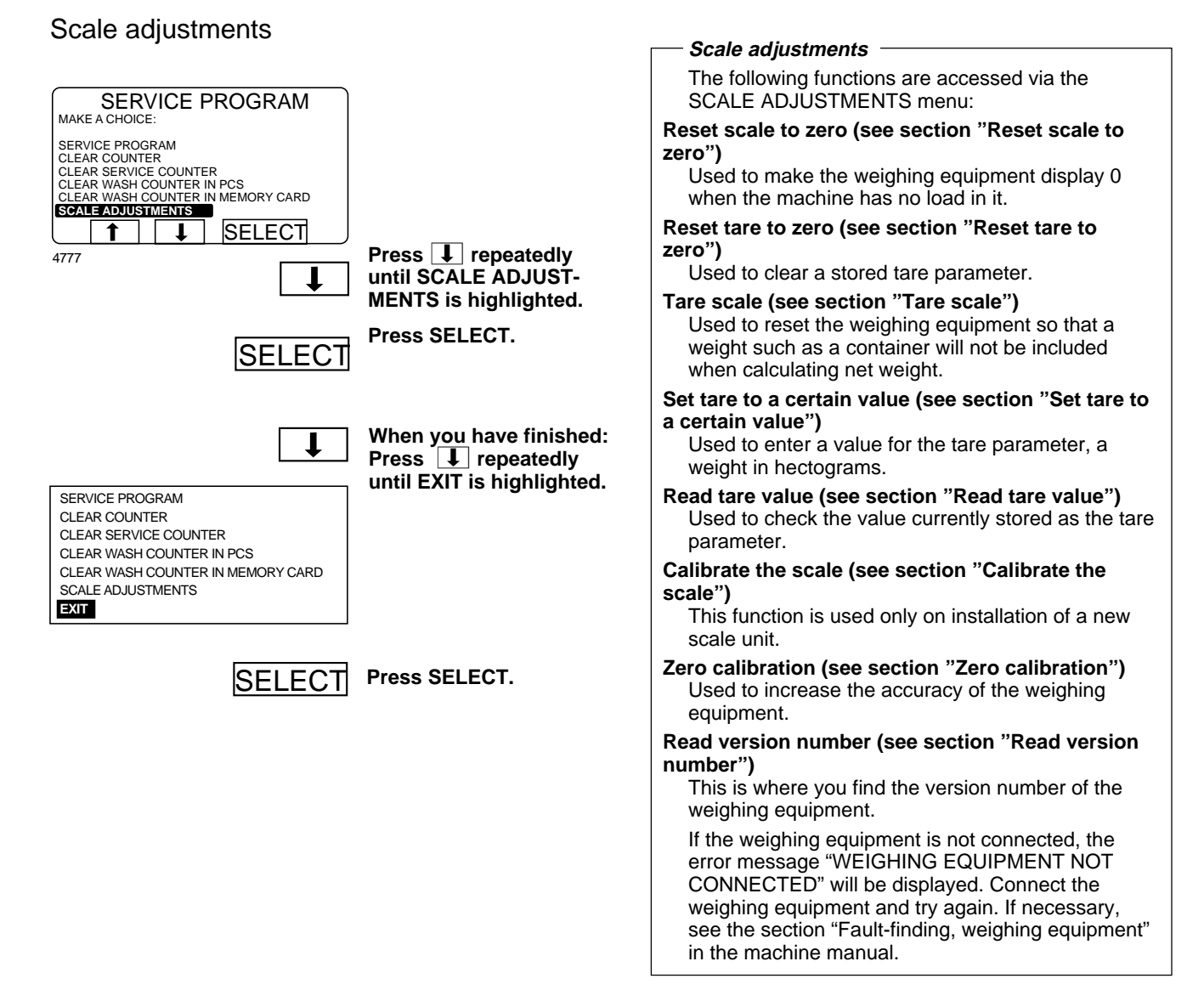

### For machines with weighing equipment installed only!

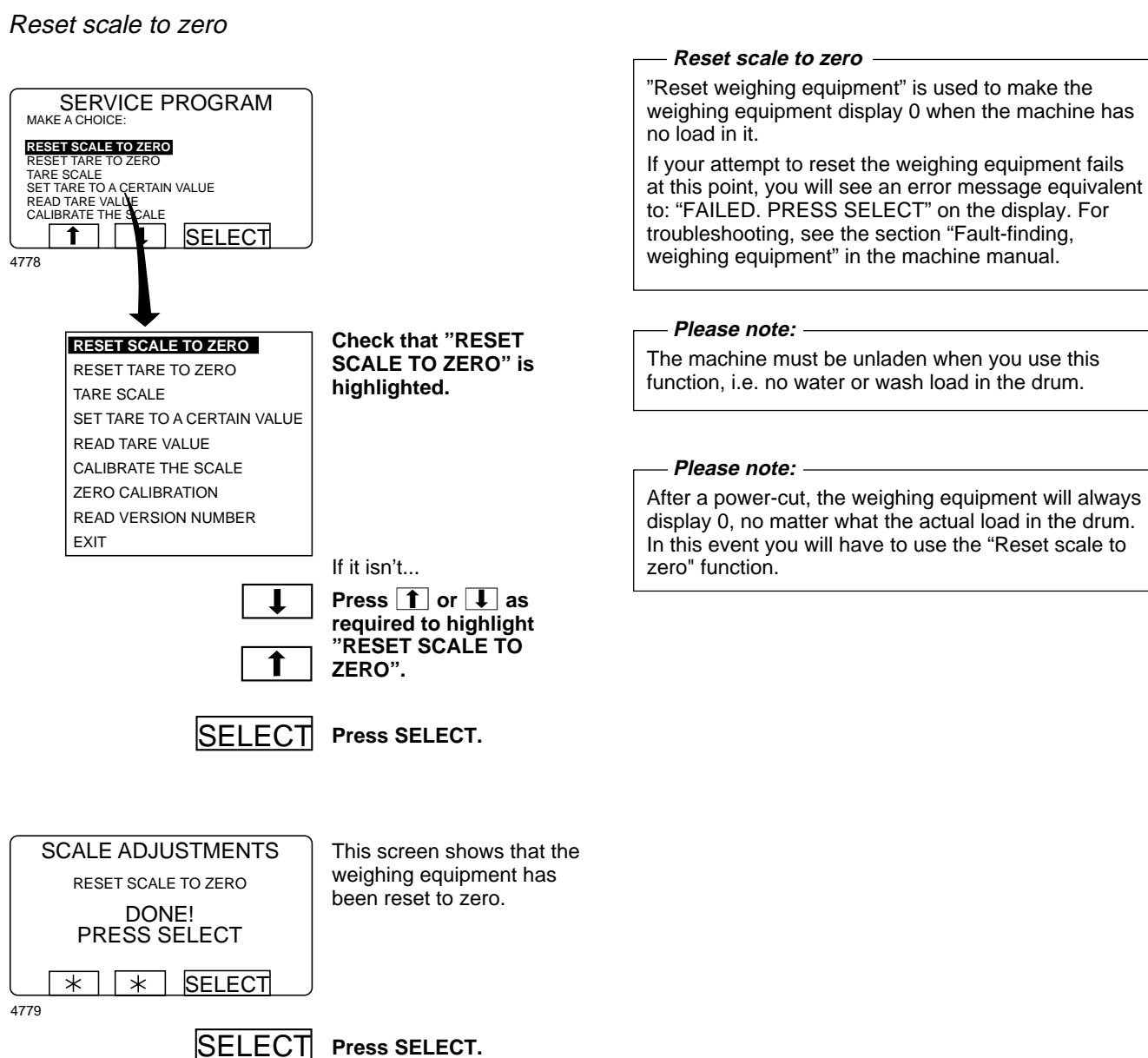

### For machines with weighing equipment installed only!

Reset tare to zero

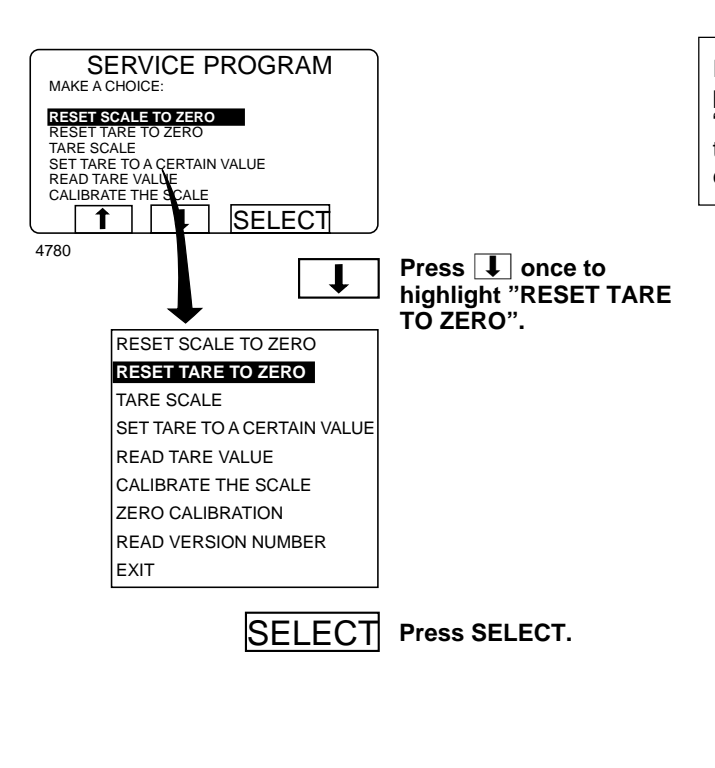

#### Reset tare to zero -

If your attempt to clear the tare parameter fails at this point, you will see an error message equivalent to: "FAILED. PRESS SELECT" on the display. For troubleshooting, see the section "Fault-finding, weighing equipment" in the machine manual.

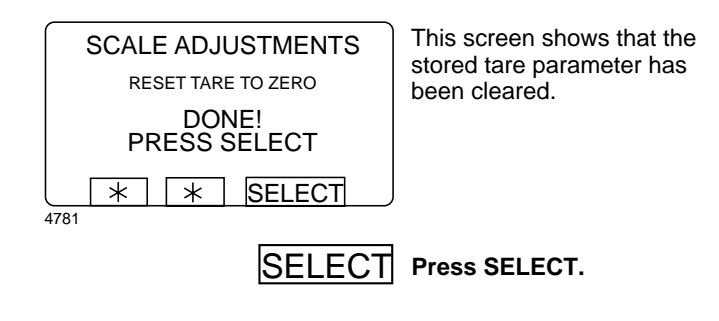

### For machines with weighing equipment installed only!

### Tare scale

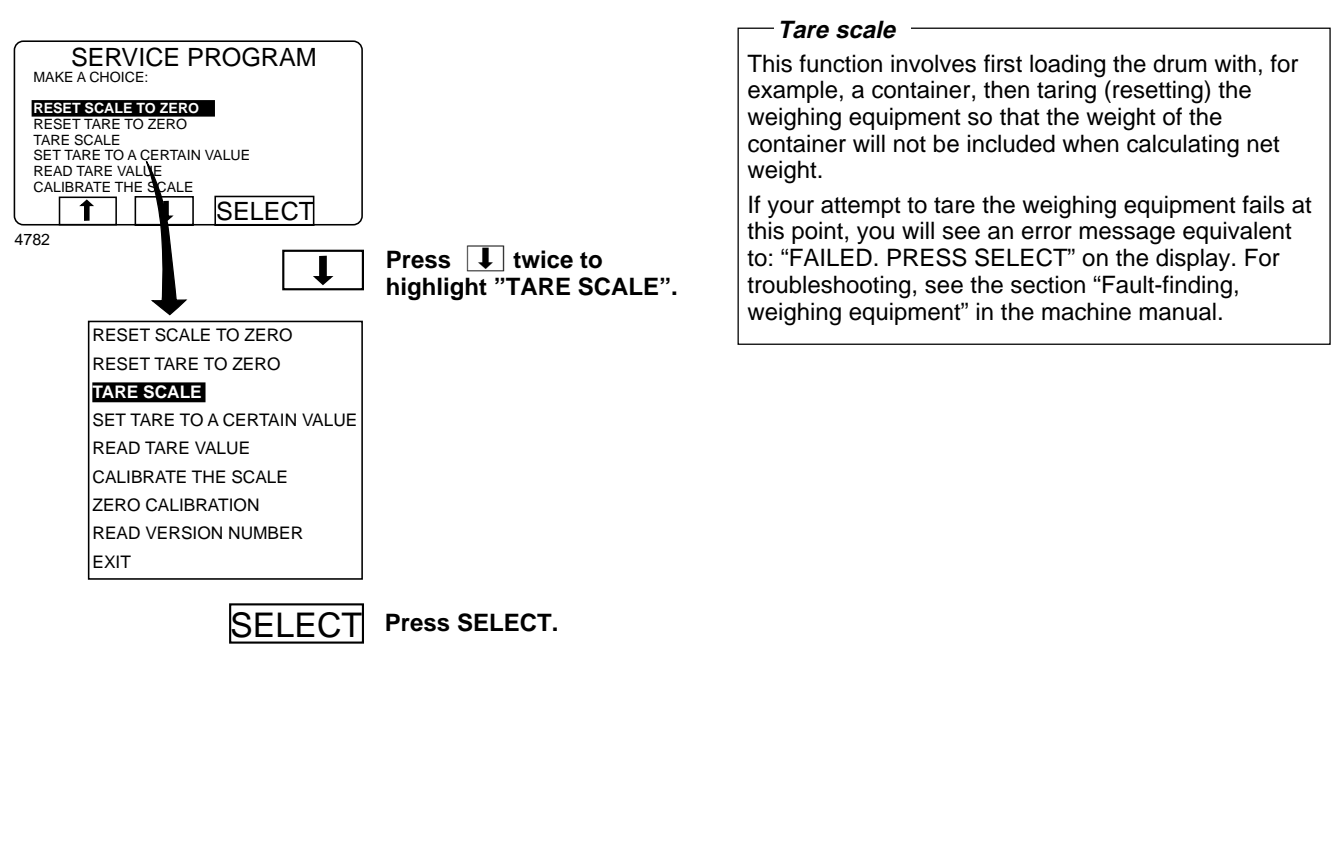

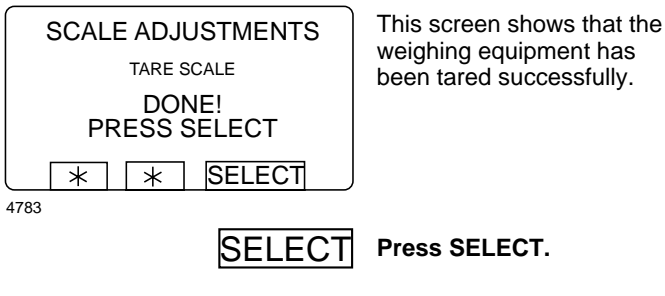

#### For machines with weighing equipment installed only!

### Set tare to a certain value

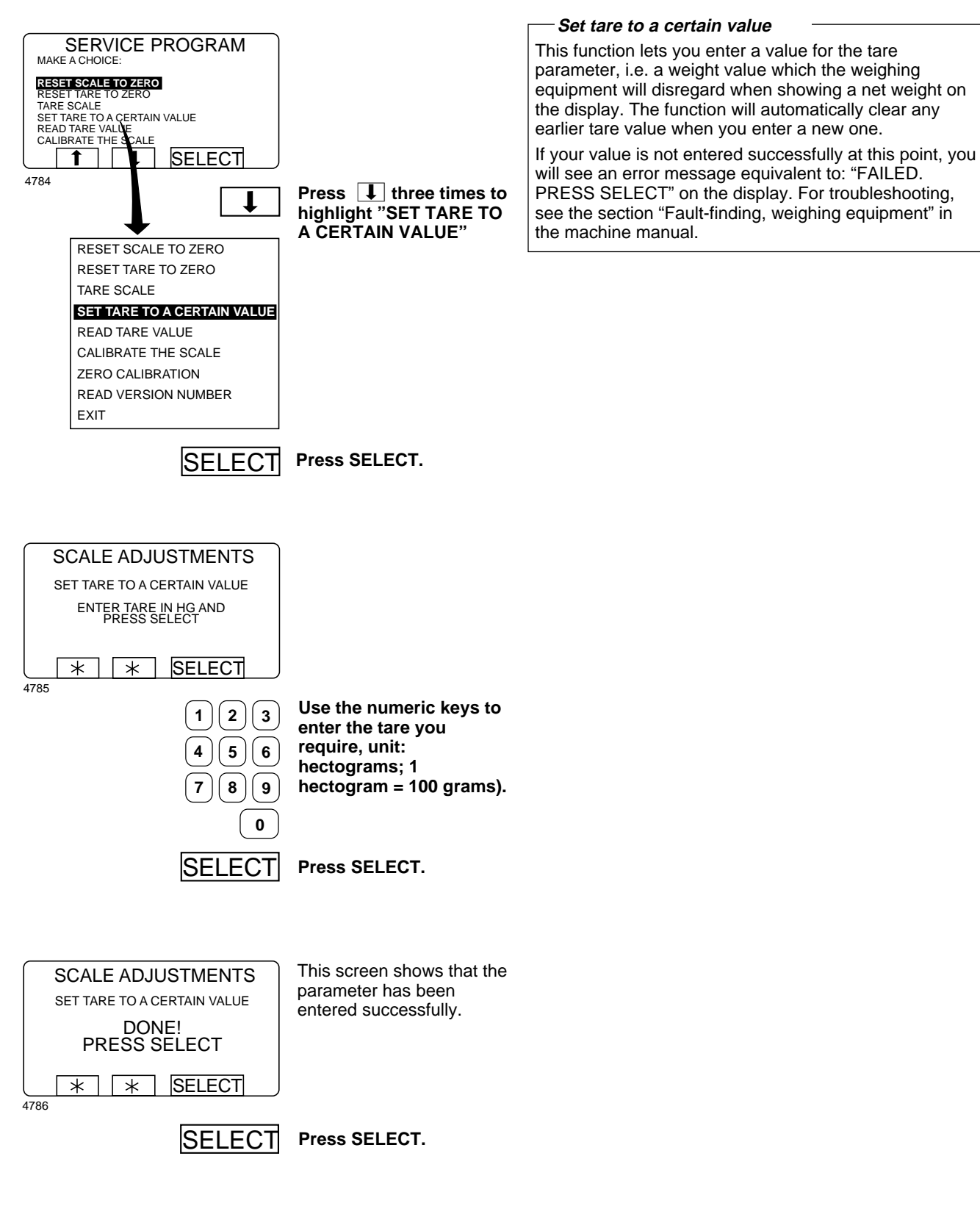

52

### For machines with weighing equipment installed only!

### Read tare value

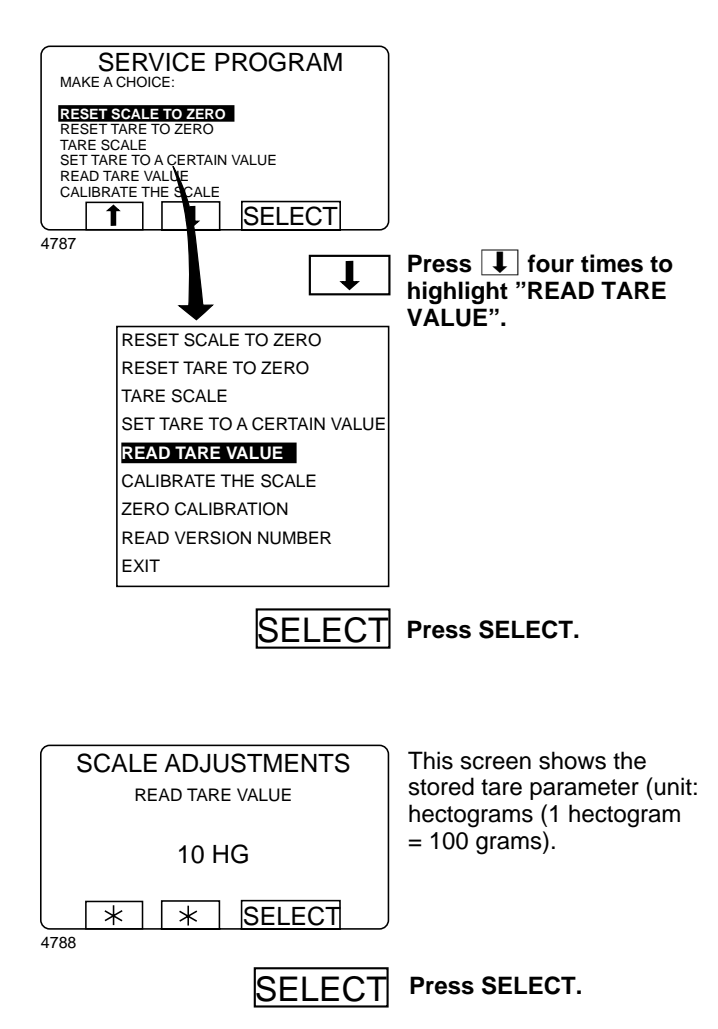

#### — Read tare value

This function lets you check the value currently stored as the tare parameter.

### For machines with weighing equipment installed only!

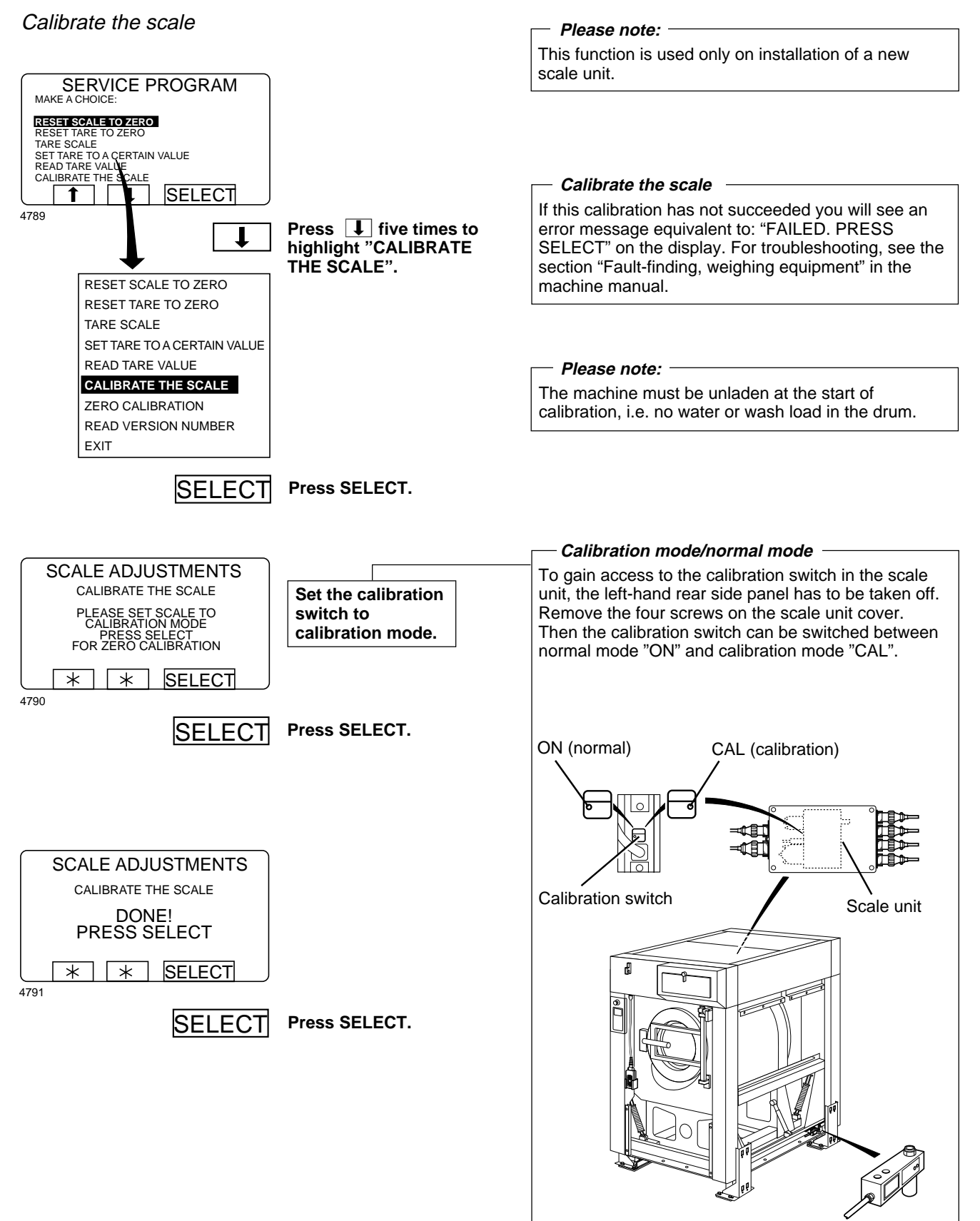

4758

54

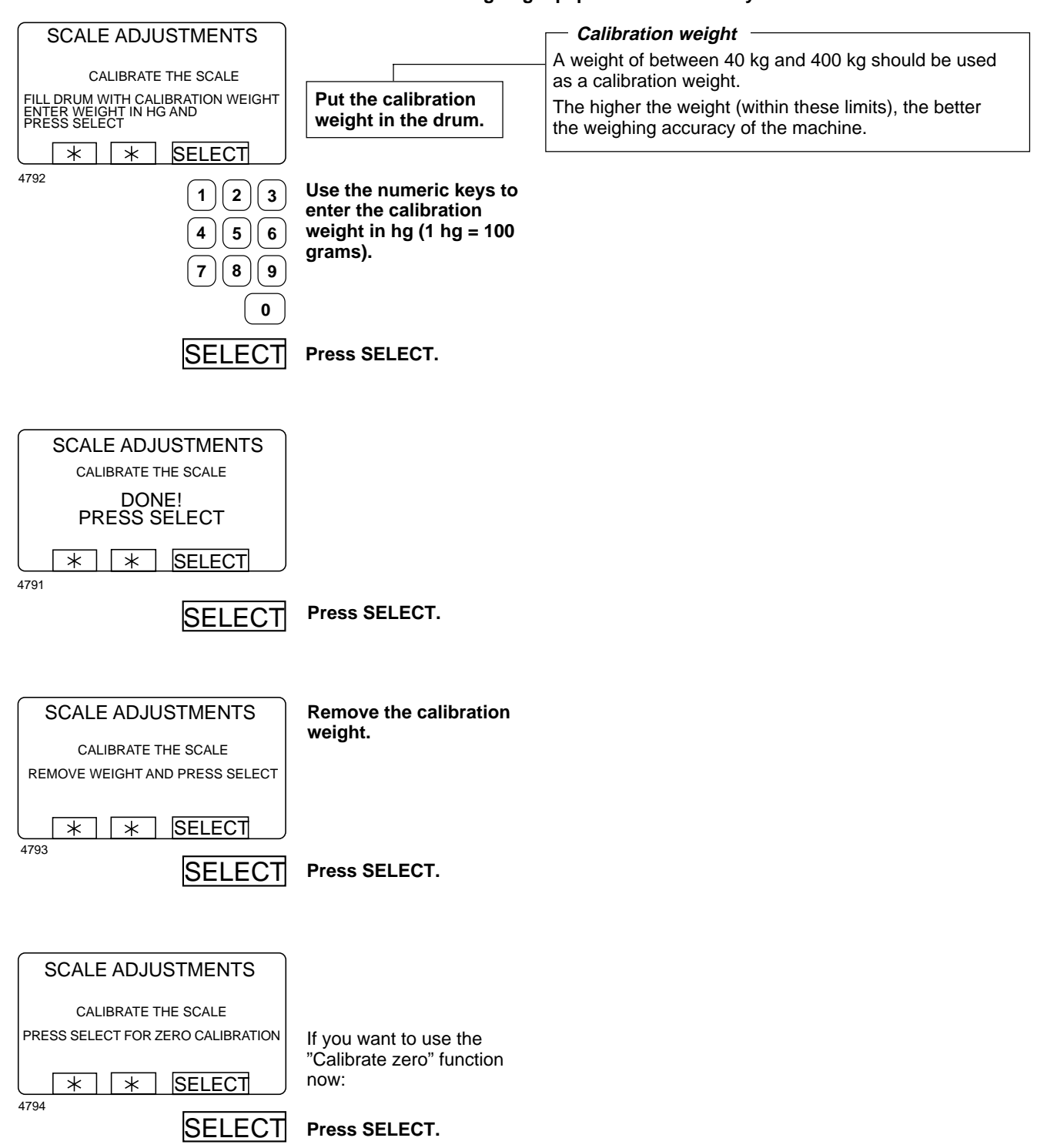

For machines with weighing equipment installed only!

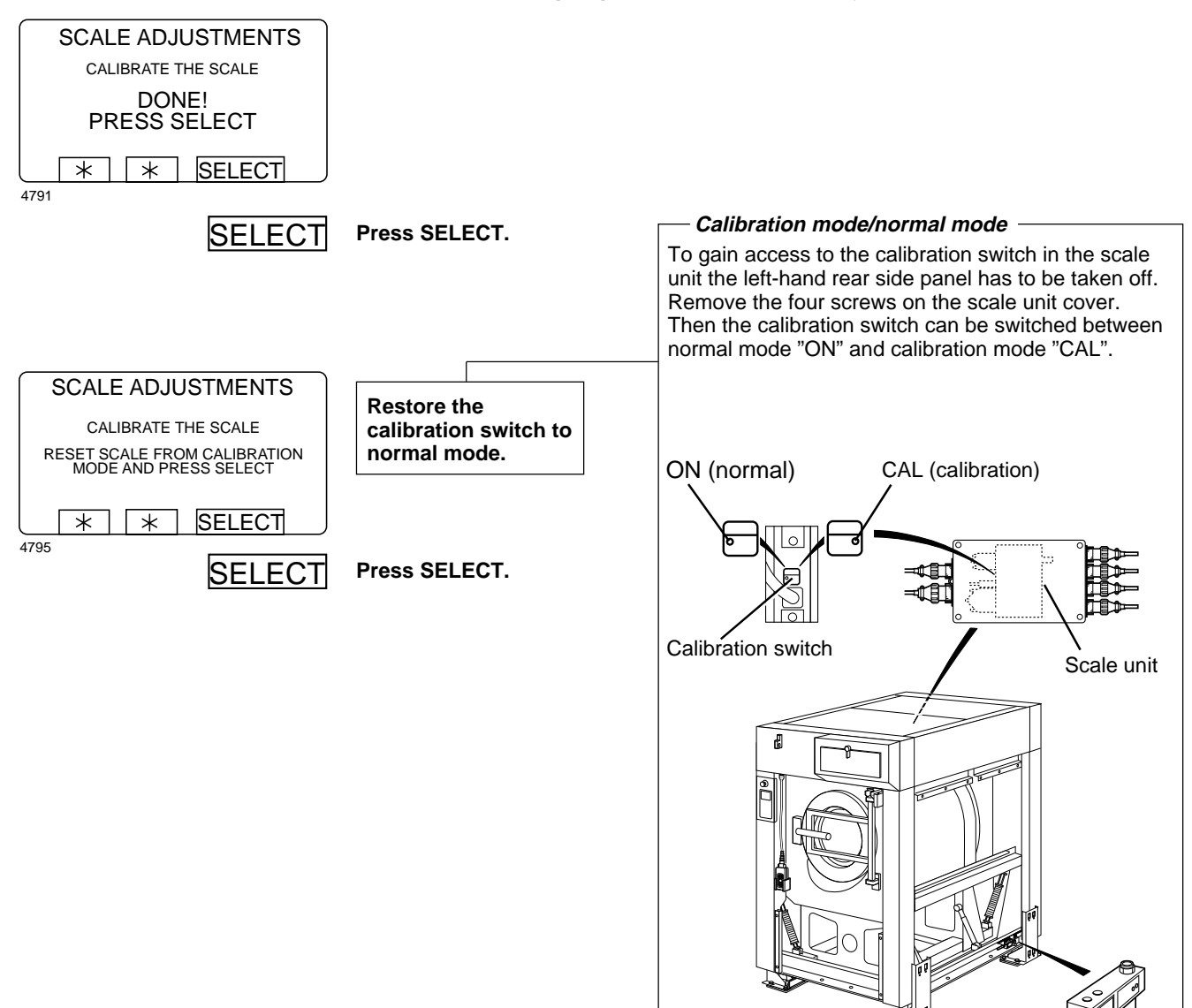

4758

For machines with weighing equipment installed only!

### For machines with weighing equipment installed only!

### Zero calibration

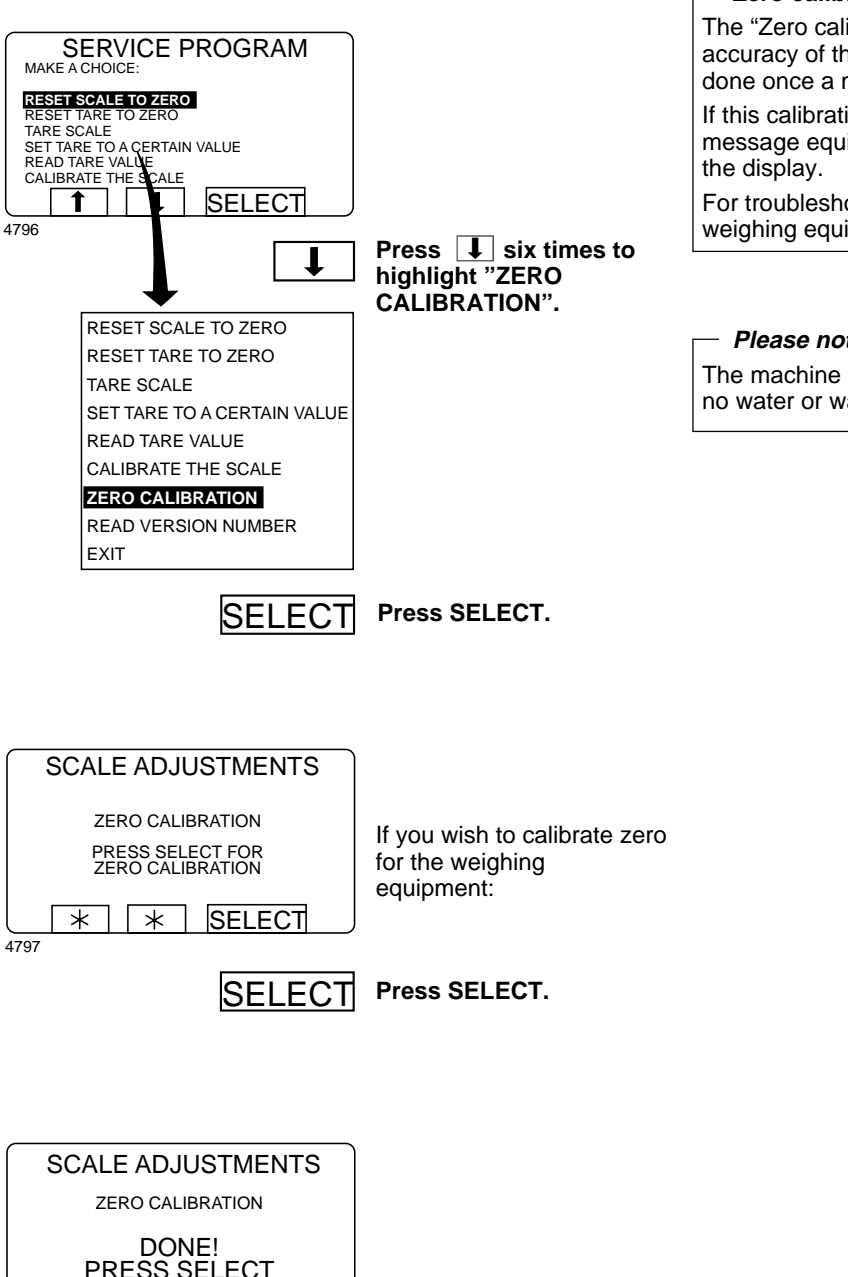

### PRESS SELECT This screen shows you \* \* SELECT have calibrated zero. 4798 SELECT Press SELECT.

#### - Zero calibration

The "Zero calibration" function is used to increase the accuracy of the weighing equipment. This should be done once a month.

If this calibration has not succeeded you will see an error message equivalent to: "FAILED. PRESS SELECT" on

For troubleshooting, see the section "Fault-finding, weighing equipment" in the machine manual.

### Please note:

The machine must be unladen during this calibration, i.e. no water or wash load in the drum.

For machines with weighing equipment installed only!

### Read version number

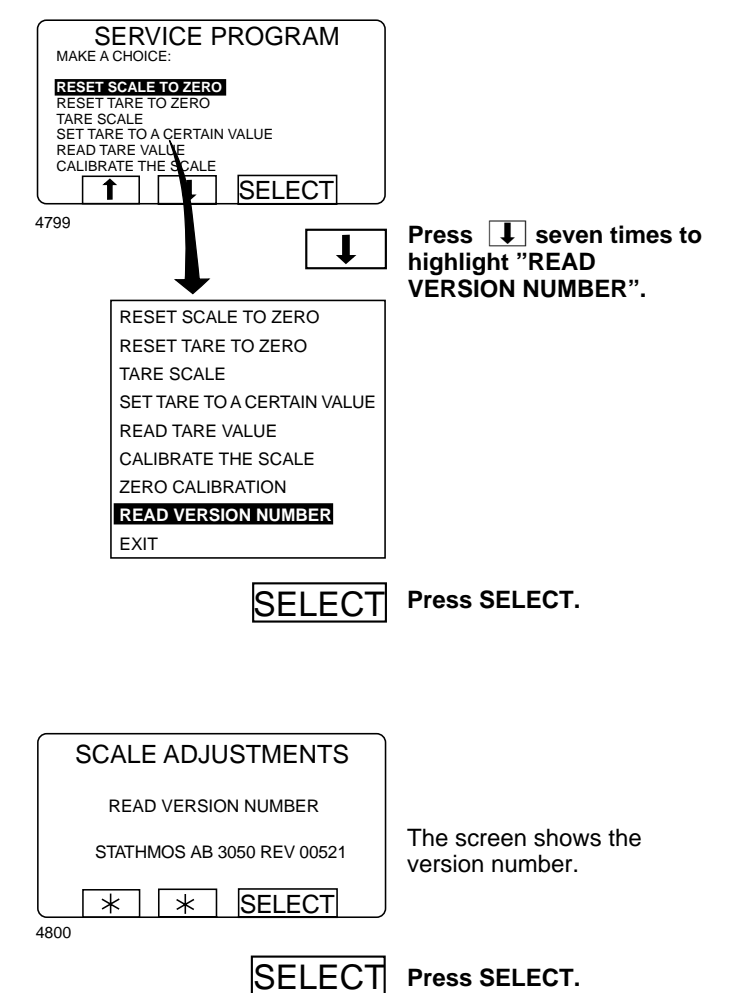

#### — Read version number

In the event of a fault in the weighing equipment (which cannot be put right with the aid of the section "Fault-finding, weighing equipment" in the machine manual), make a note of the version number accessed via this function before you contact the supplier's service department.

# **Memory card**

### **General introduction**

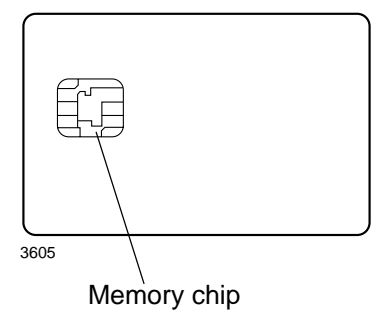

A memory card is a plastic card, the size of a credit card, with an electronic memory chip inside it. This memory card is capable of storing 10 to 15 wash programs of normal size. If the programs are mostly small ones, more of them can be stored, whereas larger programs will reduce the number which can be held by the memory card. Memory cards of this type can be used to:

- transfer wash programs from one machine to another
- run wash programs straight from the memory card
- transfer wash programs from a PC to a memory card and from a memory card to a PC (these procedures, and how to write a wash program on a PC, are described elsewhere)

A program stored on a memory card may be given restricted-use status. This means that:

- The program cannot be deleted or copied to the program control unit of a washer extractor.
- You cannot alter the program or inspect the way it is written.
- To run the program you have to have the memory card and to insert it into the program control unit when the program is to be started.

## To select the "Memory card" function

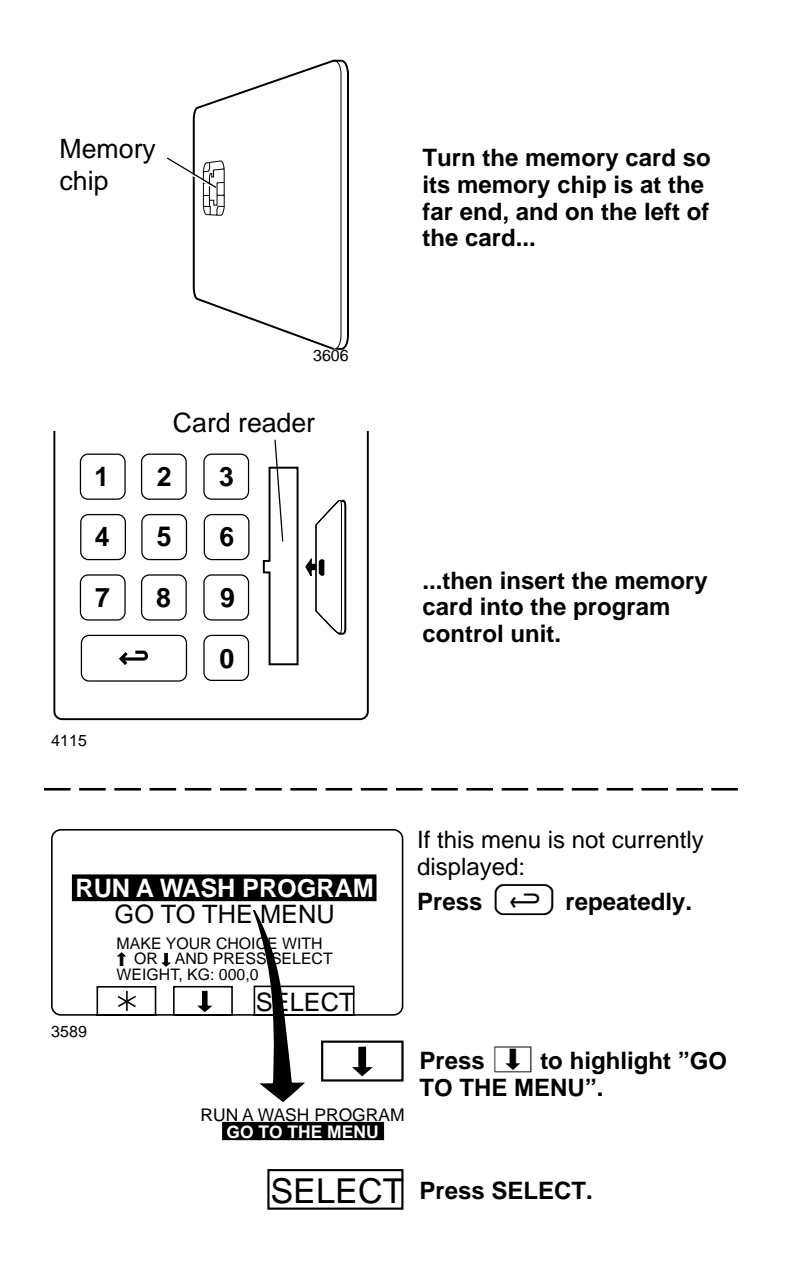

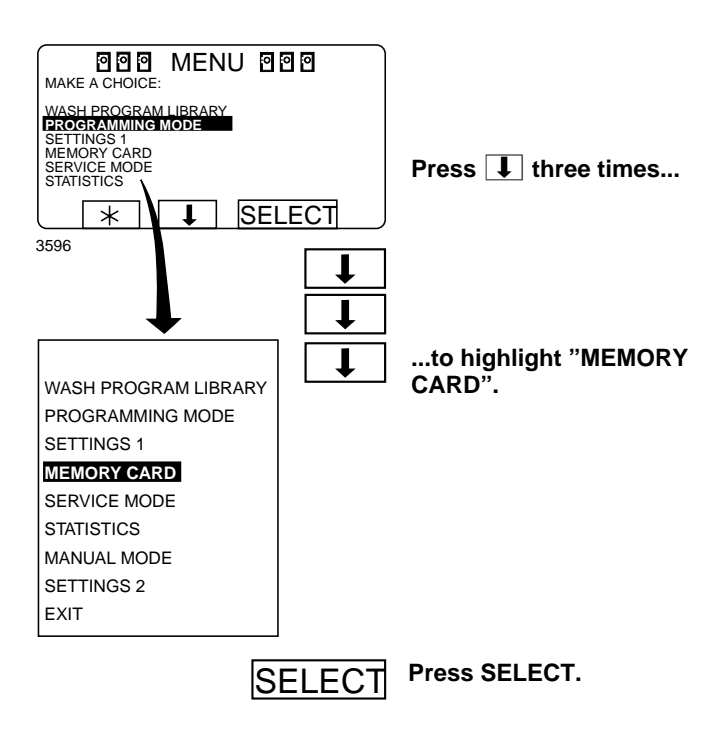

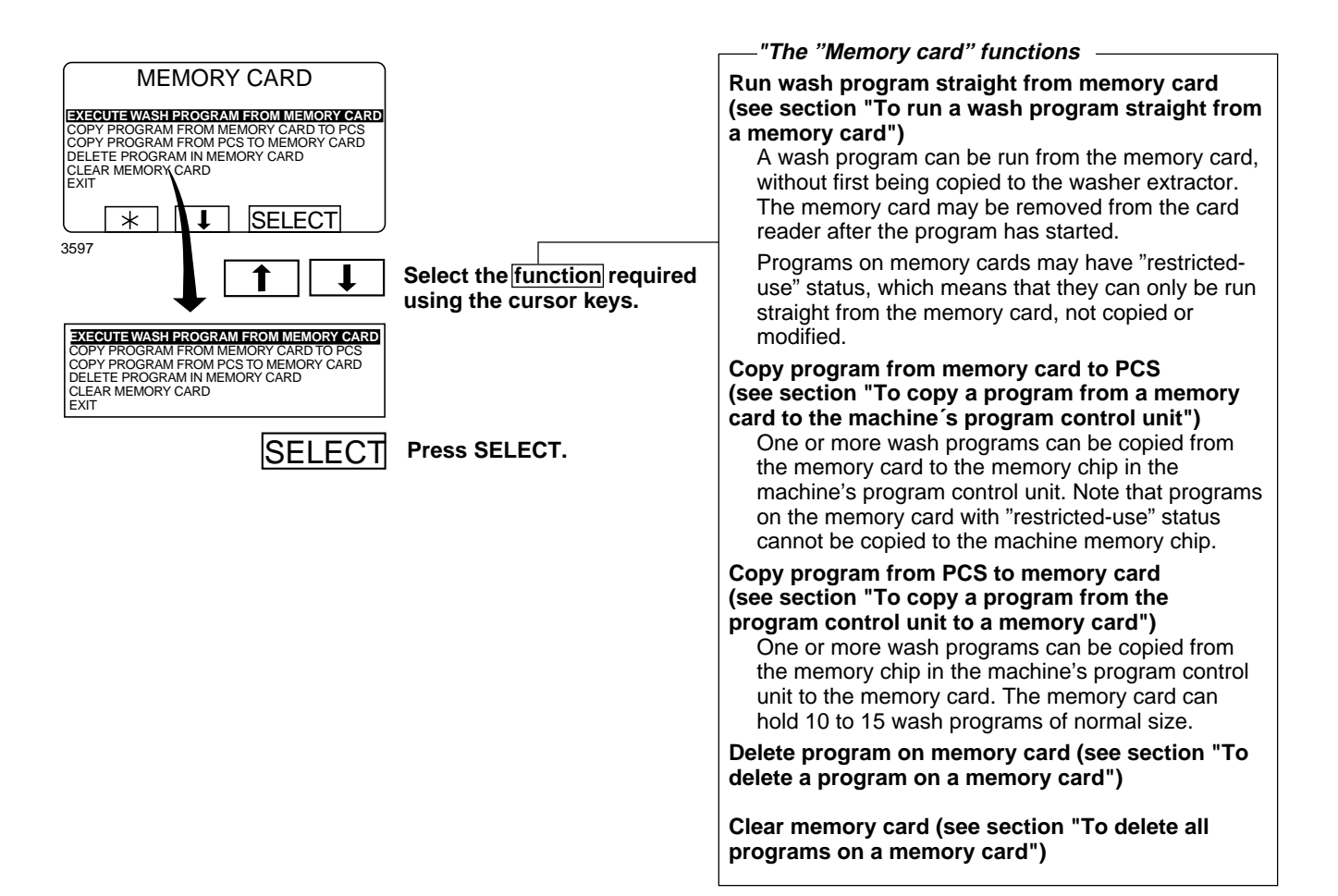

### To run a wash program straight from a memory card

reader.

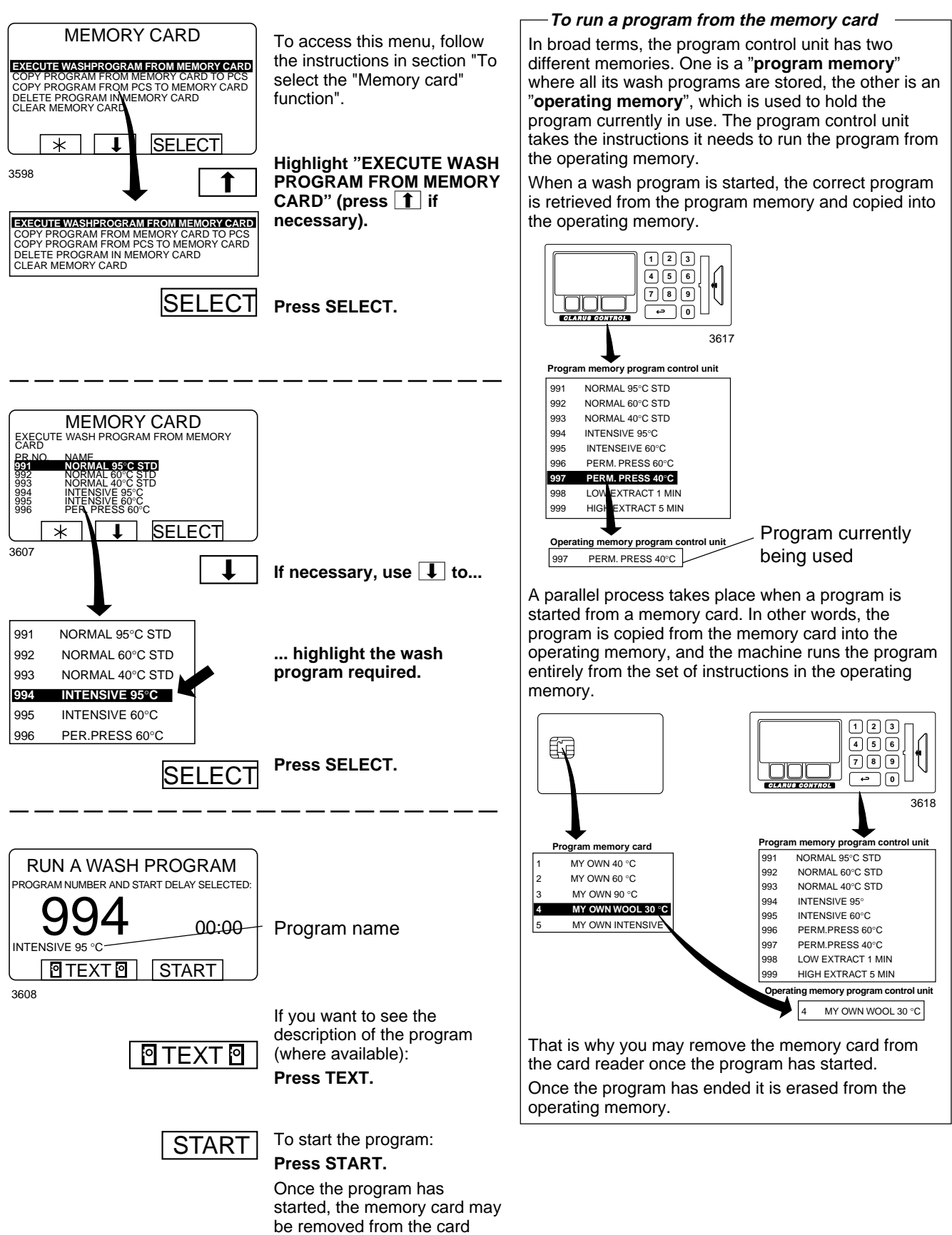

## To copy a program from a memory card to the machine's program control unit

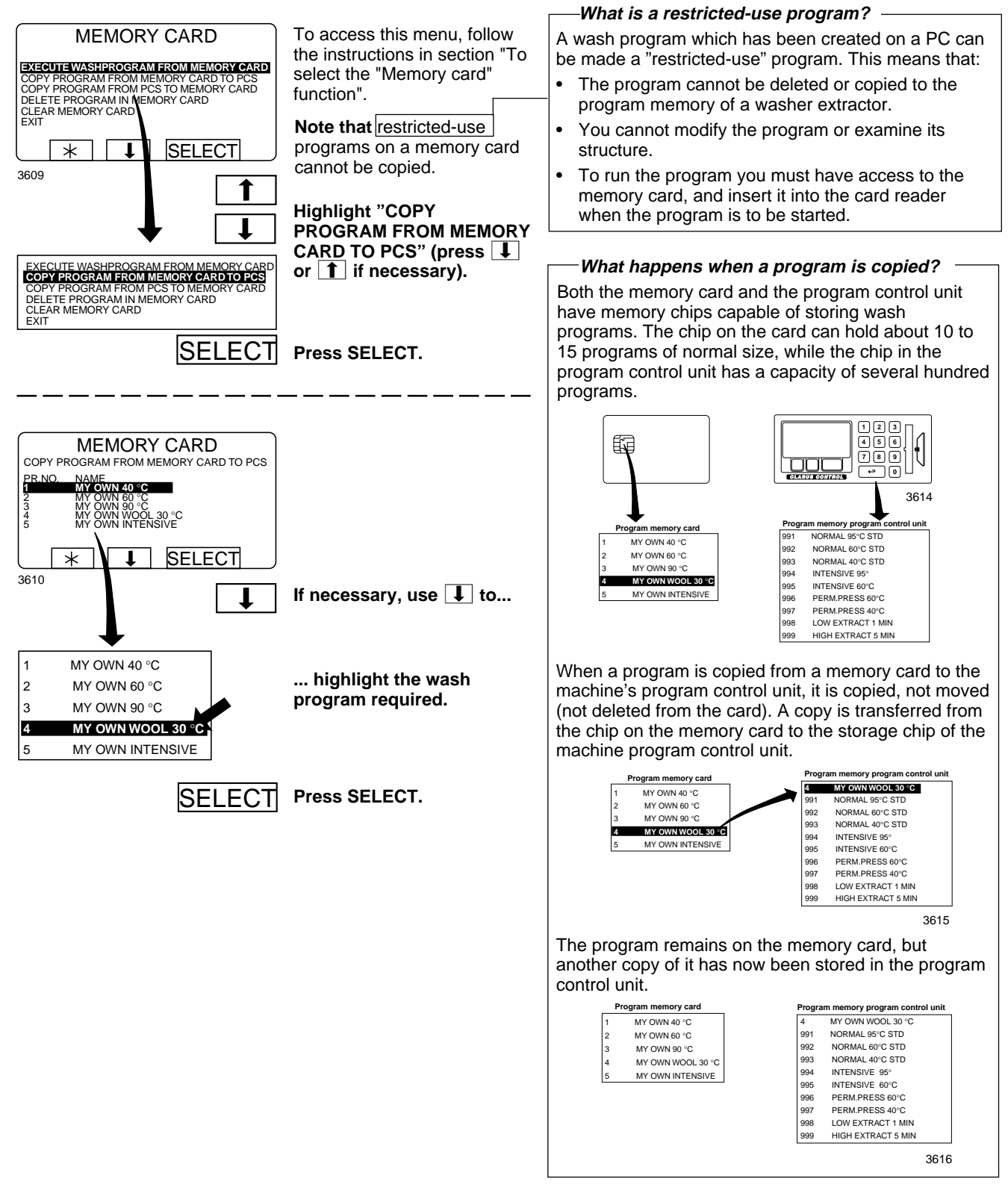

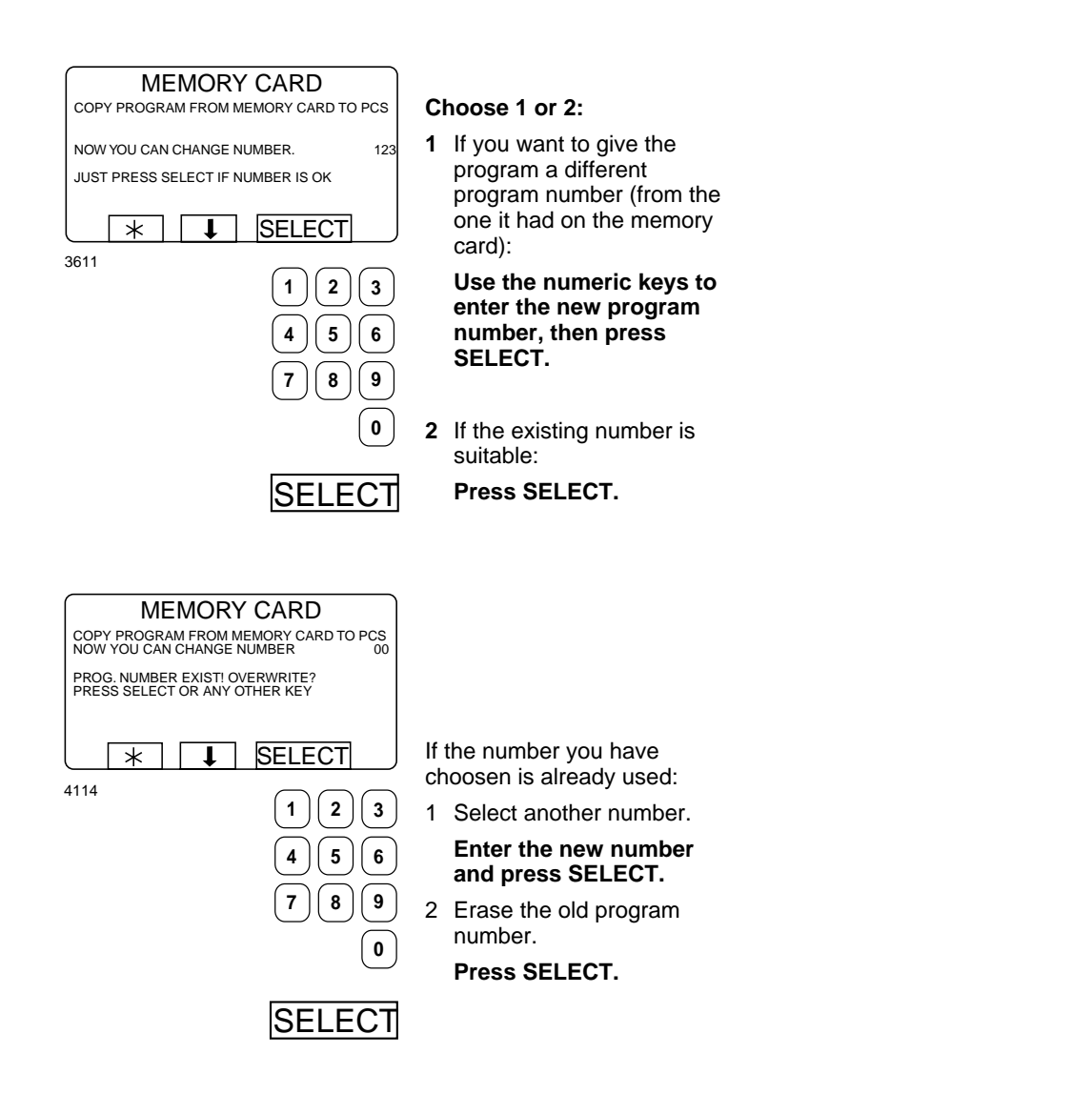

| MEMORY CARD<br>COPY PROGRAM FROM MEMORY CARD TO PCS | After the p<br>copied (it |
|-----------------------------------------------------|---------------------------|
|                                                     | seconds)<br>like this:    |
| * * * *                                             | lf you war<br>programs    |
| 3612                                                | Press any                 |

program has been takes only a few the menu will look nt to copy more

y key to continue.

When you have finished:

Press **I** repeatedly

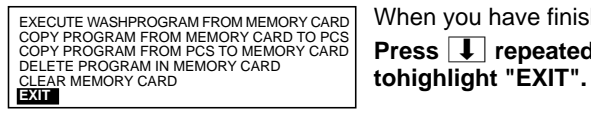

4210

SELECT Press SELECT.

## To copy a program from the program control unit to a memory card

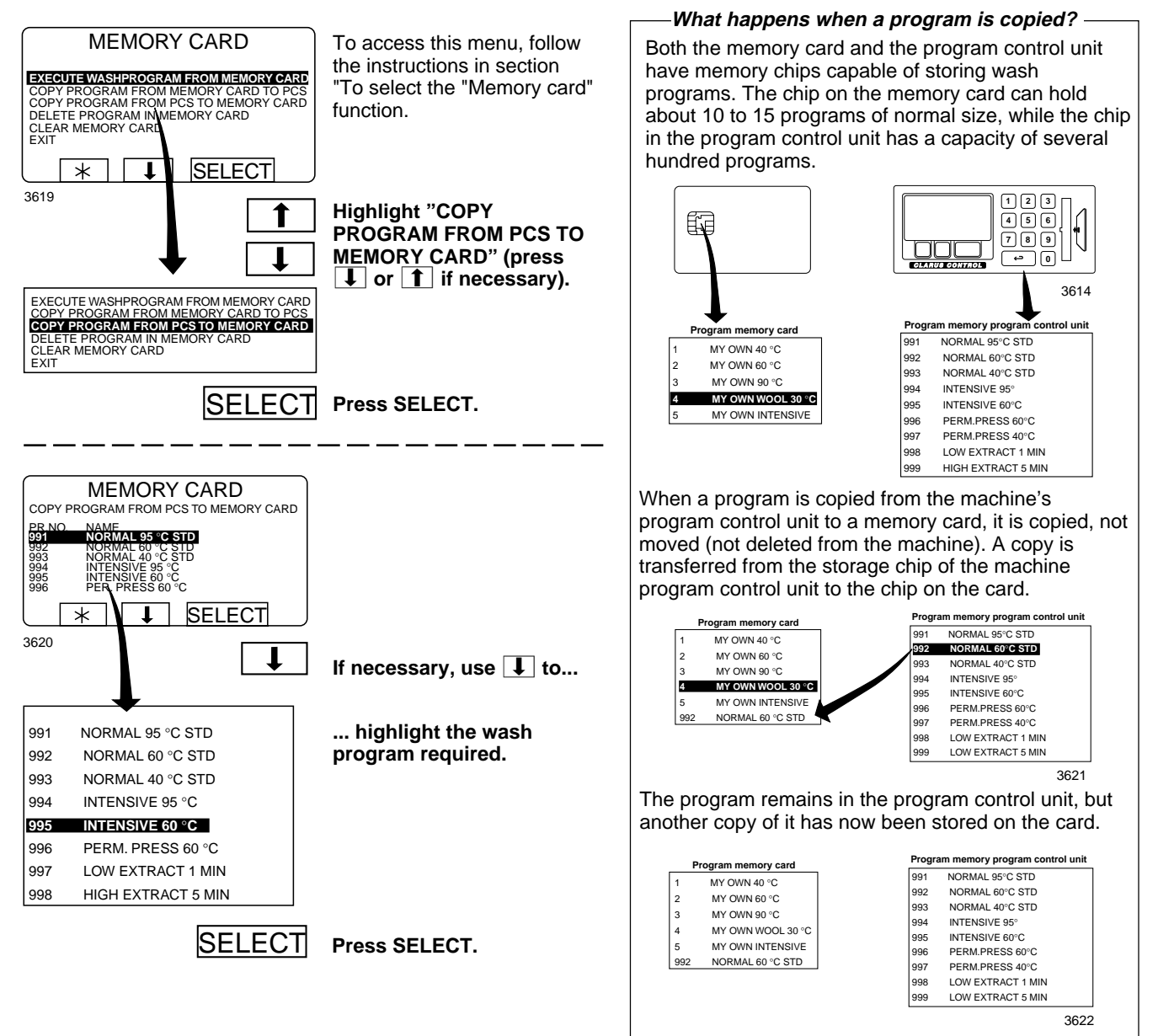

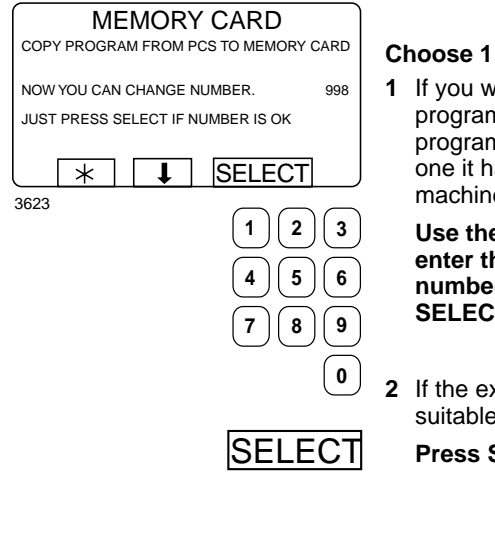

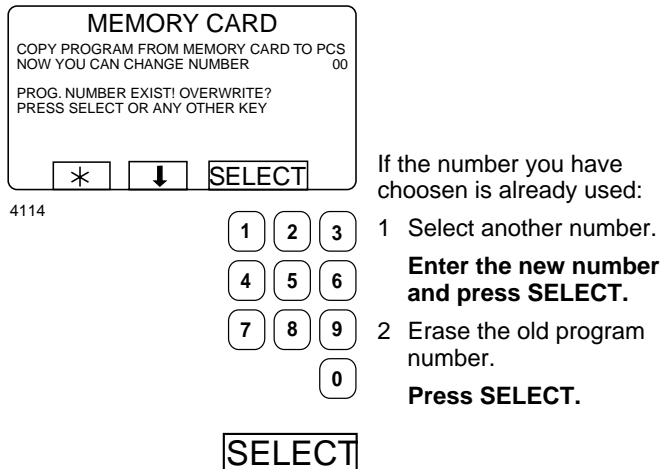

Choose 1 or 2:

1 If you want to give the program a different program number (from the one it had on the machine):

#### Use the numeric keys to enter the new program number, then press SELECT.

- 2 If the existing number is suitable:
  - Press SELECT.

choosen is already used:

- Enter the new number
- 2 Erase the old program

| MEMORY CARD<br>COPY PROGRAM FROM MEMORY CARD TO PCS<br>PROGRAM LOADED<br>PRESS ANY KEY TO CONTINUE<br>* * * *                                                                      | After the program has been<br>copied (it takes only a few<br>seconds) the menu will look<br>like this:<br>If you want to copy more<br>programs:<br><b>Press any key to continue.</b> |
|----------------------------------------------------------------------------------------------------|----------------------------------------------------------------------------------------------------|
| EXECUTE WASHPROGRAM FROM MEMORY CARD<br>COPY PROGRAM FROM MEMORY CARD TO PCS<br>COPY PROGRAM FROM PCS TO MEMORY CARD<br>DELETE PROGRAM IN MEMORY CARD<br>CLEAR MEMORY CARD<br>EXIT | When you have finished:<br>Press I repeatedly to<br>highlight "EXIT".                                                                                                    |

4210

SELECT Press SELECT.

### To delete a program on a memory card

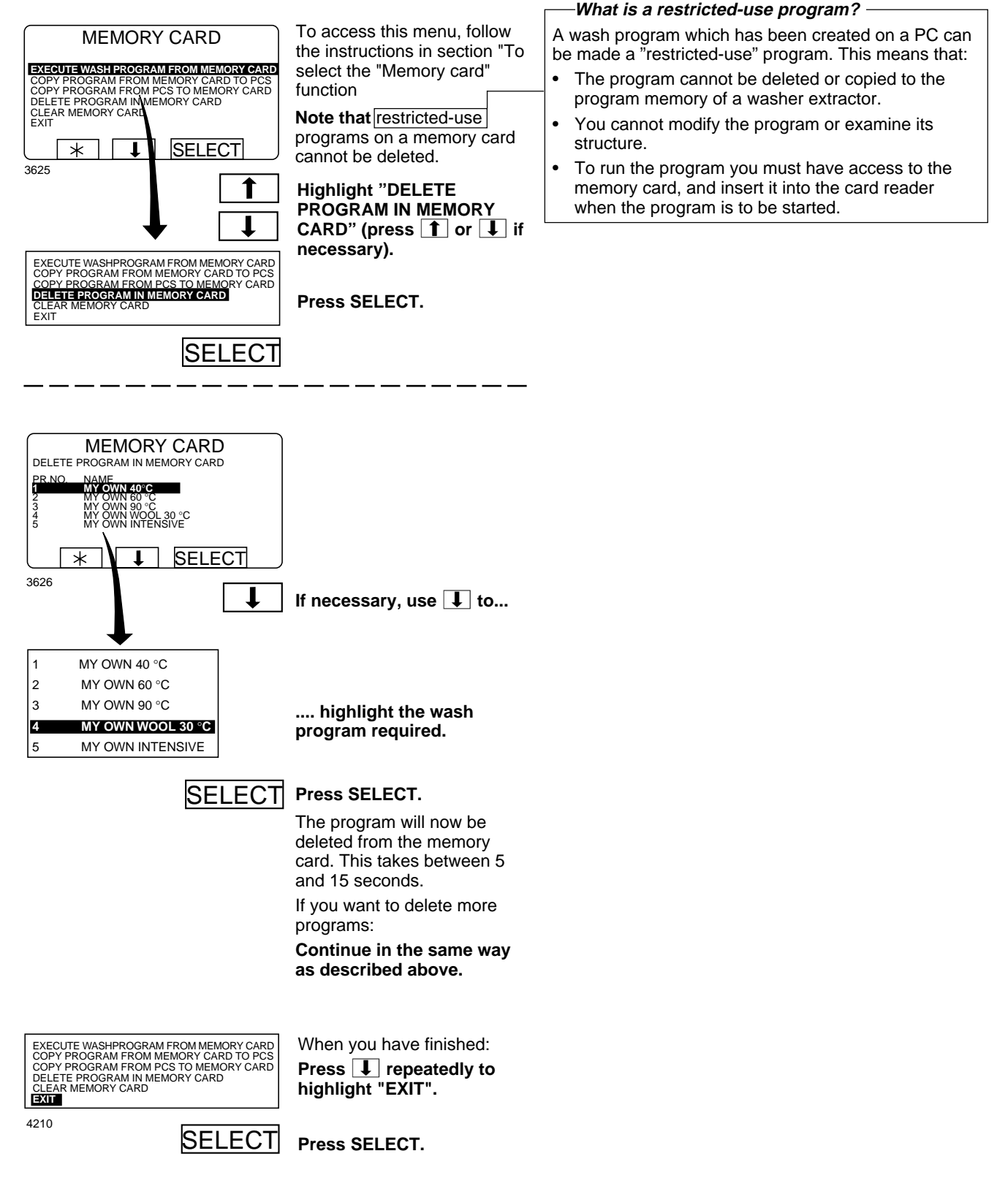

### To delete all programs on a memory card

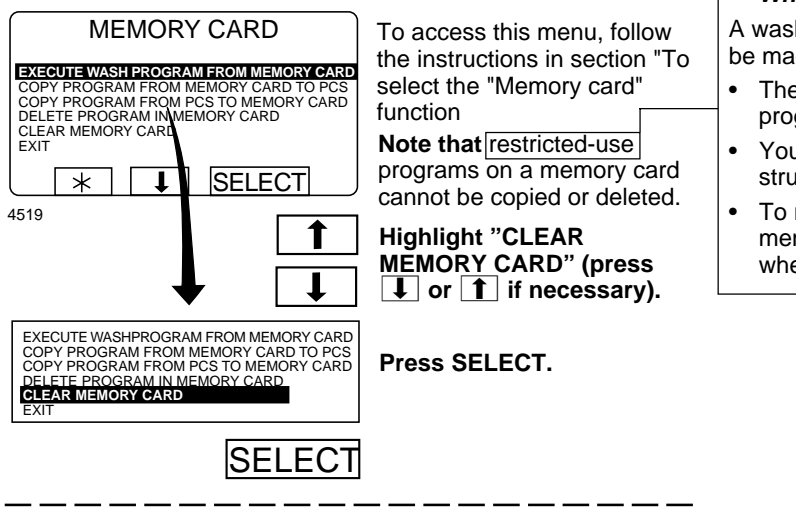

### -What is a restricted-use program?

A wash program which has been created on a PC can be made a "restricted-use" program. This means that:

- The program cannot be deleted or copied to the program memory of a washer extractor.
- You cannot modify the program or examine its structure.
- To run the program you must have access to the memory card, and insert it into the card reader when the program is to be started.

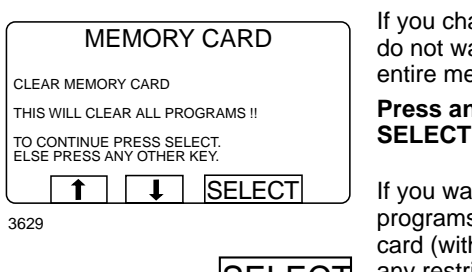

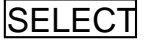

If you change your mind and do not want to delete the entire memory card:

Press any key <u>other than</u> SELECT.

If you want to delete all programs on the memory card (with the exception of any restricted-use programs): **Press SELECT.** 

# **Description of main units**

- Fig. The drum assembly on this model is of the suspended type, which means
- (13) that the outer drum and its motor assembly are suspended in the machine chassis with strong coil springs at each corner, inside the machine. By each spring there is a damper to minimise imbalance when the machine is operating. The union between the inner drum and the outer drum (at the back) has two heavy-duty bearings, and is sealed with three radial seals.

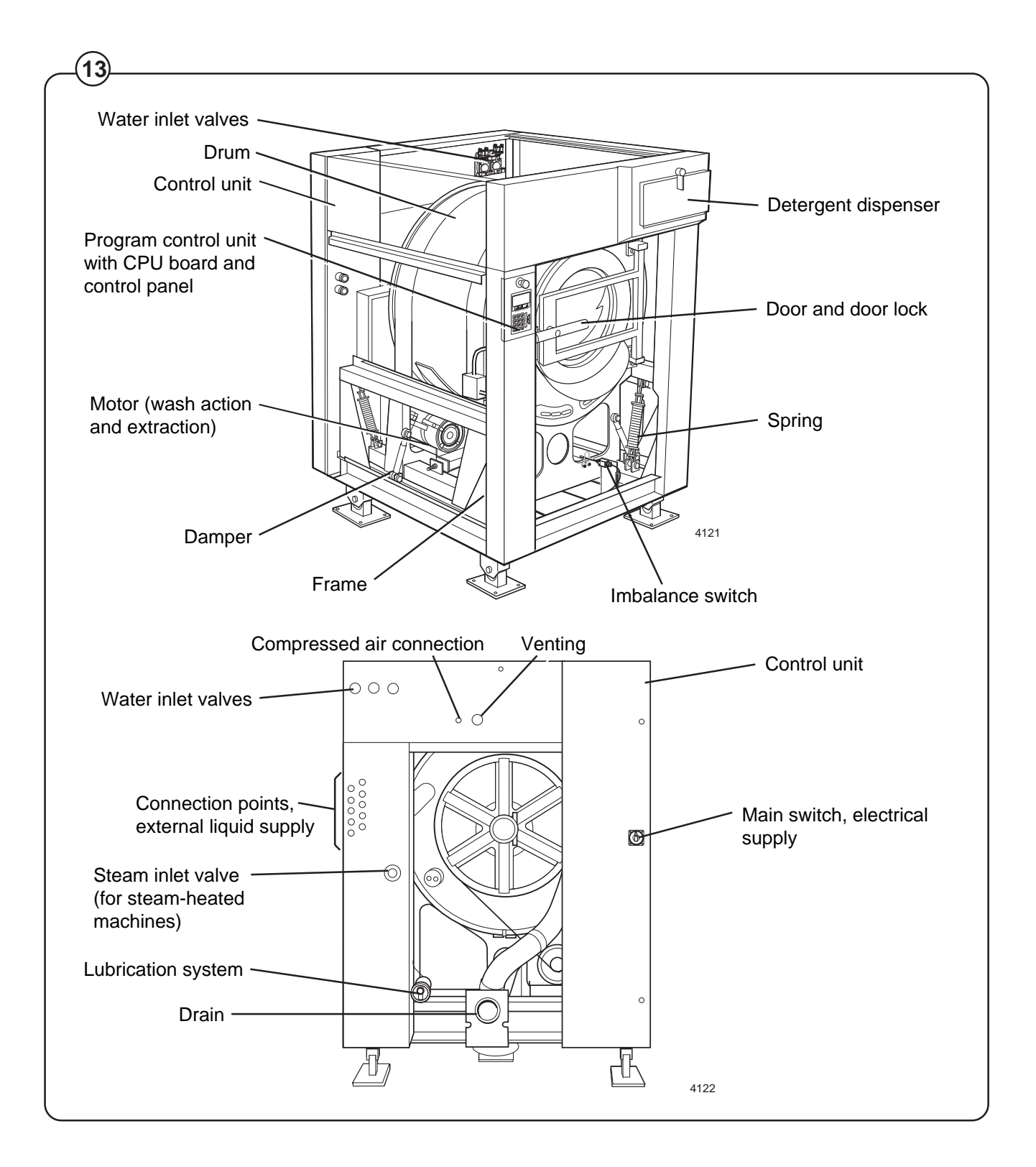
The inner drum is driven via three V-belts by a frequency-controlled motor, which is mounted on a motor mounting plate under the drum assembly. The motor mounting plate is adjustable, so that belt tension can be regulated. The motor has a microprocessor-controlled control unit which allows the motor speed, acceleration and deceleration to be controlled with high precision.

The drain valve is a diaphragm valve which is operated by compressed air.

The door is locked when the program starts.

The machine is supplied complete with a microprocessor-based control unit.

The electrical components are in the automatic control unit on the machine rear.

The machine exterior is made up of:

- Front panels of stainless steel.
- Back cover of hot-dip galvanised steel, painted white.
- Side panels and top cover of either stainless steel or of hot-dip galvanised steel, painted white.

## **Control unit**

| Fig.<br>14    | LC1           | Suppressor                                                                                                    |  |  |
|---------------|---------------|----------------------------------------------------------------------------------------------------|--|--|
|               | T1            | Transformer, for adaptation of feed voltage for control unit and control equipment                                          |  |  |
|               | T2            | Transformer, for adaptation of feed voltage for motor control unit                                                          |  |  |
|               | T10           | Transformer, power supply I/O board, CPU board, and display unit                                                            |  |  |
|               | B1            | Level control, overfilling                                                                                                  |  |  |
| B2 Level cont |               | Level control, safety monitoring for control unit, door lock                                                                |  |  |
|               | B31           | Control unit, door lock                                                                                                    |  |  |
|               | S1            | Main switch, isolating switch                                                                                               |  |  |
|               | K21           | Relay for electric heating, circuit 1                                                                                       |  |  |
|               | K22           | Relay for electric heating, circuit 2                                                                                       |  |  |
|               | F1, F11       | Fuses, 1.25 AT, protection of 230 V power supply to I/O board, CPU board, display unit and control unit, door lock          |  |  |
|               | F31           | Circuit breaker (only on machines with electric heating)                                                                    |  |  |
|               | U1            | Motor control unit                                                                                                    |  |  |
|               | X1            | Distribution terminals for input voltage                                                                                    |  |  |
|               | X103,<br>X104 | Terminals for adapting the feed to the elements for electric heating with various voltage alternatives (optional equipment) |  |  |

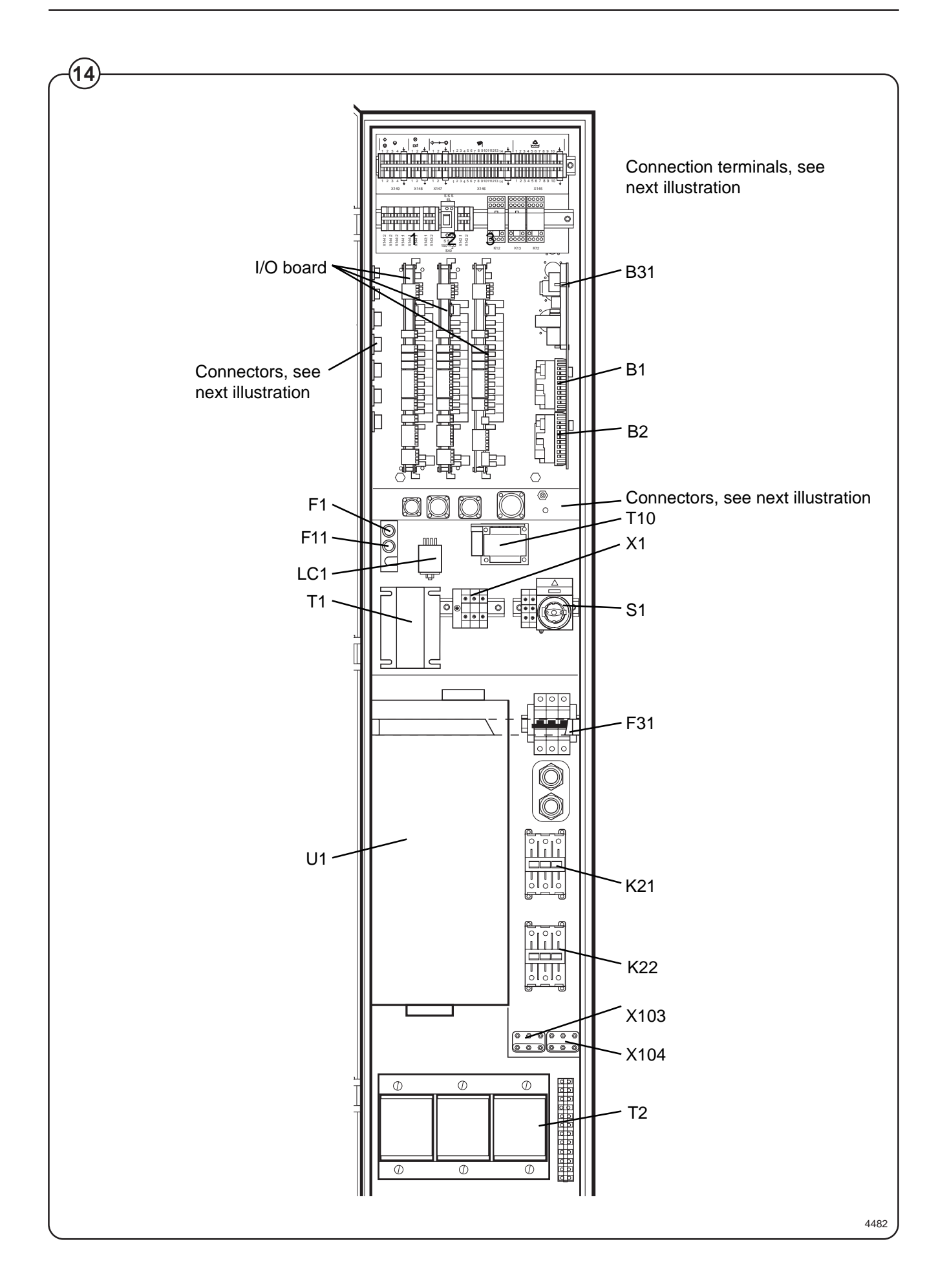

## Fig. <u>Connectors</u>

- X100 Connector, 37 pole, CPU board
  - X101 Connector, 14 pole, door lock
  - X102 Connector, 14 pole, control unit and sensor(s) for tilt function (optional equipment)
  - X103 Connector, 4 pole, speed sensor on motor
  - X105 Connector, 14 pole, drain valve/drain valves
  - X106 Connector, 14 pole, detergent supply, powder (optional equipment)
  - X107 Connector, 14 pole, oil lubrication
  - X108 Connector, 14 pole, compressed air valves and compressed air switches, tilt function (optional equipment)
  - X109 Connector, 14 pole, valves for water recycling (optional equipment)
  - X110 Connector, 4 pole, water valve, cold, hard water (optional equipment)
  - X111 Connector, 4 pole, steam valve for heating

#### External start/stop/pause (inputs)

- X149: 1 start/stop, phase (mains voltage)
  - 2 start/stop, neutral
  - 3 pause, phase (mains voltage)
  - 4 pause, neutral

#### External buzzer/flashlight (output)

- X148: 1 phase (mains voltage)
  - 2 neutral

#### "Program in progress" signal (output)

- X147: 1 phase (mains voltage)
  - 2 neutral

#### External detergent connections (outputs)

#### X146

total of 13 outputs

The terminal numbering corresponds to the numbering used in the liquid detergent function in programming.

X146:14 common neutral

#### Water recycling (outputs)

- X145: 1 Drain 1 (Y1)
  - 2 Pump 1
  - 3 Stop drain (Y1b)
  - 4 Drain 2 (Y2) (normally open)
  - 5 Drain 2 (Y2) (normally closed)
  - 6 Drain 3
  - 7 Drain 4
  - 8 Tank 1 water valve (Y44)
  - 9 Tank 2 water valve (Y54)
  - 10 Common neutral

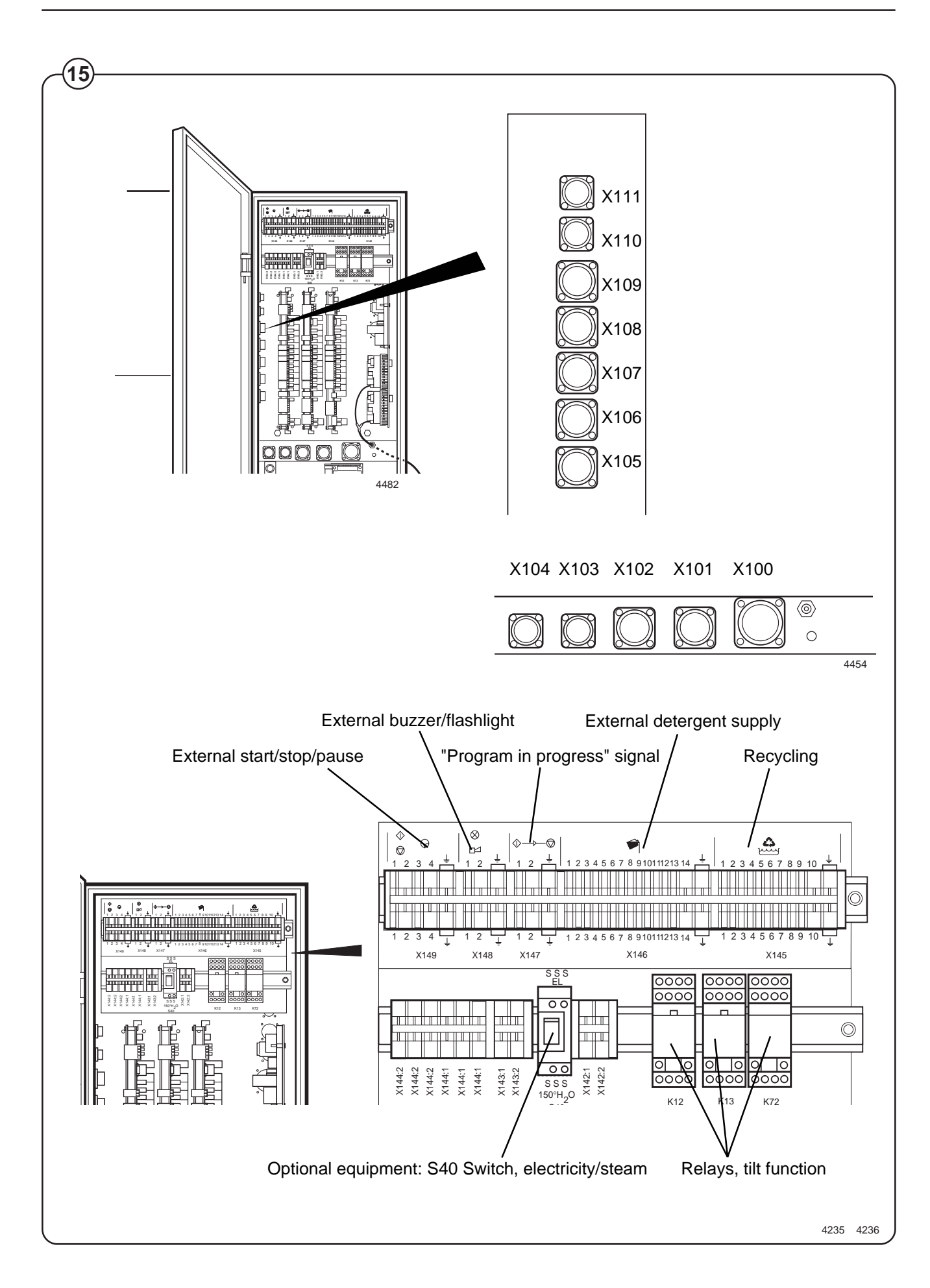

## **Clarus control unit**

| Fig.<br>16 | 1 | A200-1 | CPU circuit board                       |
|------------|---|--------|-----------------------------------------|
|            | 2 | X200   | Connector, 37 pole, operator unit       |
|            | 3 | X201   | Connector, 4 pole, sensor(s) thermostat |
|            | 4 | A200-3 | Card reader                             |
|            | 5 | A200-2 | Display circuit board                   |
|            | 6 | S2     | Connection terminals                    |
|            | 7 | X202   | Connector, 4 pole, weighing equipment   |

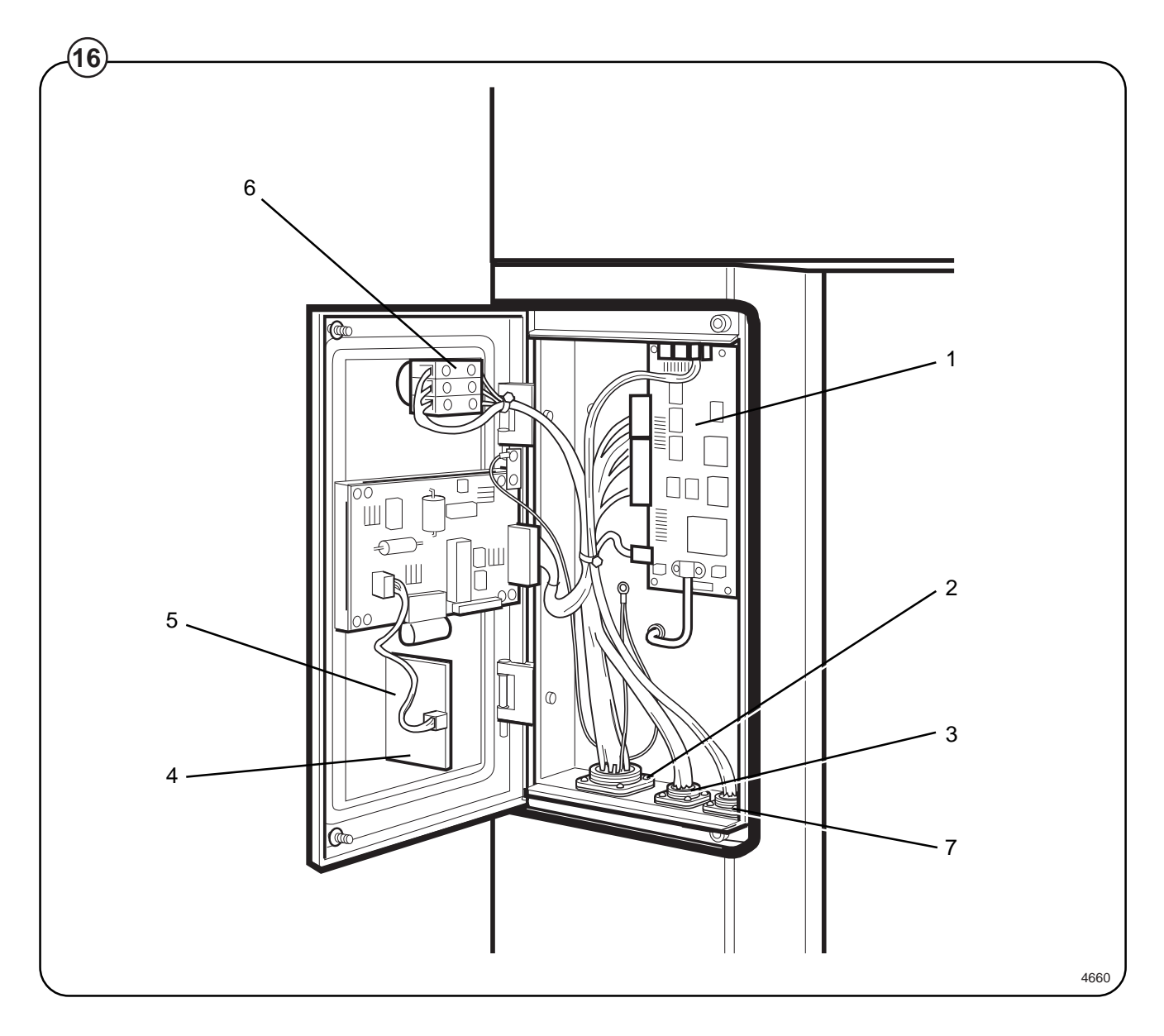

78

### Program control unit

This chapter describes the components which are specific to this washer extractor. For a general description of the CPU board, display board and I/ O board(s), consult the service manual for the Clarus Program Control Unit.

#### System structure

CPU board

- Fig. The machine's wash programs are stored in the CPU board memory. The
- (17) CPU board controls the various washer extractor functions with the aid of the program data and signals from the control panel buttons.

The CPU board communicates with the display board, motor control unit and the three I/O boards via serial interfaces.

The CPU board has its own level switch and inputs from temperature sensors.

I/O boards

The I/O boards receive information from the CPU board concerning the outputs which are to be controlled. The I/O boards can control the following functions:

I/O board 1:

door lock, water valves - cold and hot water, flush 1, drain 1, detergent dispensing 1-4, external detergent dispensing 1-4 and heating relay 1.

I/O board 2:

water valves - cold, hard water and tank 1, drain 2, detergent dispensing 5, external detergent dispensing 5-11, heating relay 2 and stop valve drain 1.

I/O board 3:

water valve - tank 2, drain 3 and 4, detergent dispensing 6-7, external detergent dispensing 12-13, flush powder, oil lubrication and (where applicable) tilt.

From the I/O boards' inputs, the CPU board receives information om the door lock switch, door status switch, (where applicable) external start/stop and pause signals, low oil level and signals from tilt sensors and the tilt control unit.

### **Program control unit**

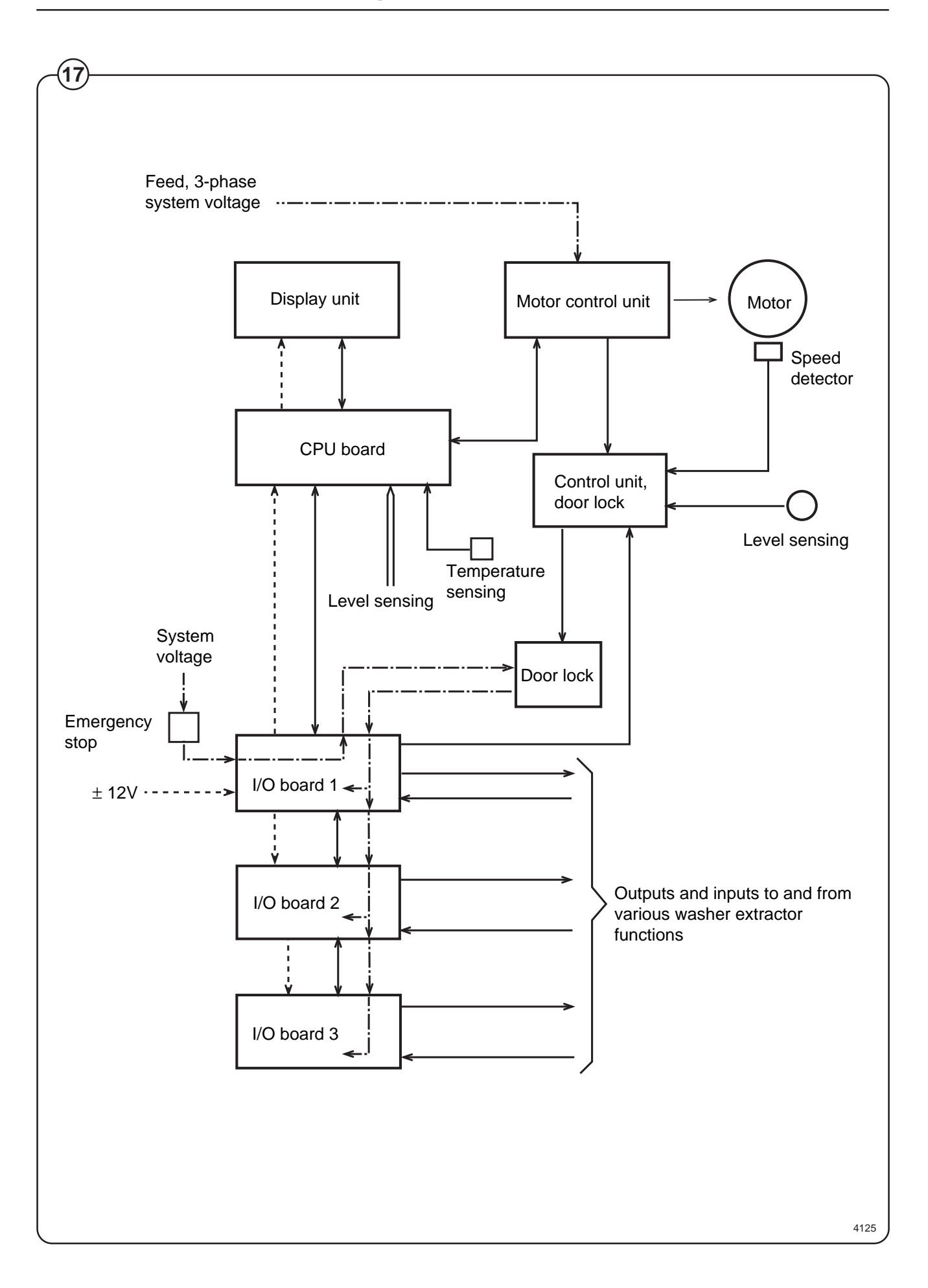

#### Door lock control unit

Fig. The sole function of this control unit is to oversee the correct functioning of

(18) the door lock. The CPU board receives information from the motor control unit on the motor rotation, and has its own level monitoring device. The control unit also detects water level and motor speed through separate level measurement devices and the rotation guard (speed detector). By means of this doubling of monitoring means, a very high level of reliability of the safety function can be achieved.

When the CPU board commands door locking, the control unit checks that there is no water in the drum and that the drum is not rotating. Only after that is a signal given to the door lock. Level and rotation are checked in the same way before the door is allowed to open.

The voltage feed to the I/O boards' outputs goes via both the emergency stop and the door lock switch, which means that no functions can proceed unless the emergency stop is in its normal position (not actuated) and the door is locked.

#### PCB connector: Function

- Fig. X90: Inward voltage feed 200 240 V AC
- (18) X91: Spare connector for outward power supply
- Fig. Spare input/output which can be used to provide power supply to
- (19) another circuit board.

#### X92: Input from PCU: Lock door

230 V DC: Command from PCU for door locking

0 V: Command from PCU to open door

Before the control unit locks the door (output X96), a check is made that there is no water in the drum and that the motor is at a standstill.

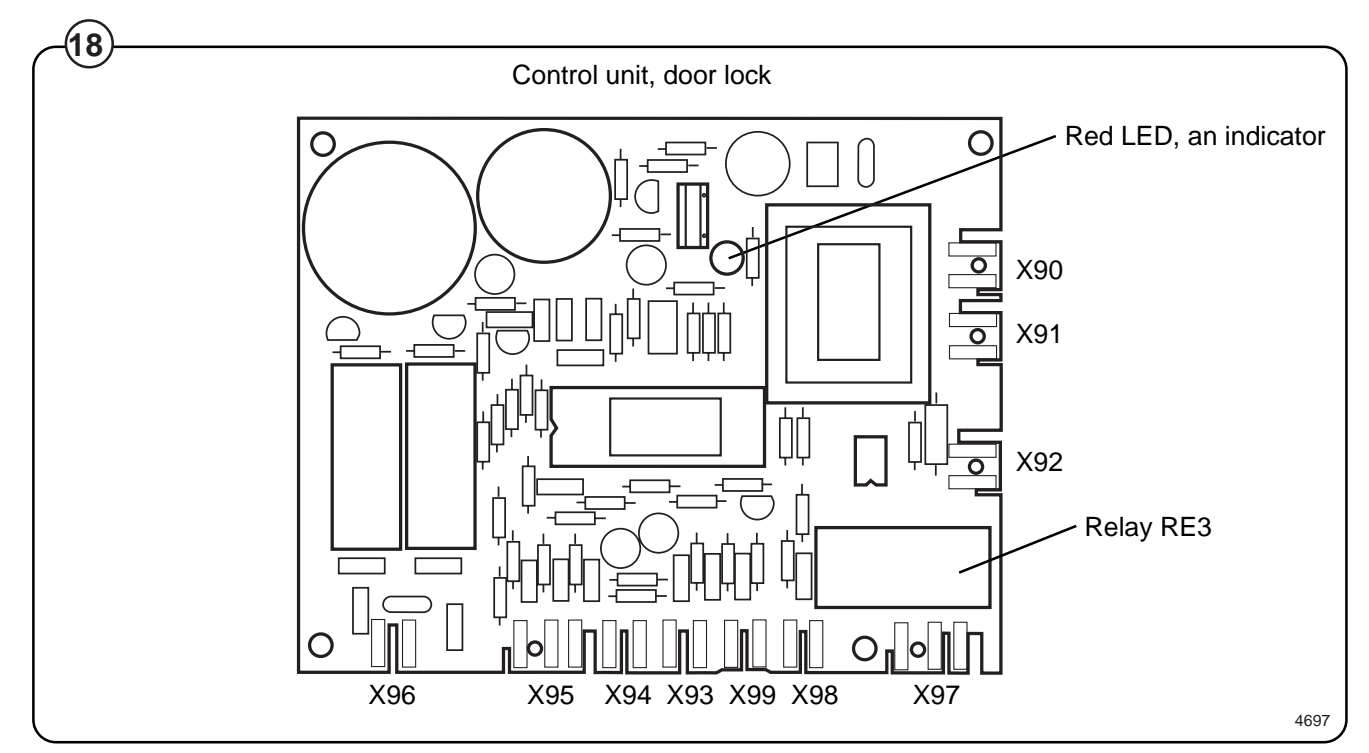

#### X93: Input from level switch

- 5 V DC: Water in drum (level contact open)
- 0 V: Empty drum (level contact closed)

If the input voltage is 5 V DC when the door is not locked, door locking will be prevented. The LED on the control unit will then flash (specific pattern of flashes) to reveal an error code (see the section "Error indication patterns").

#### X94: Input from:

## auxiliary relay on motor contactor (machines without frequency control) motor control unit (machines with frequency control)

5 V DC: Motor operating (contact open)

0 V: Motor not operating (contact closed)

If the input voltage is 5 V DC when the door is not locked, door locking will be prevented. The LED on the control unit will then flash (specific pattern of flashes) to reveal an error code (see the section "Error indication patterns").

The input signal from X94 is also compared with the signal from the rotation sensor on the motor shaft (input X95) to check that both sensors are working normally.

#### X95: Input from rotation sensor on motor shaft

| > 0,4 Hz: | drum rotating |
|-----------|---------------|
|-----------|---------------|

< 0,4 Hz: drum at standstill

Input voltage: 4-10 V DC

#### X96: Output to door lock

Output voltage: 17 - 31 V

Locks the door lock if the following conditions have been fulfilled:

- 230 V DC at input X92 (command from PCU for door locking)
- 0 V DC at input X93 (no water in drum)
- 0 V DC at input X94 (motor not operating)
- < 0.4 Hz at input X95 (drum at standstill)

<u>Unlocks</u> the door lock if the following conditions have been fulfilled:

- 0 V DC at input X92 (command from PCU for door opening)
- 0 V DC at input X93 (no water in drum)
- 0 V DC at input X94 (motor not operating)
- < 0.4 Hz at input X95 (drum at standstill)

# X97, X98, X99: Rotation-monitoring device/Excess-speed-monitoring device

X97: Output

X98: Input 0 = 0 V

- X99: Input: 0 = closure between terminals 1 and 2 = Excess-speed monitoring device
  - 1 = open input = Rotation-monitoring device

Excess-speed-monitoring device

<u>X99 = 0</u>

RE3 is deactivated if the drum speed exceeds 45 rpm. RE3 is reactivated when the drum speed falls below 20 rpm.

Rotation-monitoring device

<u>X99 = 1 X98 = 1</u>

RE3 is activated when the drum is at a standstill and deactivated when the drum is moving.

<u>X99 = 1 X98 = 0</u>

X97 is locked in the position it was in when X98 = 1, no matter what the current activity of the washer extractor.

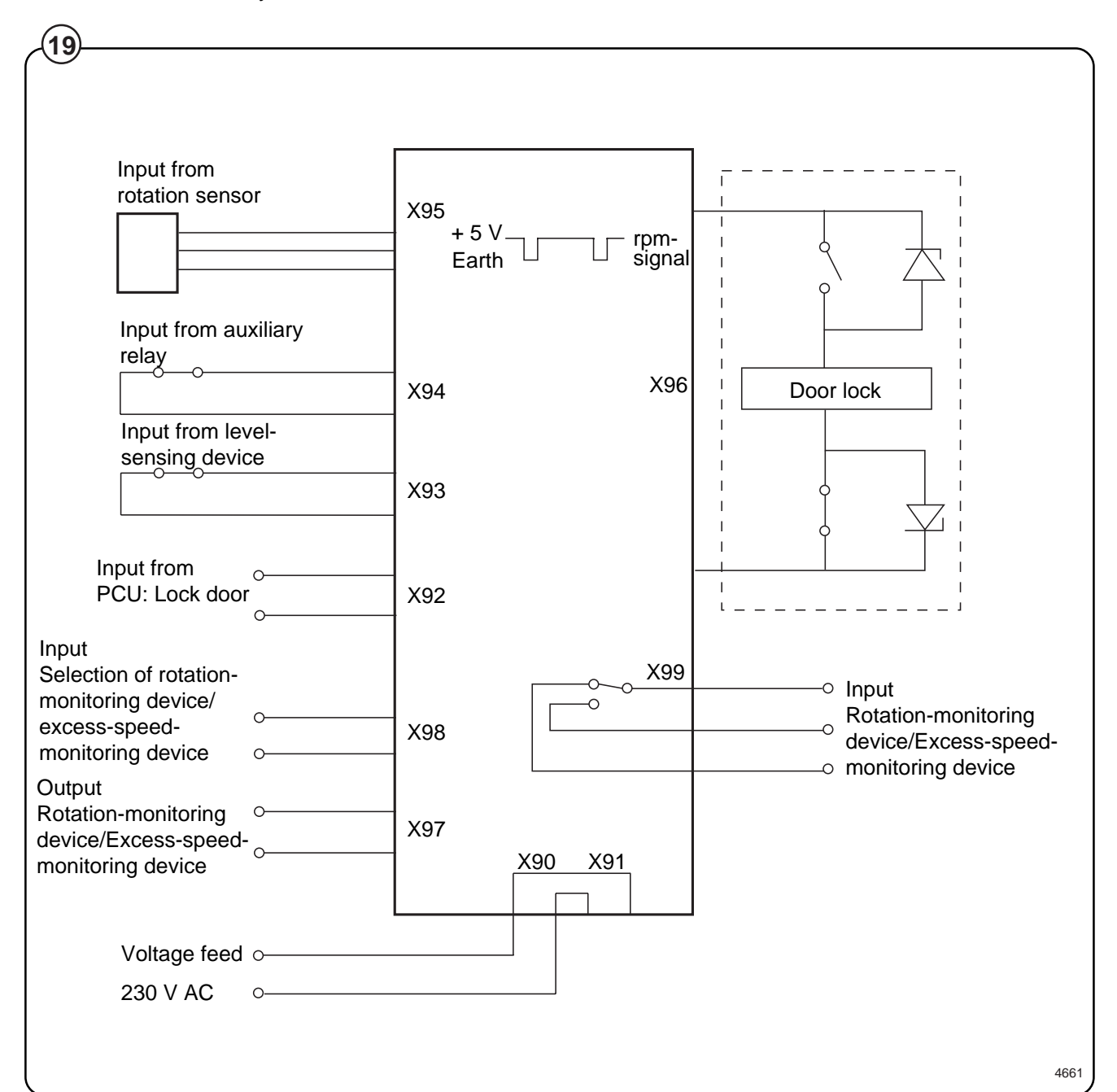

#### Error indication patterns

- Fig. If the door lock is working correctly, this is indicated by the red LED, by a
- (20) pattern of flashes which indicates "OK". The error indication patterns revealed by the LED flash at various frequencies for the various errors or faults. All error indication patterns have a frequency cycle of 50%, i.e. the LED will be on half the time, off half the time.

|                          | ED pattern of flashes during normal functioning                                                                                                    |  |  |  |  |
|--------------------------|----------------------------------------------------------------------------------------------------|--|--|--|--|
| <pre>1 second &gt;</pre> |                                                                                                    |  |  |  |  |
| • •                      | Pattern of flashes indicating "OK", drum at standstil                                                                                                    |  |  |  |  |
| •••••                    | Pattern of flashes indicating "OK", drum rotating, 5 Hz                                                                                                    |  |  |  |  |
| Error indication pattern | Meaning/Cause                                                                                                    |  |  |  |  |
|                          | Level-sensing device indicates water in drum when door lock is open.                                                                                                    |  |  |  |  |
|                          | 2,19 Hz                                                                                                    |  |  |  |  |
|                          | Auxiliary relay for motor indicates that the motor<br>contactor is activated when the door lock is open<br>(this error indication pattern does not occur when th<br>excess-speed-monitoring device is selected).<br>1,46 Hz |  |  |  |  |
|                          | Signals from rotation sensor and auxiliary relay do not correspond.                                                                                                    |  |  |  |  |
|                          | 1,56 Hz                                                                                                    |  |  |  |  |
|                          | The control unit sensor circuits indicate fault/error in drive circuits for door lock including its wiring.<br>0,85 Hz                                                                                                    |  |  |  |  |
|                          | Armament circuits for RE1/RE2 activated (capacito                                                                                                    |  |  |  |  |

#### Control system transformer T10

- Fig. The control system transformer is used to provide the voltage feed for the
- (21) CPU board, I/O boards and display board.

The transformer supplies 12 V on its secondary side, and can be adapted to suit any of four different primary voltages by moving a bridge.

The transformer should normally be connected for a primary voltage of 230 V. Adaptation for different power supply voltages takes place at transformer T1.

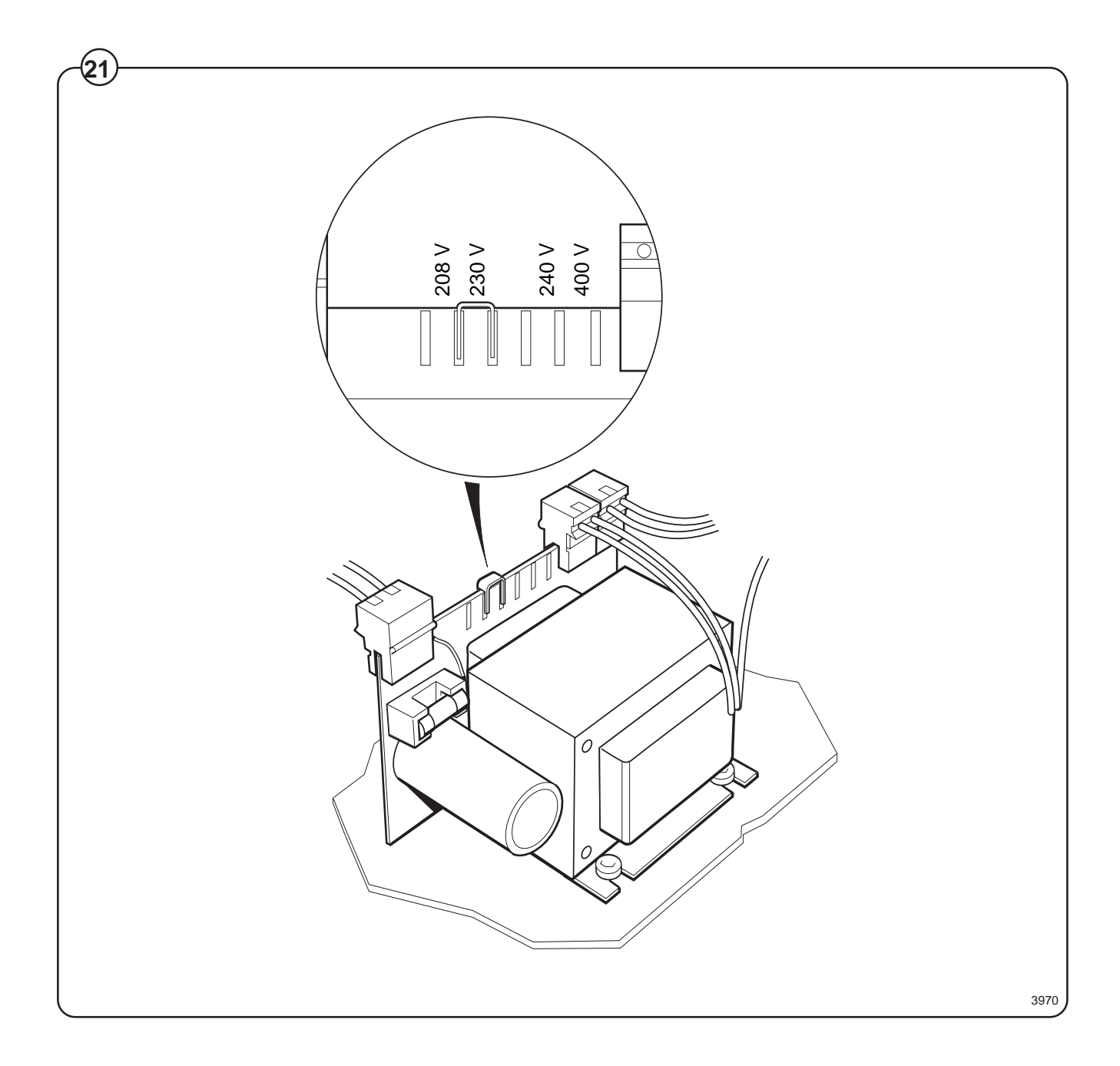

### Imbalance switch

#### Description

Fig. The imbalance switch is a safety feature which

(22) protects the machine from damage during extraction caused by uneven distribution of the wash load.

The imbalance switch consists of a microswitch and a switch arm mounted on the outer frame, plus a sensor mounted on the inner frame. The sensor is U-shaped and is secured by two screws.

If the inner frame, and therefore the sensor, moves beyond a certain limit, the sensor will actuate the microswitch via the switch arm. When this happens the extraction relay is switched out.

The PCU switches over to wash speed and water filling takes place. After that the PCU switches to distribution speed, before another attempt at extraction.

#### Instructions for repair

Checking imbalance switch adjustment

• Check, when the machine is empty, that the switch arm for the microswitch is located in the centre of the sensor.

If necessary adjust as follows:

- release the screws securing the sensor and move the sensor sideways.
- release the screws holding the microswitch mounting plate and move the mounting plate up or down.

If the imbalance switch is being triggered repeatedly:

- Unsuitable wash loads
- The imbalance switch is wrongly adjusted, refer to section above
- The dampers are in poor condition, see under heading "Frame"
- High water level not programmed for extraction

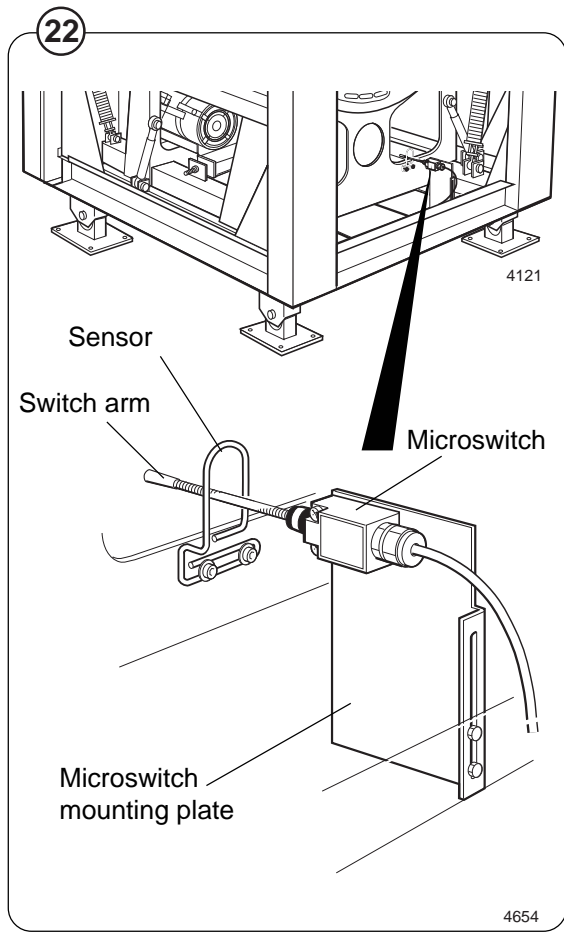

### Motor

- Fig. The motor is located on a motor mounting plate
   beneath the outer drum. It drives the inner drum via three drive belts. There are two belt
  - tensioners on the motor mounting plate.
- Fig. The motor has an electrical quick-connector. (24)
  - <sup>17</sup> This is a frequency-controlled motor, and its speeds for normal action, distribution and extraction are controlled by U1, which is a microprocessor-based motor control unit in the rear lower control unit.

The motor windings have overload protection in the form of a thermal cut-out.

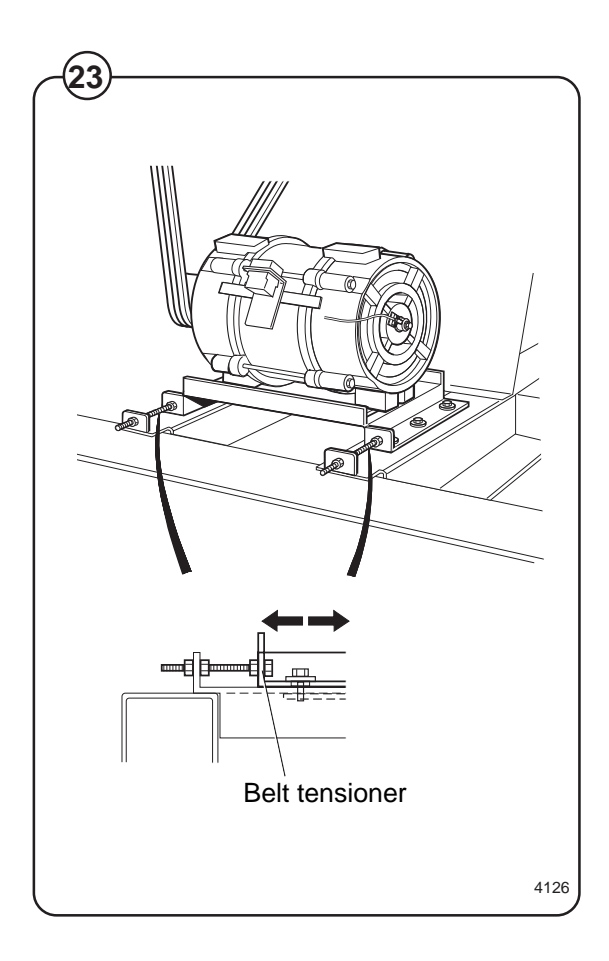

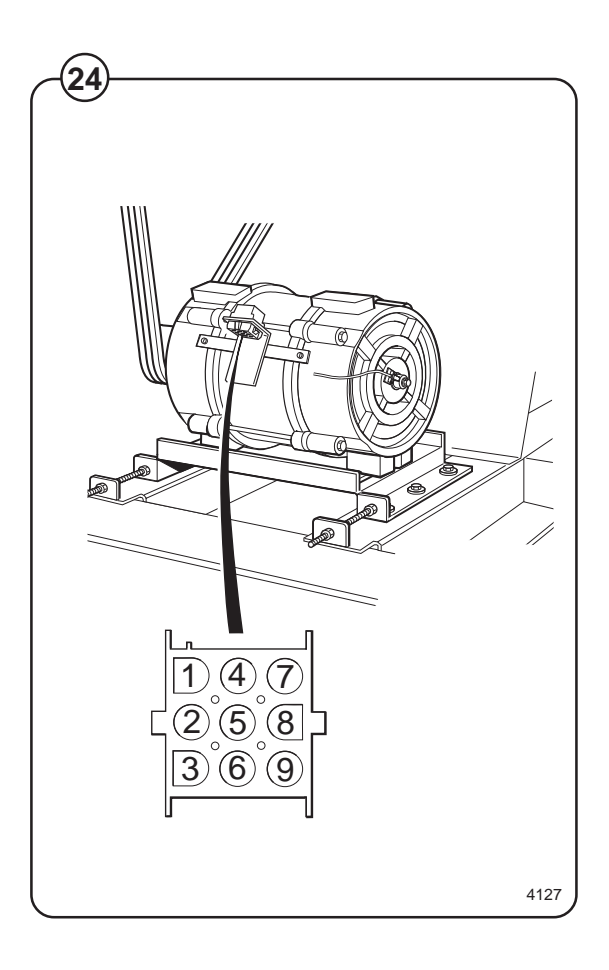

#### Motor control unit

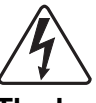

The low voltages +5 V and +15 V used internally in the motor control unit have a potential difference of approx. 300 V relative to the earth of the mains power supply. For this reason you must take great care when making any measurements on the motor control unit board and CPU board (the CPU board is supplied with the same voltages as listed above). Do not use oscilloscopes and other metering instruments which are earthed.

Once the power supply has been switched off, wait for <u>at least one minute</u> before you touch the motor control unit or any of its components.

The motor control unit, which has a microprocessor, supplies a three-phase voltage to power the washer extractor drive motor. The motor has frequency control. The motor control unit allows precision control of wash and extraction speeds, acceleration and deceleration.

The motor control unit also monitors the torque of the motor at constant speed and during acceleration and deceleration. It uses this torque data to detect any unbalance occurring during extraction.

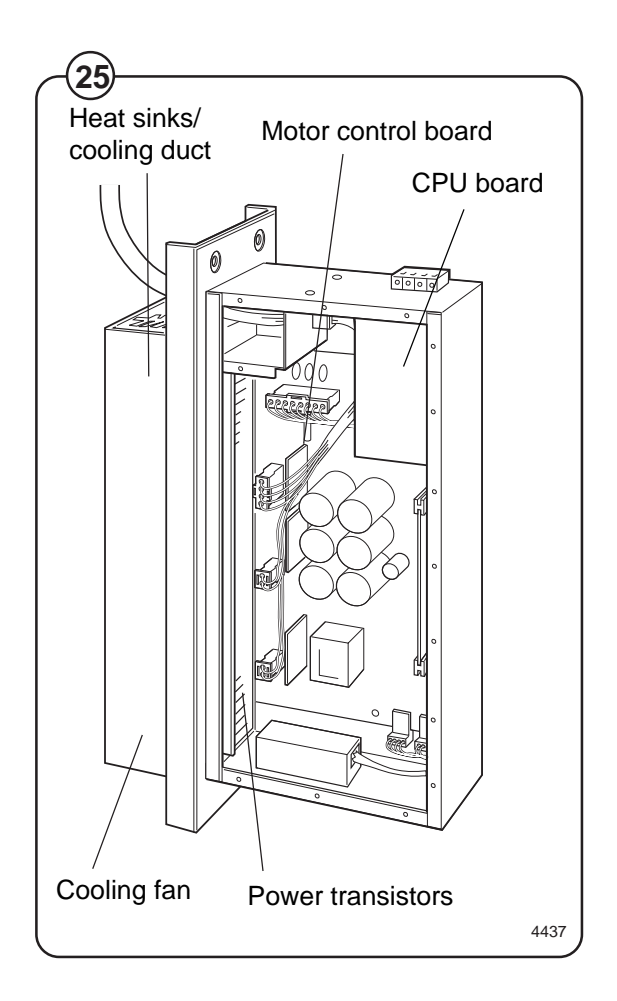

Fig.

(26)

Fig. (25) Fig. Communication between the CPU board and the motor control unit is via a serial interface (X301). The CPU board can command the motor to operate at any speed, and also determine the acceleration rate at which the motor is to increase speed up to its final speed. The motor control unit informs the CPU board if it has discovered imbalance or if a fault has arisen in the motor control unit or motor. The motor control unit also notifies if the interlock signal disappears during operation of the motor.

At input X302 the motor control unit receives a signal to notify that the door lock is locked. At output X304 the motor control unit provides a signal to the SKAK board which indicates whether the motor is operating or at a standstill. At input X308 the motor control unit receives a signal from the imbalance switch to notify that the machine is vibrating too much during extraction.

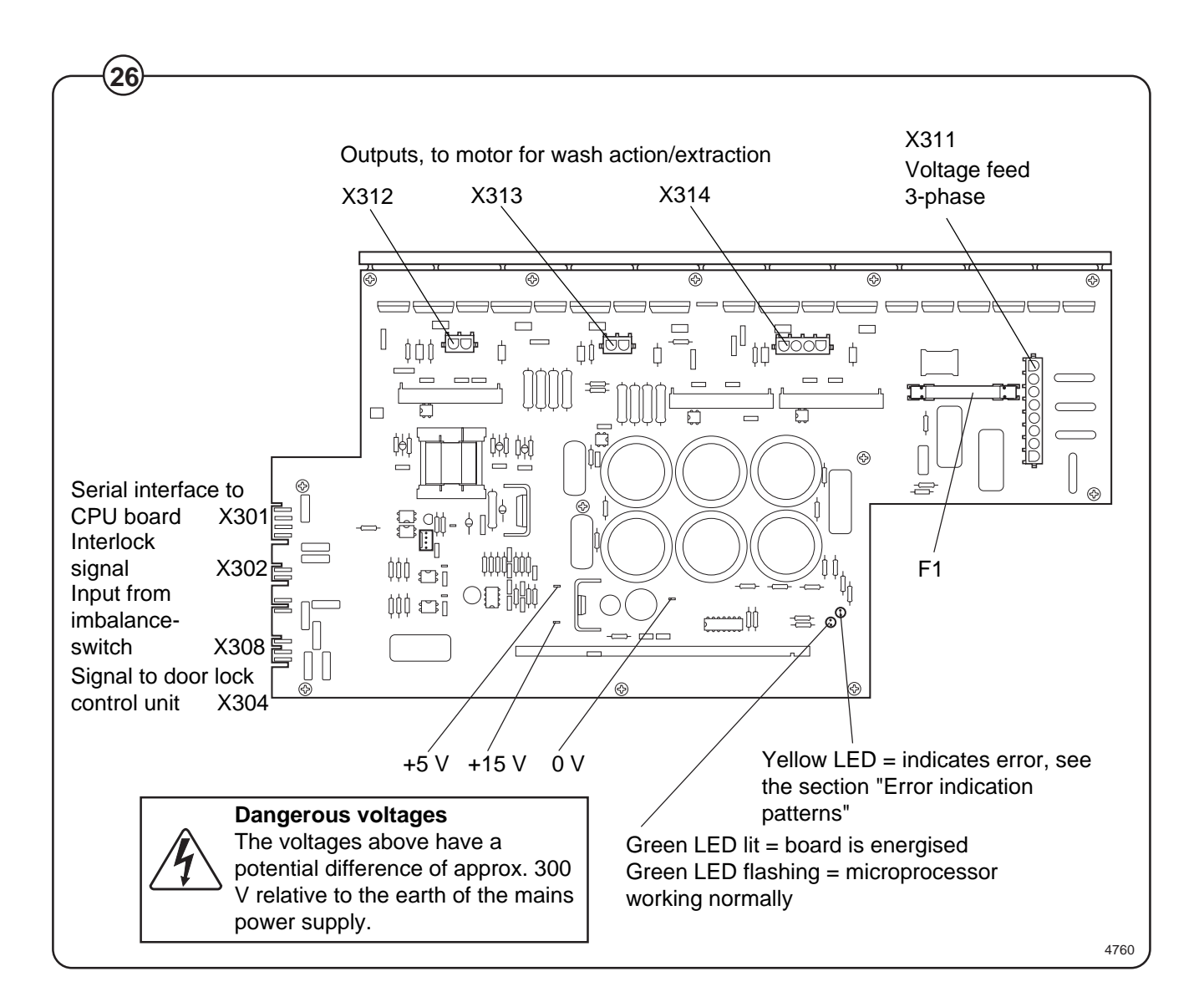

Error indication patterns

Fig. If a fault or error occurs in the motor or motor control unit, this will be indicated
 by a yellow LED on the motor control unit board. The pattern of flashing by this LED identifies the fault/error, as follows:

LED pattern of flashes Cause (Flickering rapidly) Output current to motor too high, motor control unit current-limiting function activated. Short-circuit in motor windings. Caused by fault in motor control unit, in motor or wiring. Short-circuit in motor windings several times. The motor control unit interrupts power supply to motor. Lock acknowledgement signal absent during program operation. Caused by door being not locked or not closed, faulty door lock or faulty wiring. Fault in receiving circuitry for lock acknowledgement signal. Replace motor control unit. Communications error, motor control - program control unit. Caused by faulty program control unit, motor control unit or wiring. Heat sink temperature too high. Caused by clogged vanes on heat sinks or faulty cooling fan. An extremely high ambient temperature can also cause this fault. Thermal protection for motor has cut out. Faulty motor, motor control unit or wiring. An extremely high ambient temperature can also cause this fault. Loss of phase in voltage feed to motor control unit. Input voltage to motor control unit too low or too high (<180 V between two phases). Fault in receiving circuitry for motor overheating. 3436

90

#### Extraction

The extraction speed is controlled to the speed required from the CPU board, with the aid of instructions via the serial interface.

#### Imbalance measurement

Each time the program control unit sends a command for distribution speed or extraction, the motor control unit carries out imbalance detection. The motor control unit senses the torque of the motor for a set time and, on the basis of variations in the torque data, is able to determine whether the imbalance is above the threshold value.

There are two threshold values:

- high imbalance, used during extraction
- extreme imbalance, used during distribution

If the motor control unit detects imbalance, it notifies the CPU board, which then halts distribution/extraction. The motor receives the command to run at wash speed, then a fresh attempt at distribution/extraction is made. The program control unit will make up to four attempts at distribution/extraction. If the fourth attempt fails too, the machine will move on to the next sequence in the program (program module).

#### **Belt tension**

- Fig. The belt tension of new machines is preset at the factory.
- Fig. To check the belt tension, or to reset it after
- (29) replacing components which affect the tension, follow the instructions in the illustrations.

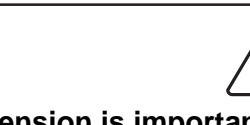

Checking the belt tension is important, and should always be included in regular maintenance and servicing routines.

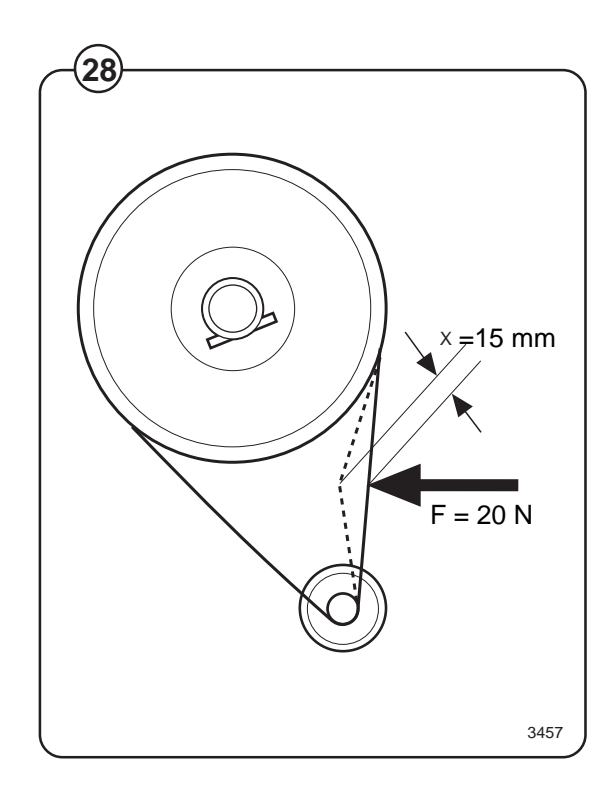

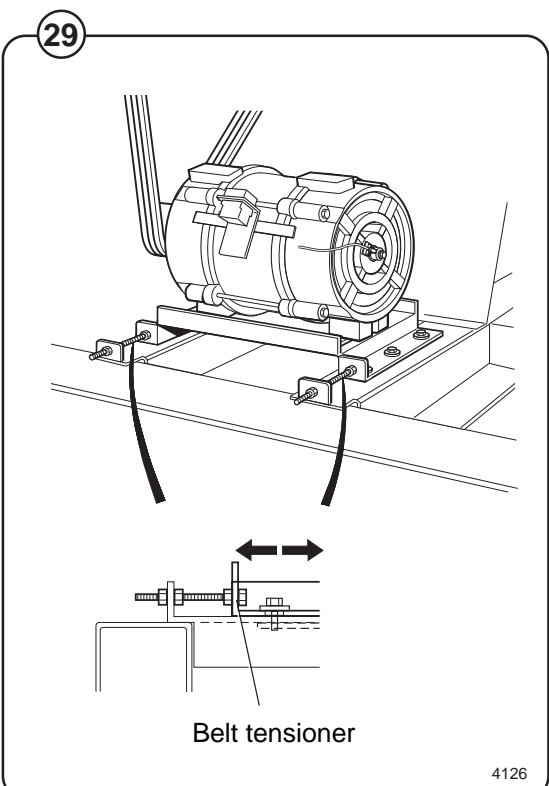

### **Door lock**

- Fig. The machine door lock, working in conjunction with the CPU board and the door lock control unit, is a safety system designed to prevent injury by ensuring:
  - that it is not possible to start the machine until the door has been closed
  - that the door will be locked automatically when the machine starts
  - that will not be possible to open the door until the program has ended, the water has been discharged and the drum is at a standstill

# Instructions for opening machine door if door lock is faulty

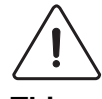

This emergency procedure for opening the door lock may only be carried out by authorised personnel, and only if the door lock has failed.

Fig. The cover on the door lock cannot be removed if
the door is locked. If the door lock should fail when the door is locked, for example because of a fault in the door lock solenoid or because the lock pin is binding, the emergency procedure for opening the door will have to be followed before the lock can be replaced.

Remove the screw on the door lock cover. Use a tool such as a small screwdriver (max. diameter 3 mm) to lift the lock pin upwards out of the slot in the lock plate, while at the same time turning the door handle.

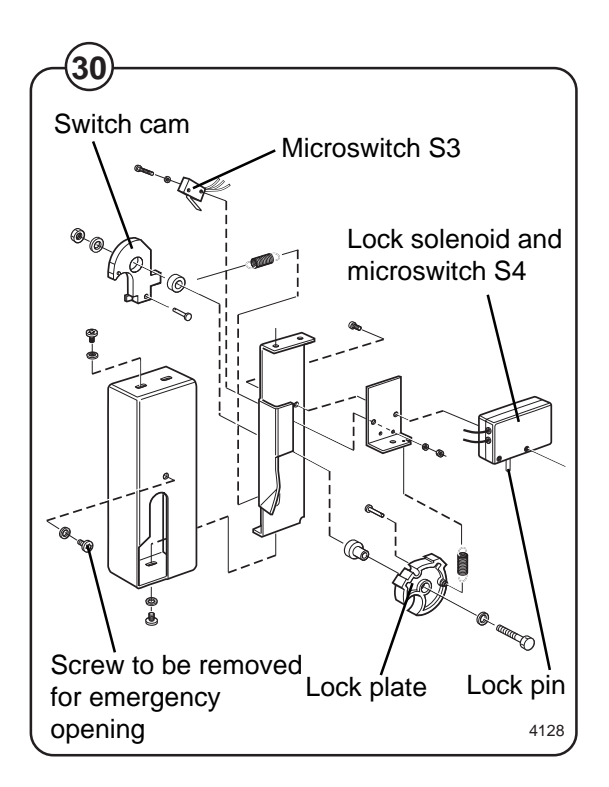

Fig. The door is locked by means of an electromechanical, bistable locking device. The lock has two stable states; one when the lock pin which locks the door handle is extended (the door lock is locked), the other when the lock pin is retracted (the lock is unlocked). This means that, in the event of a loss of power to the machine, the lock will remain in the same state as before the loss of power.

When the locking arm has closed the door, the switch cam is actuated and it closes microswitch S3. The program control unit monitors the status of S3, and when S3 closes, the program control unit can give the command for door closing.

The door lock control unit checks that there is no water in the drum and that the drum is at a standstill. After that the door lock control unit locks the door lock by activating the solenoid, to make the lock pin enter a slot in the lock plate. When the lock pin is fully home in this slot, switches S4A and S4B both close. Only now, when S3, S4A and S4B are all closed, will the outputs on the I/O boards which control the machine's functions be energised, and the wash program can begin.

When the program control unit requests that the door be unlocked, the door lock control unit checks that there is no water in the drum and that the drum is not rotating. After that the solenoid is activated, now with polarity reversed, to make the lock pin disengage and to allow the door to be opened.

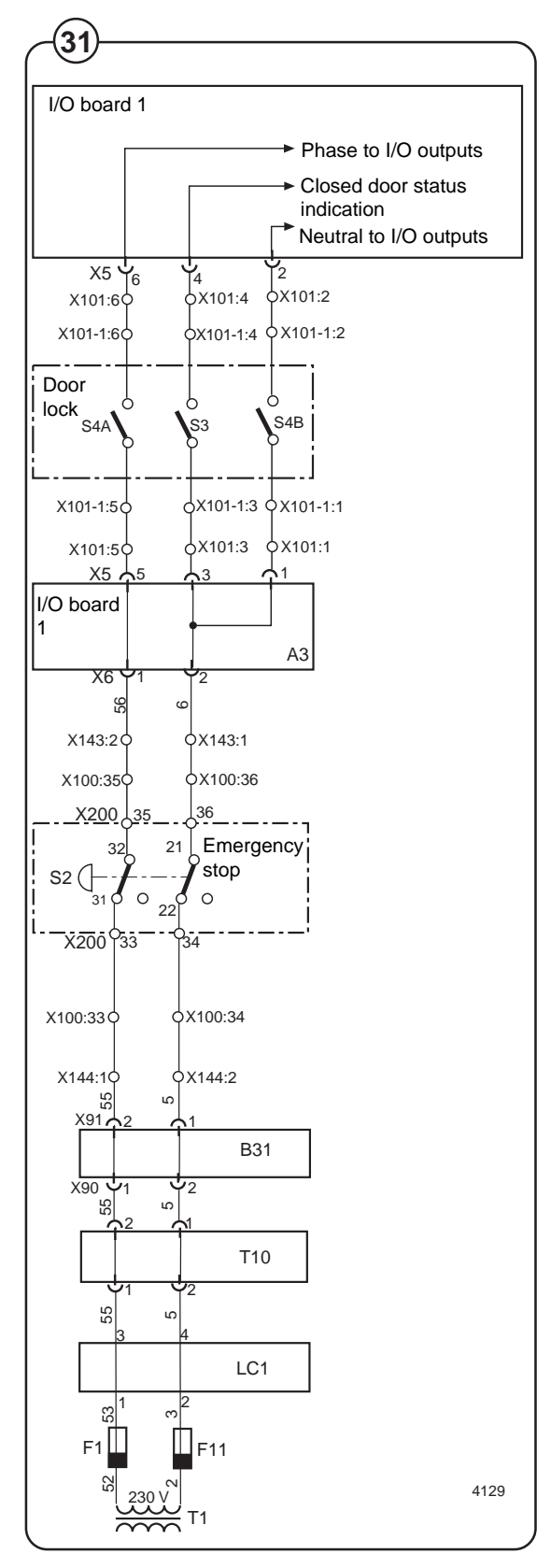

### **Drain valve**

#### Description

- Fig. The drain valve uses compressed air to close. A
- (32) control valve opens and supplies pressure to a piston located beneath the rubber diaphragm of the drain valve.

#### **Fault-finding**

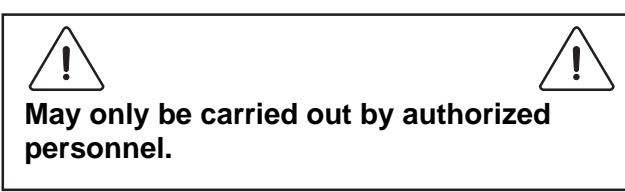

The drain valve will not close

Check that:

- The control valve is energised.
- Hoses and the control valve are not blocked. Check by undoing the supply line at the drain valve and then activating the control valve.
- The rubber diaphragm is in good condition.
- The piston is operating correctly.

The drain valve will not open

Check that:

- The piston is operating correctly.
- The non-return/flow-control valve is open. At low air pressures the flow-control valve opens more.

The drain valve is leaking (water).

• Remove one of the washers for adjustment.

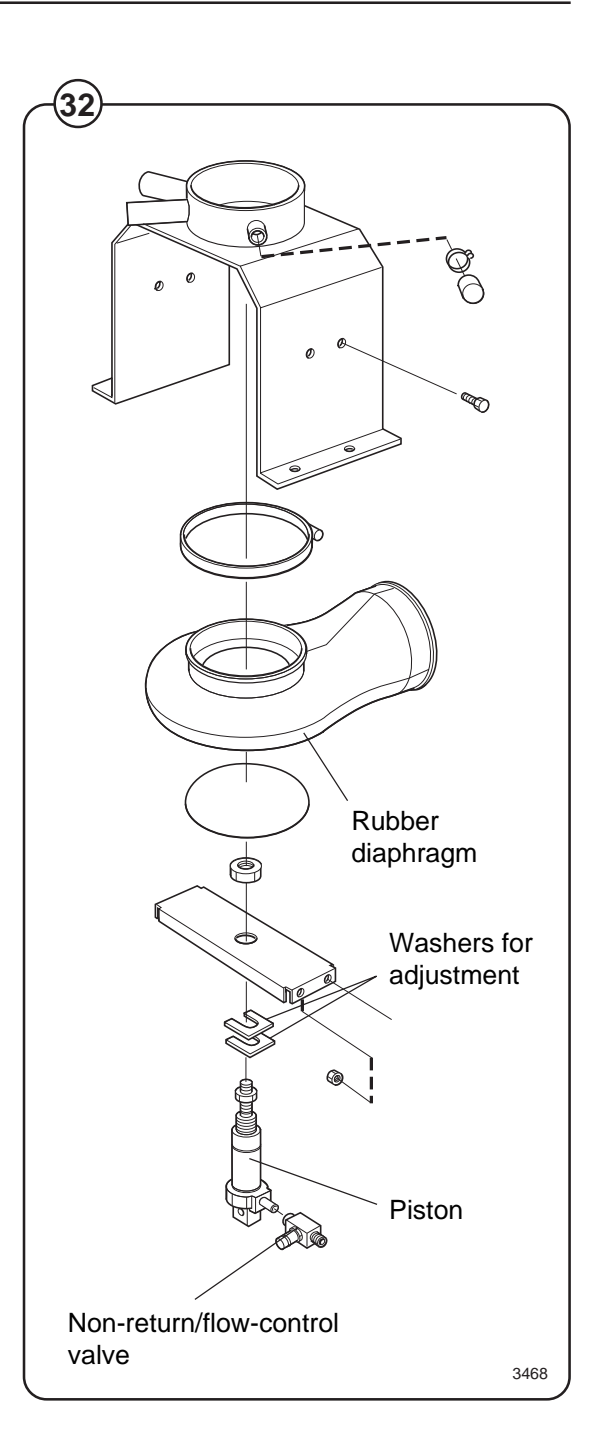

### **Detergent dispenser**

- Fig. The detergent dispenser has five compartments. Each compartment is
- (33) connected to a water valve. The water supply to individual compartments is as follows:

| Comp. | Valve | Water |
|-------|-------|-------|
| 1     | Y25   | warm  |
| 2     | Y26   | warm  |
| 3     | Y27   | warm  |
| 4     | Y28   | warm  |
| 5     | Y18   | cold  |

There is also a separate cleaning (water flushing) function for all compartments in the detergent dispenser, connected to valve Y16, cold water.

If the water pressure is low (<1 bar) the cleaning effect may be less satisfactory. For this reason, where the pressure is low the water flushing times should be increased for best results.

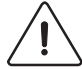

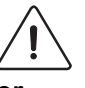

Do not open the cover when the water valves are flushing water through the detergent dispenser. Take care when adding laundry products. Powder or liquids left in the compartments (scoops) may be corrosive.

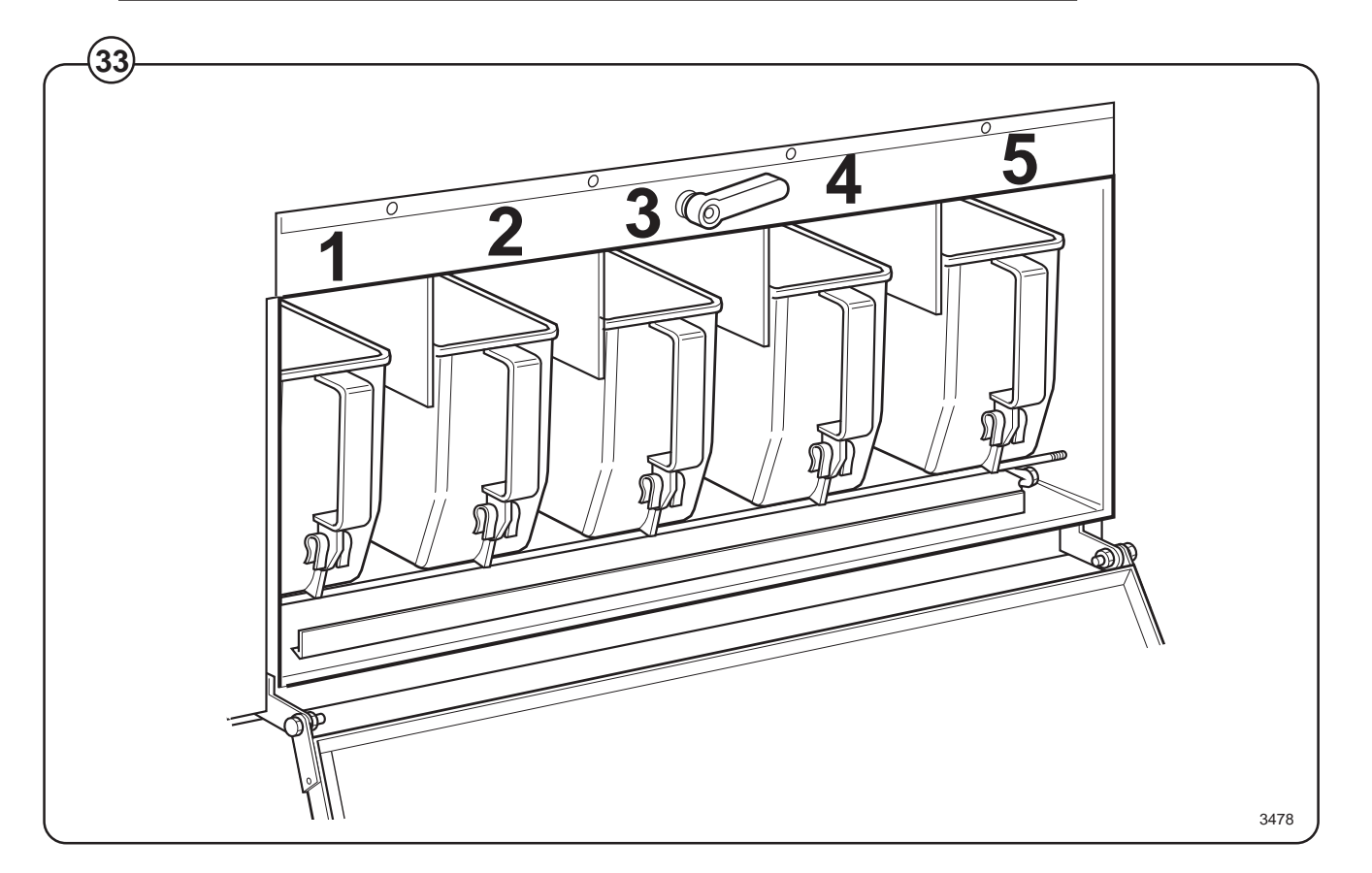

### Heating

- Fig. The six heating elements are located on the
- (34) lower edge of the outer drum, accessible from the front of the machine. They are switched by two heating relays (K21 and K22) which are controlled by the program control unit. K21 is switched in as soon as the program control unit gives the command for heating, whilst K22 is switched in after a certain delay. The length of this delay can be programmed in "Settings 2".

(35) Some machines are equipped with terminal sets X103 and X104, so that the elements can have either star or delta connection.

The program control unit prevents the elements from being switched in if there is no water in the drum. In the event of a fault which allowed the elements to be energised with no water in the drum, their built-in thermal cut-outs would fuse.

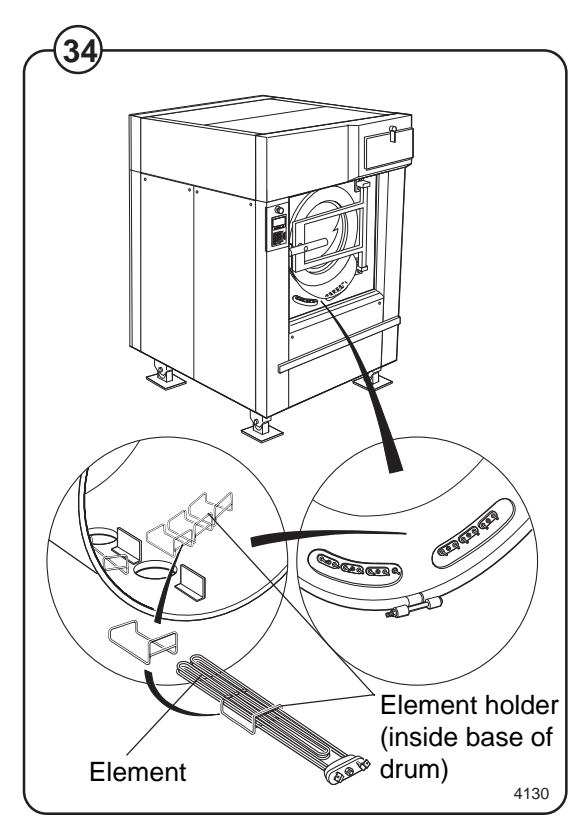

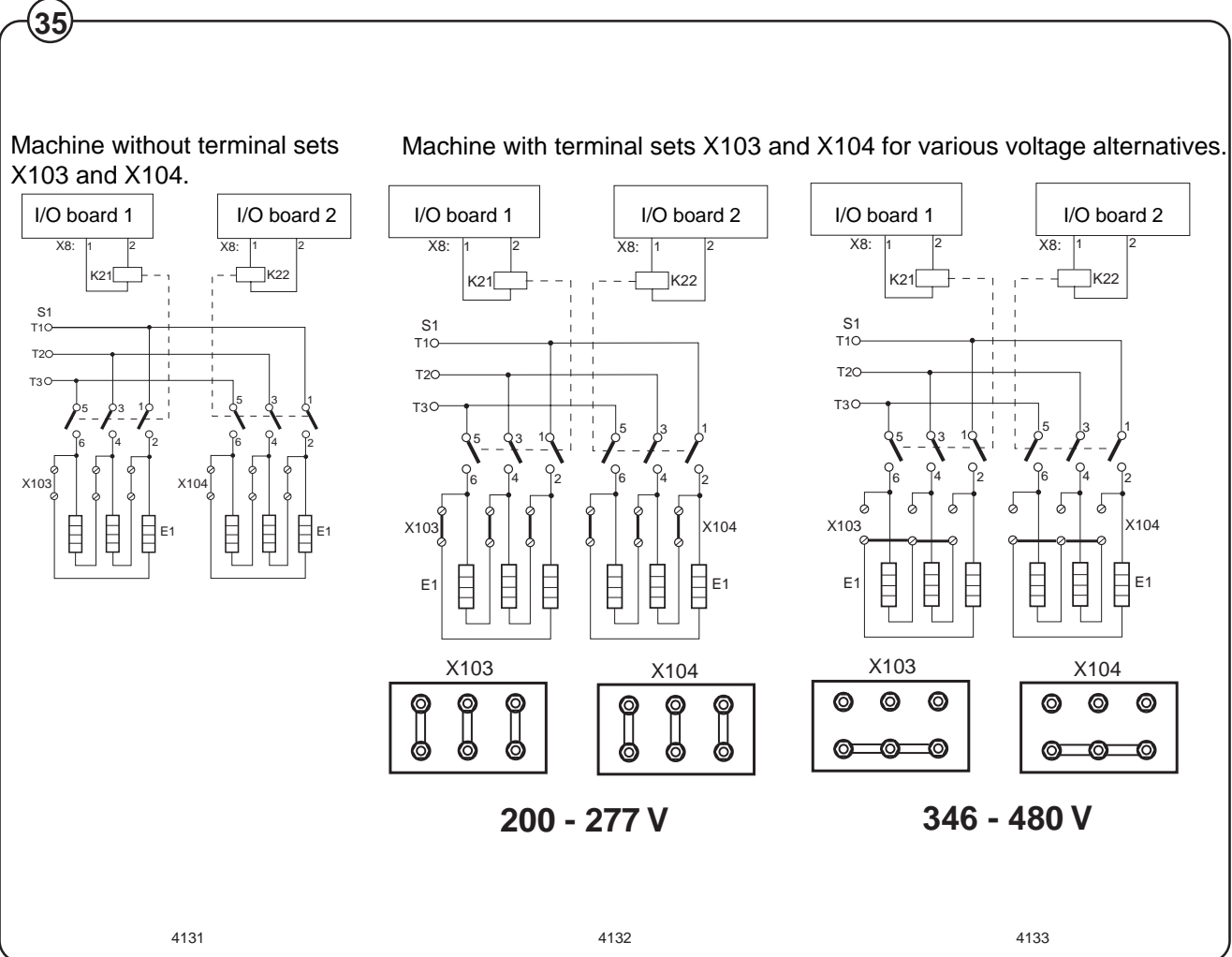

#### **Fault-finding**

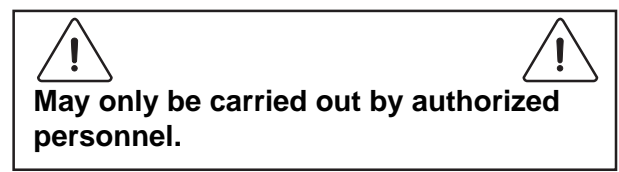

If the heating time is abnormally long

- Switch off the power supply to the machine at the main switch/wall switch and check that the machine is isolated from the power supply. Remove the covers in front of the elements.
- Use a multimeter to determine if one of the elements is burnt out. For access to the elements, remove the machine's front panel.
- Build-up of limescale can reduce the efficiency of the elements. If necessary, descale them. Follow the descalant manufacturer's instructions concerning quantity of descalant to use.

To replace an element

- Switch off the power supply to the machine at the main switch/wall switch and check that the machine is isolated from the power supply. Remove the covers in front of the elements.
- Note how the element is connected, then disconnect it.
- Undo the nut between the element connections and pull the element out.
- Guide the new element into its element holder at the rear of the drum and tighten the nut.
- Connect up the element.
- Fill the machine and check that there are no leaks from the element seal.

### Frame

- Fig. This machine has the suspended type of drum assembly, i.e. an inner
- (36) frame carrying the drum assembly and motor, which is suspended (and movable) within an outer frame.

The inner frame (the upper part of which is shaped like a cradle to hold the outer drum) is mounted on the outer frame on four springs. For each spring there is also a shock absorber, to take up excessive vibration or a degree of unbalance. In addition the machine has electronic unbalance sensing, which halts load distribution or extraction if the unbalance is excessive.

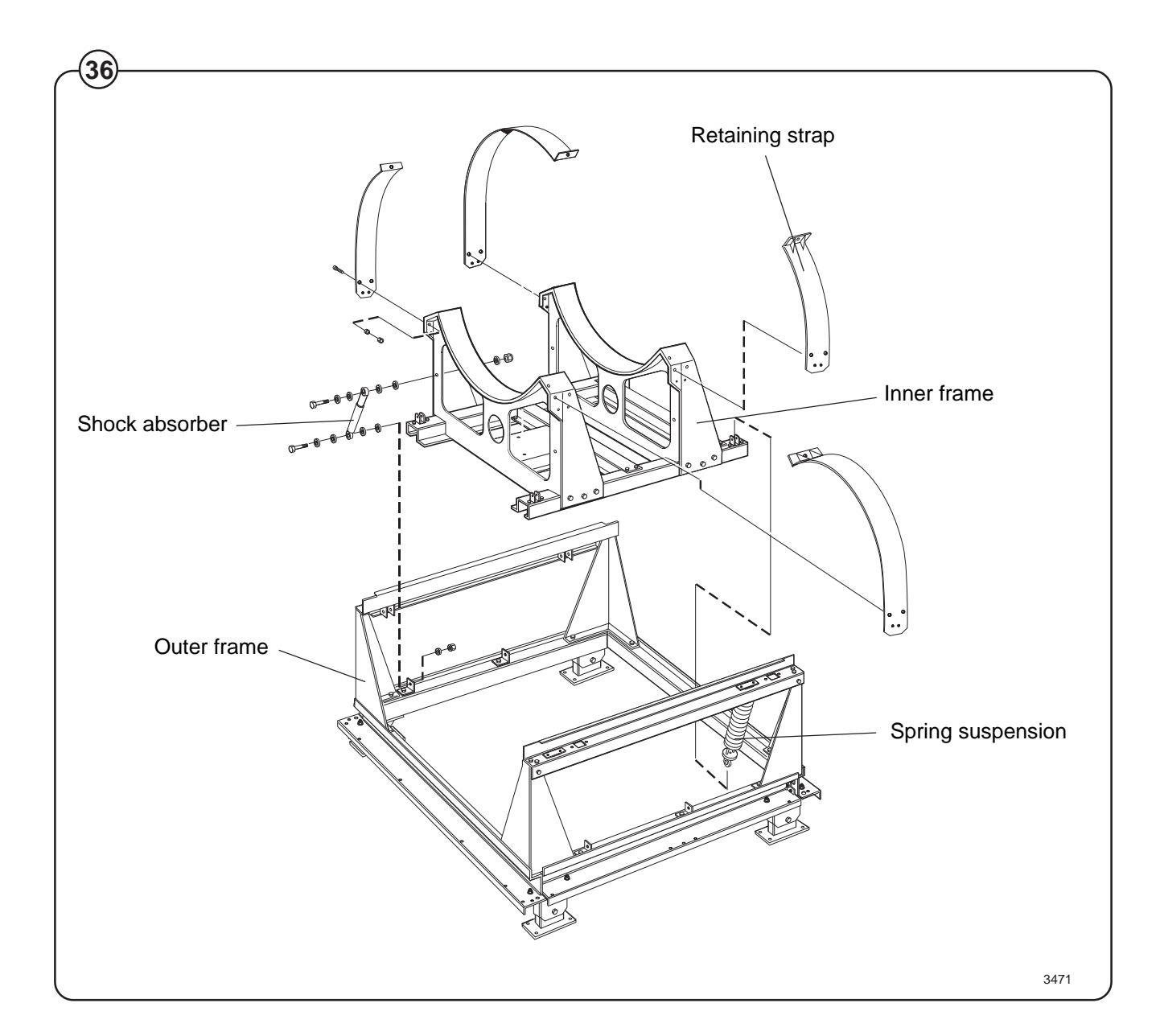

### Weighing equipment

#### Description

Fig. The weighing equipment comprises the following units:

- A scale unit located inside the machine's lefthand rear side panel
- Four load cells, one in each corner of the frame
- Wiring

The weight of the wash load is registered by the four load cells, which send analogue signals to the scale unit. In the scale unit the signals are processed and converted to a weight value in an analogue-digital converter. The weight value is transmitted via a serial interface to the CPU board. The weight is then shown on the display.

Weighing the load allows the water level to be adjusted automatically according to the actual weight of the load, i.e. the water level is reduced during washing if the machine does not have a full load. The consumption of water and energy can thus be reduced.

#### Safety rules

The weighing equipment is a <u>precision measuring</u> <u>device</u> and must be treated as such.

- Never spray water directly onto the load cells and scale unit.
- The load cells are vulnerable to impact.
- The load cells are potentially vulnerable if welding is carried out. If welding has to be done on the washer extractor, attach the earth cable clamp as close as possible to the welding site.

#### After a power-cut

When the power is restored after a power-cut, the weight displayed will always be 0, no matter whether there is a load in the drum or not. If this happens, it is important that you use the "Reset weighing equipment" function via the Clarus software. Follow the instructions under "Reset weighing equipment" in the "Machine operation" section of the manual.

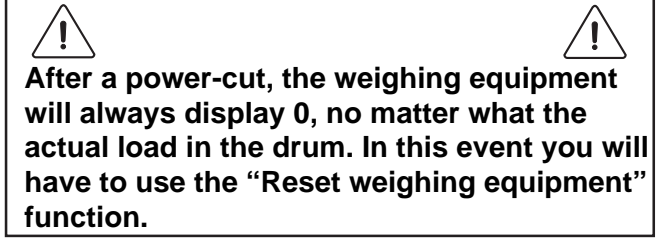

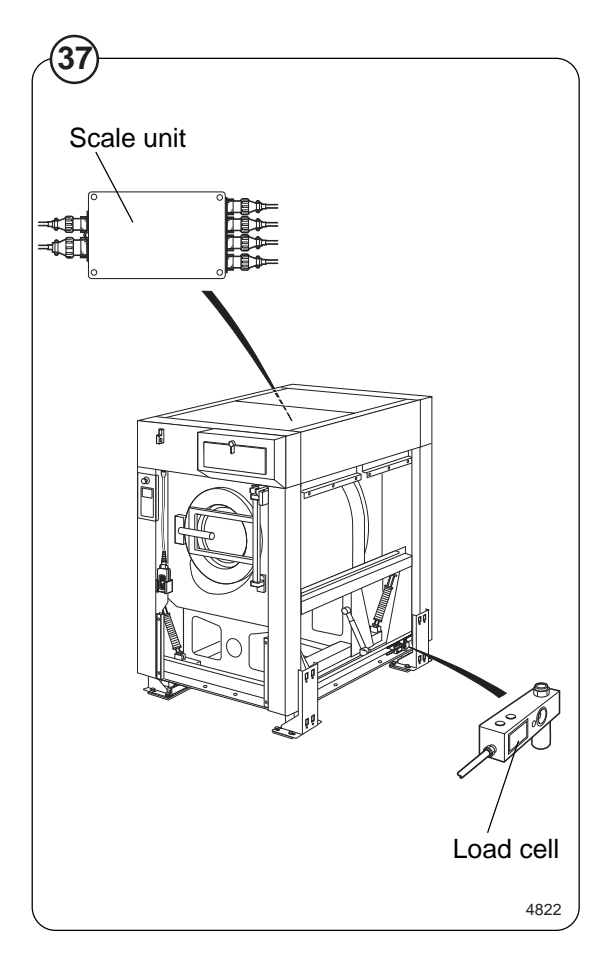

#### Water level reduction

To achieve optimum load volumes, the weight of the load can be seen on the display while the machine is being loaded. If the machine does not have a full load, the water level will be reduced according to a water-level reduction table. The water level is, however, never allowed to be any lower than the safety level plus the hysteresis.

#### Actual weight display

- Fig. The Clarus control unit automatically detects if
- (38) weighing equipment is connected, and the actual (current) weight is shown on the display, on one line of the menu (normal display mode).

Fig. When the machine starts to be loaded, the display(39) switches to showing the actual weight in large

numerals (weight display mode).

Normal display mode is resumed:

- If a new program number is entered using the numeric keys.
- If (←) is pressed.
- Automatically after the time set via "Settings 1" under "Time for weight display".

While a wash program is running, you can switch to weight display mode by selecting "Show weight", see the section "Show weight" under "Machine operation".

The weight shown on the display will always be the net weight (achieved because the weighing equipment has been "tared"). A slight delay is built in to prevent the display from flickering.

#### Resetting the weighing equipment

- Fig. If the display does not show the weight (in an
- (38) empty machine) as zero after a program, the weighing equipment can be reset to zero using the TAR key.

For a description of the functions used to set and check the tare value, see the section headed "Scale adjustments" under "Machine operation".

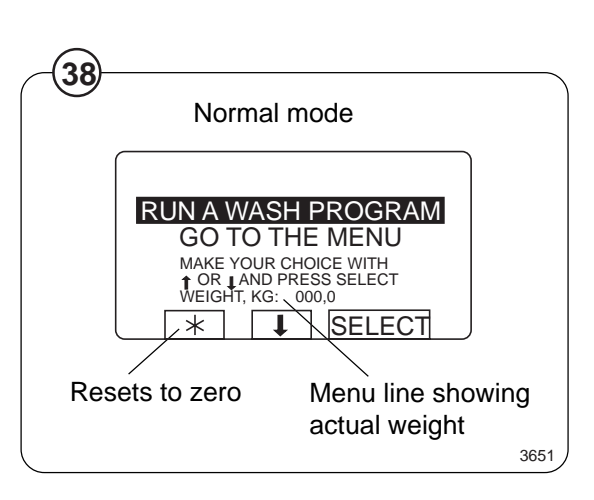

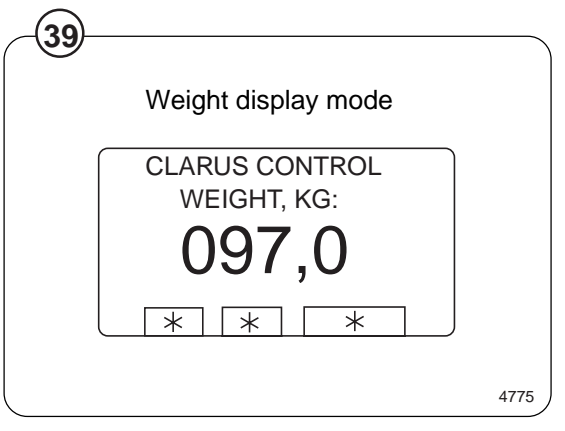

#### Calibrating the weighing equipment

The "Zero calibration" function is used to increase the accuracy of the weighing equipment. This should be done once a month. See the section headed "Zero calibration" under "Machine operation".

If a new scale unit is installed, it must be calibrated as described in the section "Calibrate the scale" under "Machine operation".

# Checking accuracy of weighing equipment display

Twice a year you need to check that the weighing equipment is displaying the accurate weight, with the aid of an object of known weight. If the weighing equipment does not show the real weight of this object, you will need to follow the "Zero calibration" procedure, a function in the Clarus software. Follow the instructions under "Zero calibration" in the "Machine operation" section of the manual. If this is unsuccessful, the weighing equipment will have to be recalibrated using the "Calibrate the scale" function, as described under "Machine operation".

#### If the weighing equipment has a fault

Follow the troubleshooting procedure under the heading "Fault-finding, weighing equipment".

If you cannot rectify the problem with the help of that section, make a note of the weighing equipment version number before you contact the service department.

To find the weighing equipment version number, access the service program, select "Scale adjustments", then "Read version number".

#### The dead load selector

- Fig. The dead load selector, located in the scale unit,
- (40) is used for setting the machine's "dead load".

The dead load is the load (weight) to which the load cells are subjected before any load is placed in the wash drum. The dead load selector is set before the machine leaves the factory, and its setting should not normally be changed. For this machine the selector should be set to **1000-1330** kg.

If calibration of the weighing equipment should fail, one possible cause can be that this selector is incorrectly set.

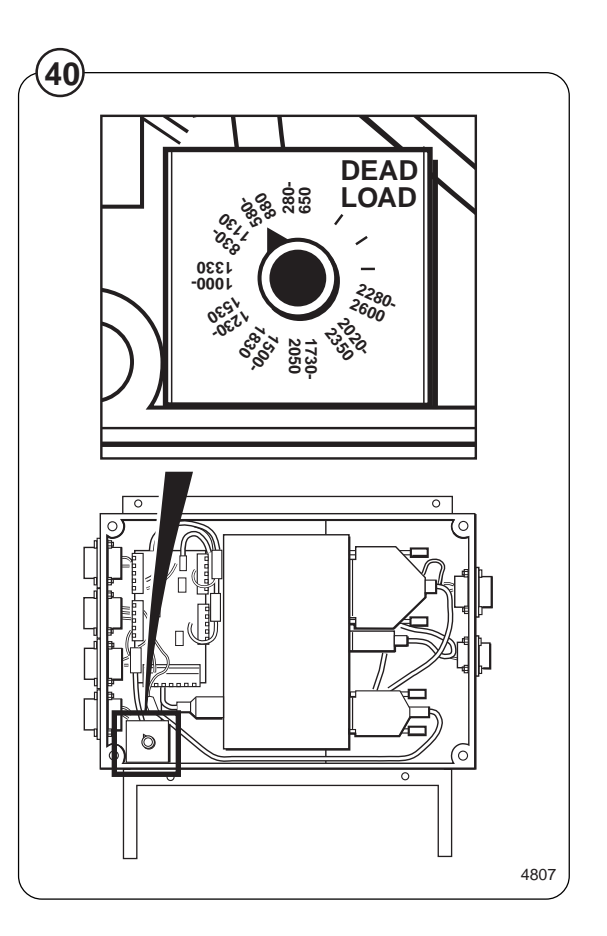

#### To replace a load cell

(41)

- Fig. <u>Machines without tilt function</u>: Remove nut + bolt (A).
  - Use a suitable jack to lift under the frame at the corner where the load cell is to be replaced.
  - Insert a suitable object as a chock beneath the frame, to remove risk of injury and machine damage.
  - <u>Machines with tilt function</u>: Remove nut + bolt (A) and remove the wheel.
  - Remove nut (B). Use a socket wrench to remove the bolt.
  - Remove the three screws (C).
  - Disconnect the load cell cable at the scale unit and remove the strap.
  - Remove nuts and bolts (D).
  - Remove the faulty load cell and fit the new, assembly is reverse of disassembly.

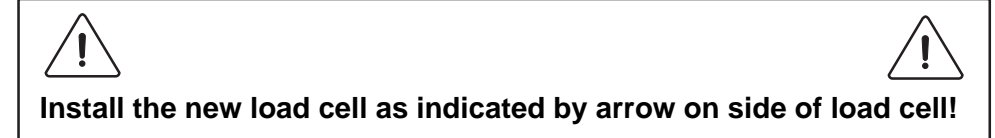

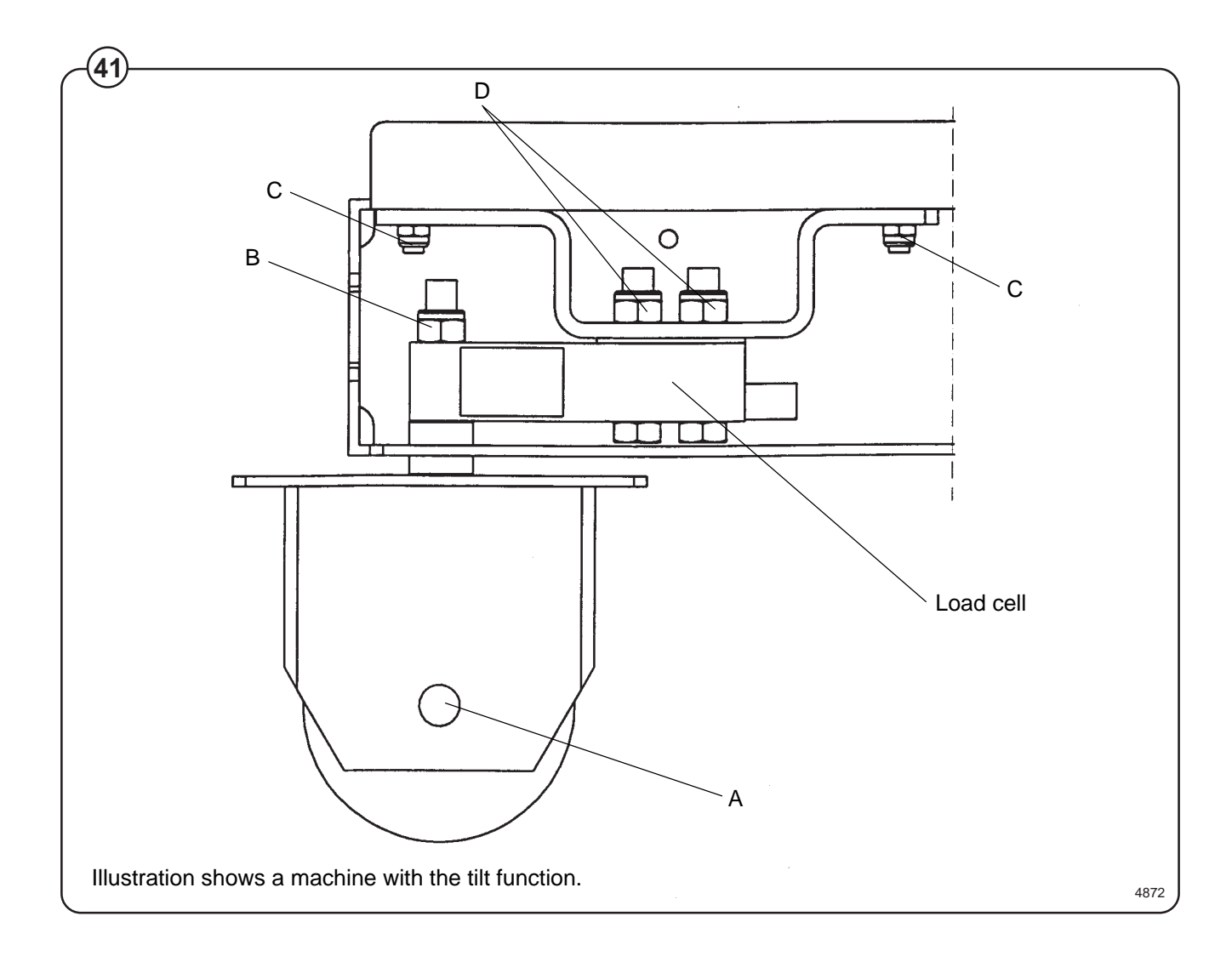

#### To replace the scale unit

- Fig. Remove the machine's left-hand rear side panel.
- (42) Disconnect the six connectors to the scale unit.
  - Take the scale unit off its mounting plate.
  - Install the new scale unit, assembly in reverse order of disassembly.
  - Check that the dead load selector is set to 1000-1330 kg.
  - Calibrate the weighing equipment, see "Calibrate the scale" under "Machine operation".

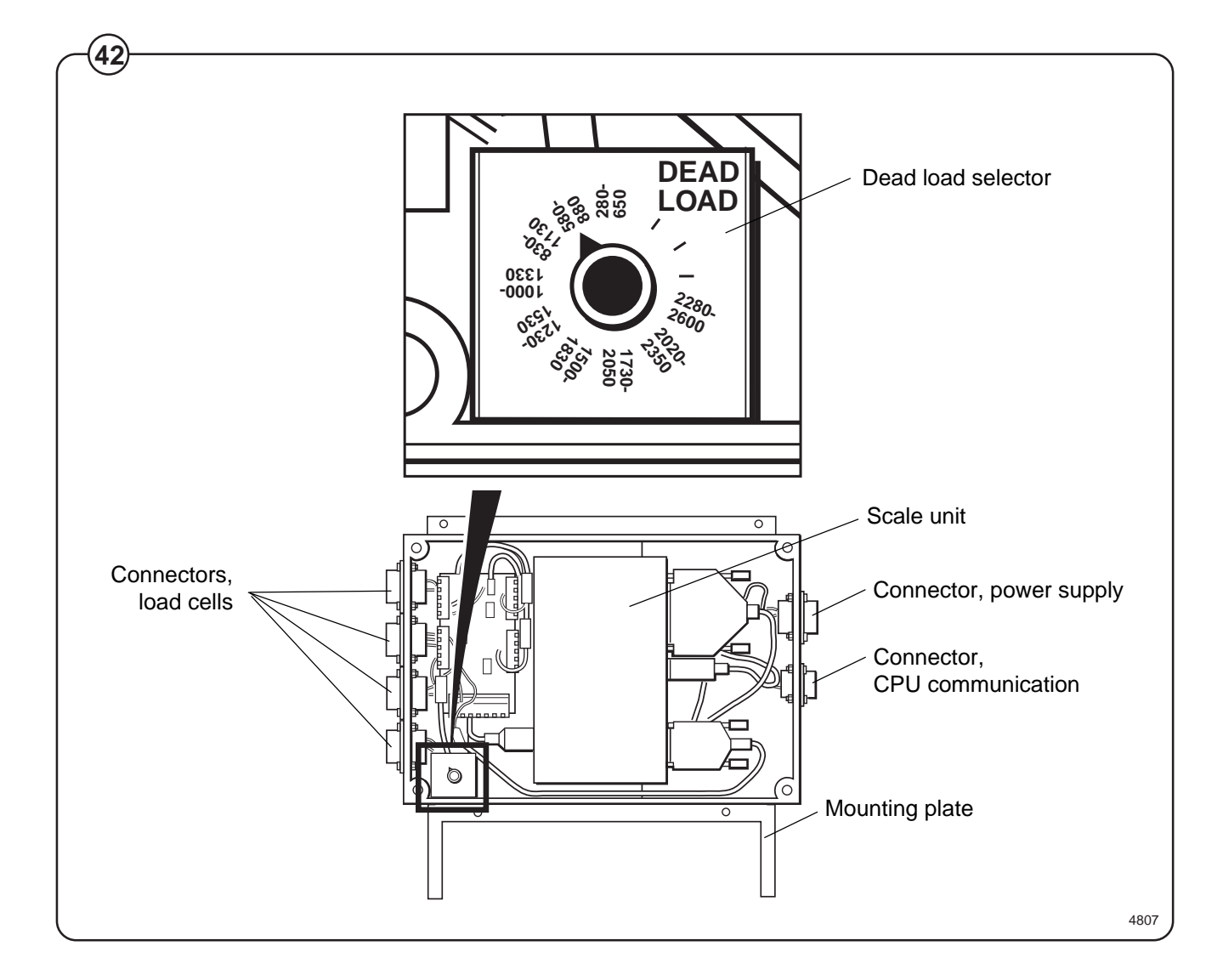

### **Component locations**

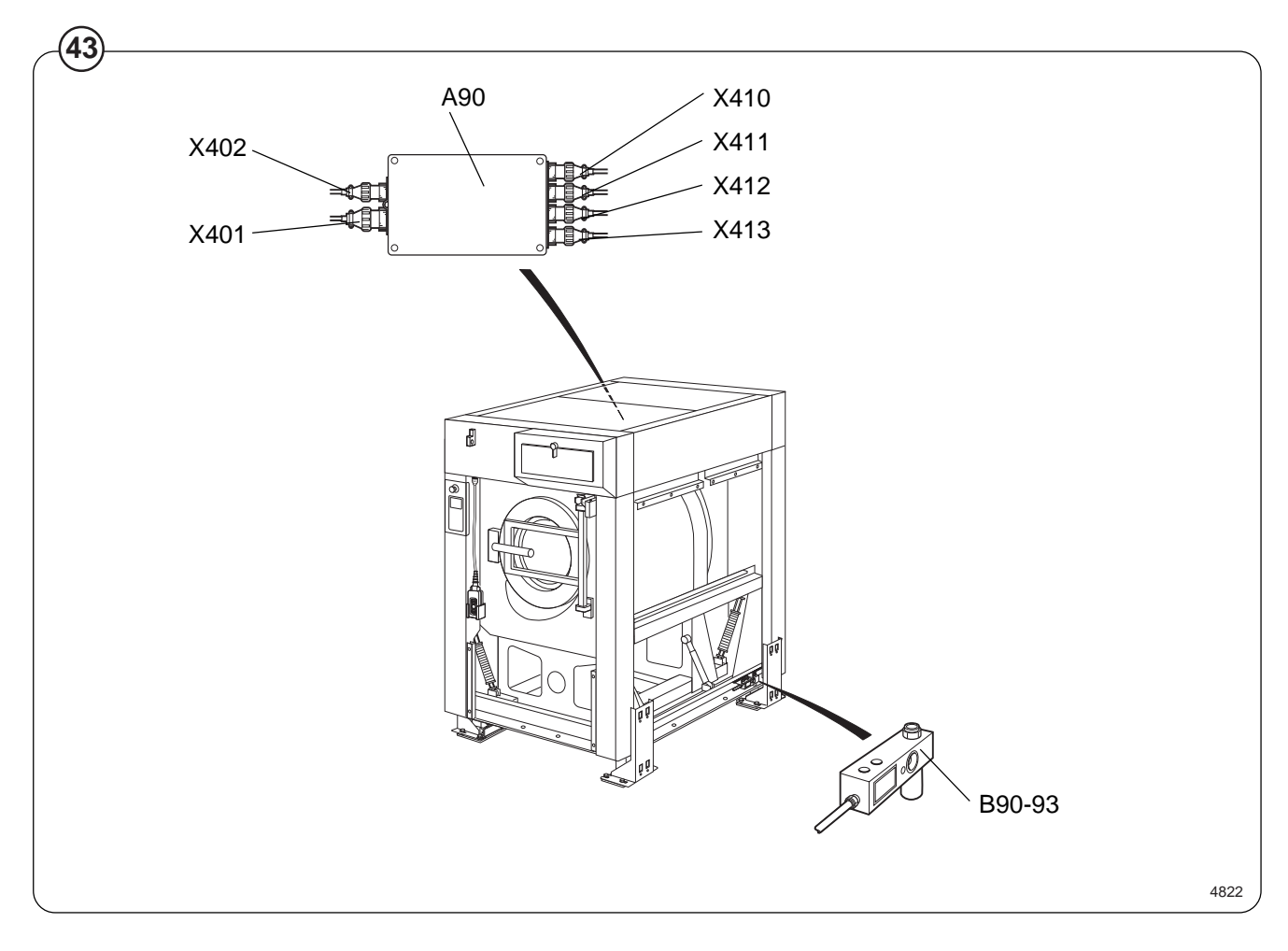

| Fig. | A90               | Scale unit                   |
|------|-------------------|------------------------------|
|      | B90-93            | Load cells                   |
|      | <u>Connectors</u> |                              |
|      | X401              | Voltage feed                 |
|      | X402              | Communication with CPU board |
|      | X410-413          | Load cells                   |
|      |                   |                              |

#### Fault-finding, weighing equipment

Error message on display:

Weight, kg: + 999,9 eller -999,9

#### Probable cause:

The weighing equipment is overloaded/ "underloaded", i.e. the load cells are sending a signal which is too high/low to the scale unit. Probable cause is one or more load cells faulty. The dead load selector may be on the wrong setting.

#### Fault-finding procedure:

- Fig. Remove the left-hand rear side panel. Check that the dead load selector is set to 1000-1330 kg. If it is not, set it correctly and calibrate the weighing equipment according to "Calibrate the scale" under "Machine operation".
  - Remove the side panels and check that the load cells are unobstructed. Remove any mechanical obstructions.
- Fig. Taking the load cell cables one at a time, disconnect the cable connecting each load cell to the scale unit. Continue one by one until a stable weight parameter is displayed (but not 999.9). When this stable parameter is displayed you will know which of the load cells must be faulty.
  - If more than one load cell is faulty, the faulty cells can be identified using a multimeter on the scale unit weight-totalling board to check each cell in turn, as follows:
    - Remove the four screws on the scale unit cover.
    - Check that the four load cell cables are connected to the scale unit.
    - Take the scale unit off its mounting plate.
    - Measure the voltage at the connectors on the weight-totalling board, between terminal 2 and 3 for each load cell. The normal value for an <u>unladen machine</u> is approx. 3-5 mV (DC). A value different from this indicates that the load cell is faulty.
    - Replace the faulty load cell(s) as described under "To replace a load cell".

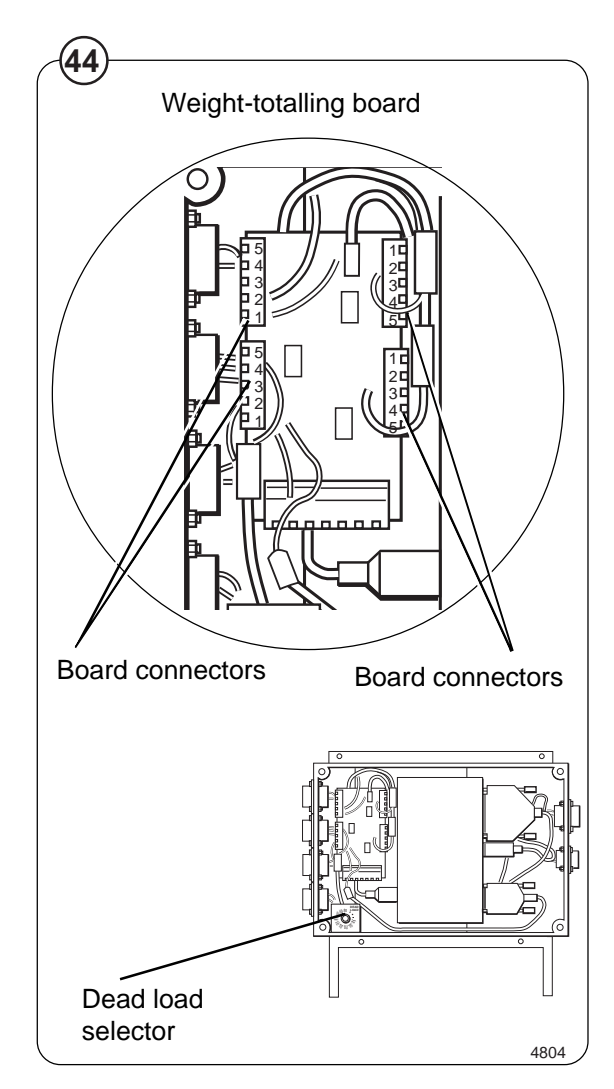

Error message on display (fault symptom):

Menu line which should show actual weight not displayed.

#### Possible causes:

The option "DISPLAY WEIGHT ALLOWED" may be switched off (have the answer "No" alongside) in "Settings 1". Possible fault in communication with CPU board or display. The fault can also be in the scale unit.

#### Fault-finding procedure:

- Check in "Settings 1" that the option "DISPLAY WEIGHT ALLOWED" has "Yes" alongside.
- Check that the cables/wiring for CPU communication and power supply are connected to the scale unit and in good condition.
- If the washer extractor appears to be working normally apart from the absence of weight parameter display, try replacing the scale unit as described under "To replace the scale unit".

#### Suspected fault:

If you suspect that the weighing equipment is not displaying accurate weight values.

#### Probable cause:

Probably a faulty load cell.

#### Fault-finding procedure:

- Place an object of known weight at one corner on top of the washer extractor. Check the weight shown on the display. Move the weight to each of the other corners of the machine in turn, checking the display each time. If one corner is different from the others, this will reveal which load cell is faulty.
- Check that the load cell in question is mechanically unobstructed, free of anything which could affect its normal functioning.
- Replace the load cell as described under "To replace a load cell".

Error message on display:

Failed. Press SELECT.

Possible causes:

Dead load selector or calibration switch incorrectly set. An incorrect calibration weight has been used for calibration.

Fault-finding procedure:

- Fig. Check that the dead load selector is set correctly. It should be set to 1000-1330 kg.
  - If you are or have recently been calibrating the weighing equipment, the calibration switch may be incorrectly set, or an incorrect calibration weight may have been used for calibration.

Check that the calibration switch is set correctly. It should normally be set to ON. During calibration the switch should be set to CAL.

The calibration weight should be between 40 and 400 kg.

If relevant/necessary, calibrate the weighing equipment, or follow the "Calibrate the scale" procedure under "Machine operation".

 Check that all cables/wiring to the scale unit are sound and correctly connected.

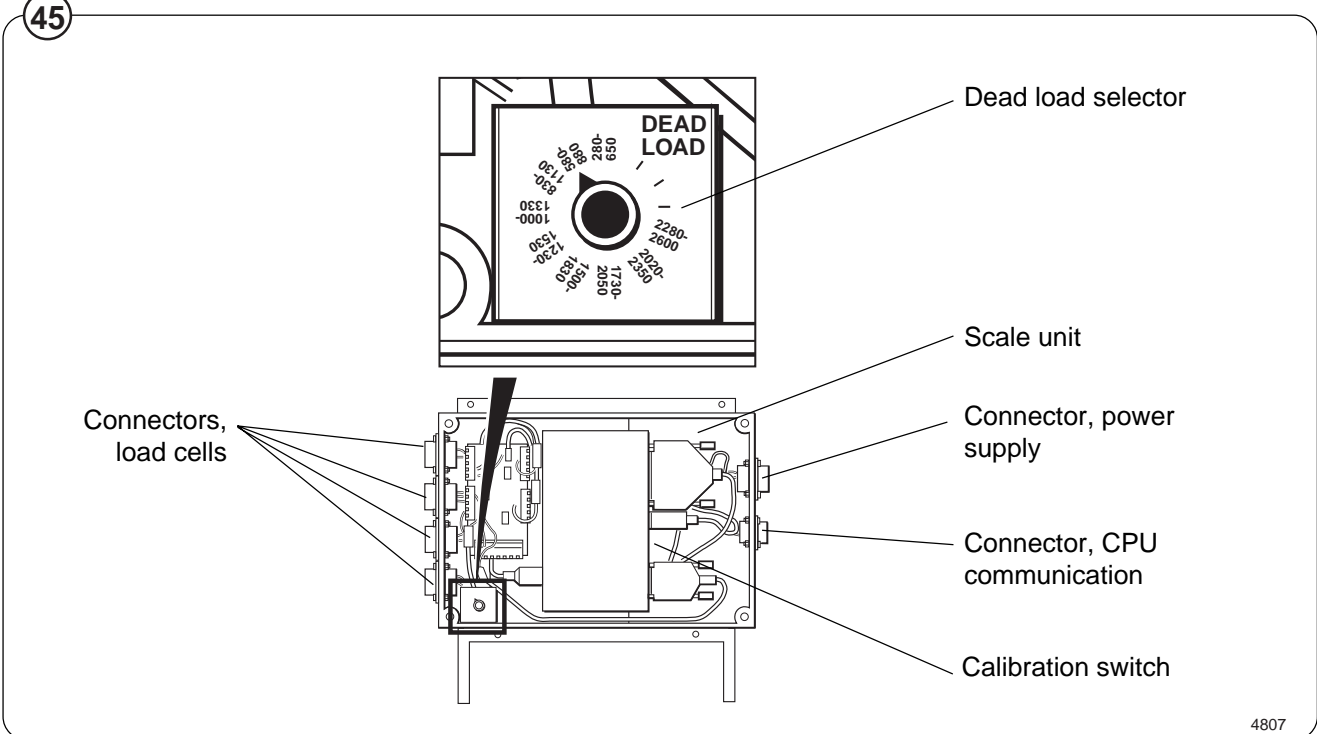
Error message on display:

Function not allowed.

Probable cause:

A function has been selected in the program which cannot be carried out.

Fault-finding procedure:

- Check that the function in question is switched on under "Settings".
- Check that the cables for CPU communication, power supply and load cells are connected.
- Check that these cables are all in good condition.
- If any cable is faulty, replace it.

Error message on display in service program:

Weighing equipment not connected.

Probable cause:

CPU board not communicating with scale unit.

Fault-finding procedure:

- Check that the connectors for CPU communication, power supply and load cells are connected on the scale unit.
- Check that their cables are all in good condition.
- If any cable is faulty, replace it.

## **Technical data**

| Innerdrum, volume<br>diameter | litres<br>mm | 400<br>920 |
|-------------------------------|--------------|------------|
| depth                         | mm           | 610        |
| Drum speed,                   |              |            |
| wash                          | rpm          | 37         |
| extraction                    | rpm          | selectable |
| Heating,                      |              |            |
| electricity                   | kW           | 36         |
| steam                         |              | х          |
| hot water                     |              | Х          |
| G-factor                      |              | 350        |
| Weight, net                   | kg           | 1095-1450* |

\* Precise weight depends on accessories fitted.

### Connections

| Water valves                        | connection<br>BSP | DN32<br>1 1/4" |
|-------------------------------------|-------------------|----------------|
| recommended w<br>pressure, valve c  | ater<br>open kPa  | 150-400        |
| Functioning limits for water valve  | s<br>kPa          | 50-1000        |
| Capacity at 300 k                   | kPa l/min         | 400            |
| Drain valve                         | outer Ø mm        | 110            |
| Draining capacity                   | / l/min           | 400            |
| Steam valve                         | connection<br>BSP | DN20<br>3/4"   |
| recommended st<br>pressure          | eam<br>kPa        | 300-600        |
| operating range (<br>of steam valve | (limits)<br>kPa   | 50-800         |
| Compressed air                      | connection        | DN6            |
| BSP, int                            | ernal thread      | 1/8"           |
| BSP,ext                             | ernal thread      | 1/4"           |
| recommended ai pressure             | r<br>kPa          | 400-600        |
| consumption                         | l/tim             | 20             |

| Frequency of the<br>dynamic force | Hz | 13,8    |
|-----------------------------------|----|---------|
| Max floor load<br>at extraction   | kN | 16±0,75 |

### Sound levels

| Solid sound level in re 10 <sup>-9</sup> mm/sec         | dB (A)              |        |
|---------------------------------------------------------|---------------------|--------|
| Airborne sound<br>level dB (A) re 2x10 <sup>-5</sup> Pa |                     | 65/62* |
| Vibration level                                         | mm/sec <sup>2</sup> |        |
| Vibration speed                                         | mm/sec              |        |

\* With insulation

### Motor

| Power consumption | kW | 5,5 |
|-------------------|----|-----|
| 1                 |    | ,   |

Dimensions

| А    | В    | С    | D    | Е   | F    | G    | Н    | I    | K   | L    | М  | N    |
|------|------|------|------|-----|------|------|------|------|-----|------|----|------|
| 1330 | 1465 | 1360 | 1890 | 880 | 1165 | 75   | 40   | 1775 | 240 | 150  | 60 | 1580 |
| 0    | Р    | R    | S    | т   | U    | V    | Х    | Y    | Z   | ZZ   |    |      |
| 510  | 975  | 220  | 360  | 660 | 260  | 2195 | 1165 | 2200 | 745 | 1325 |    |      |

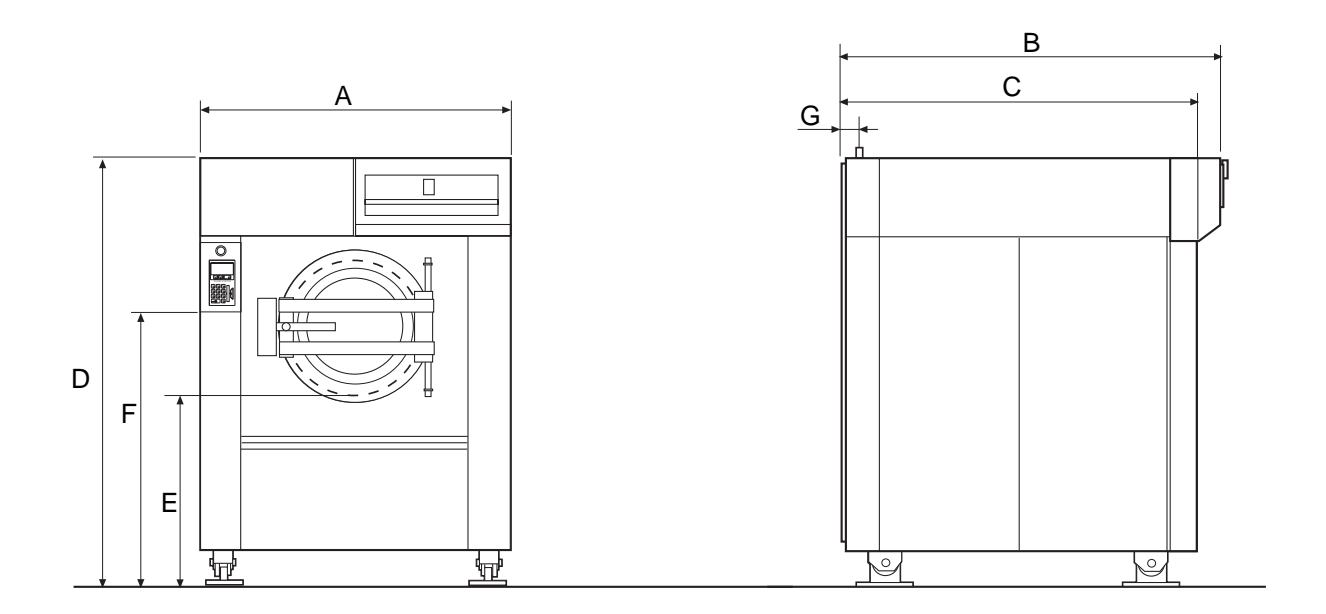

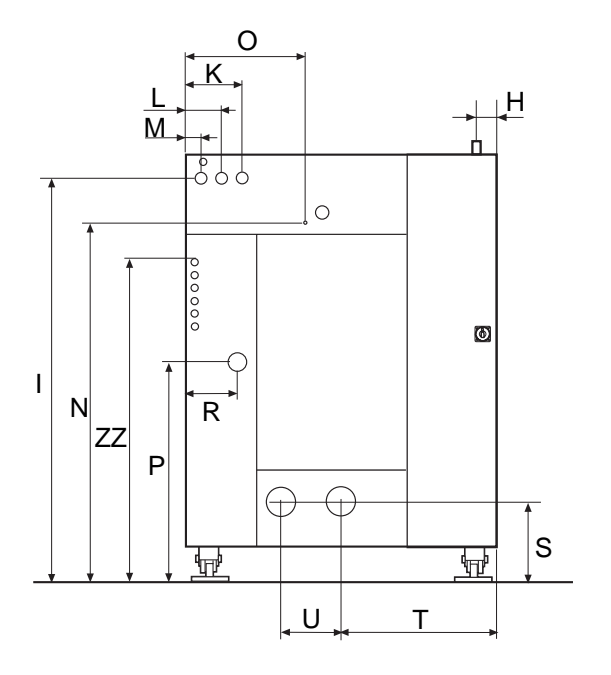

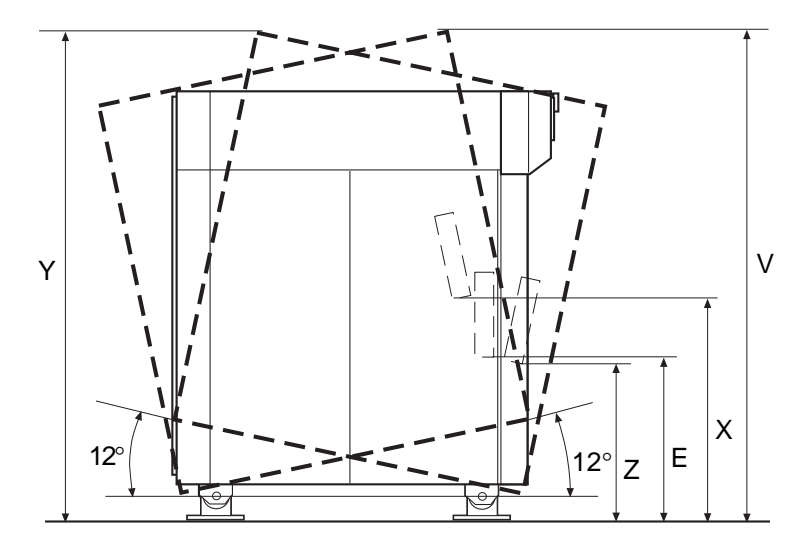

### Floor loading data

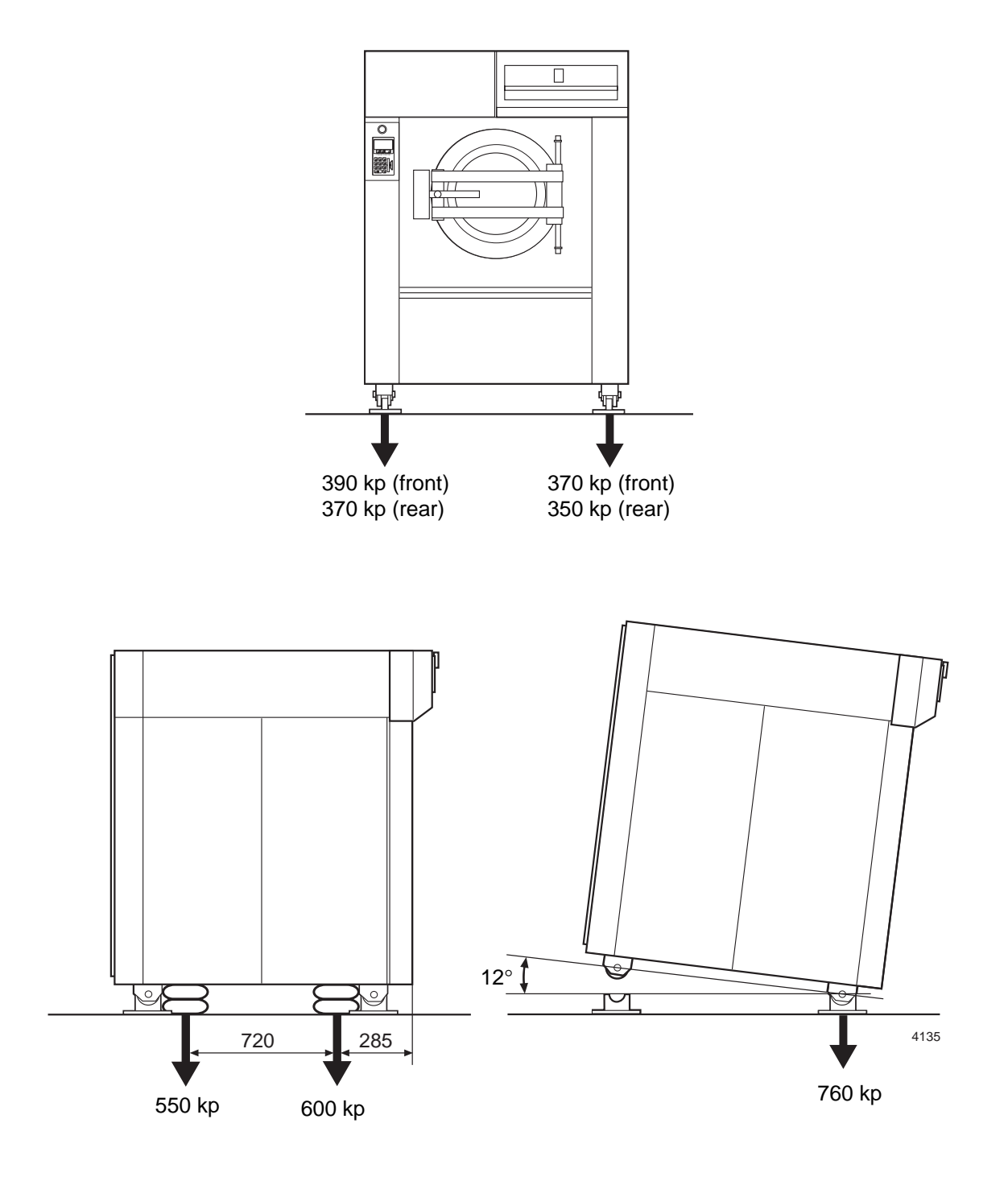

### Dimensions, machine with tilt function

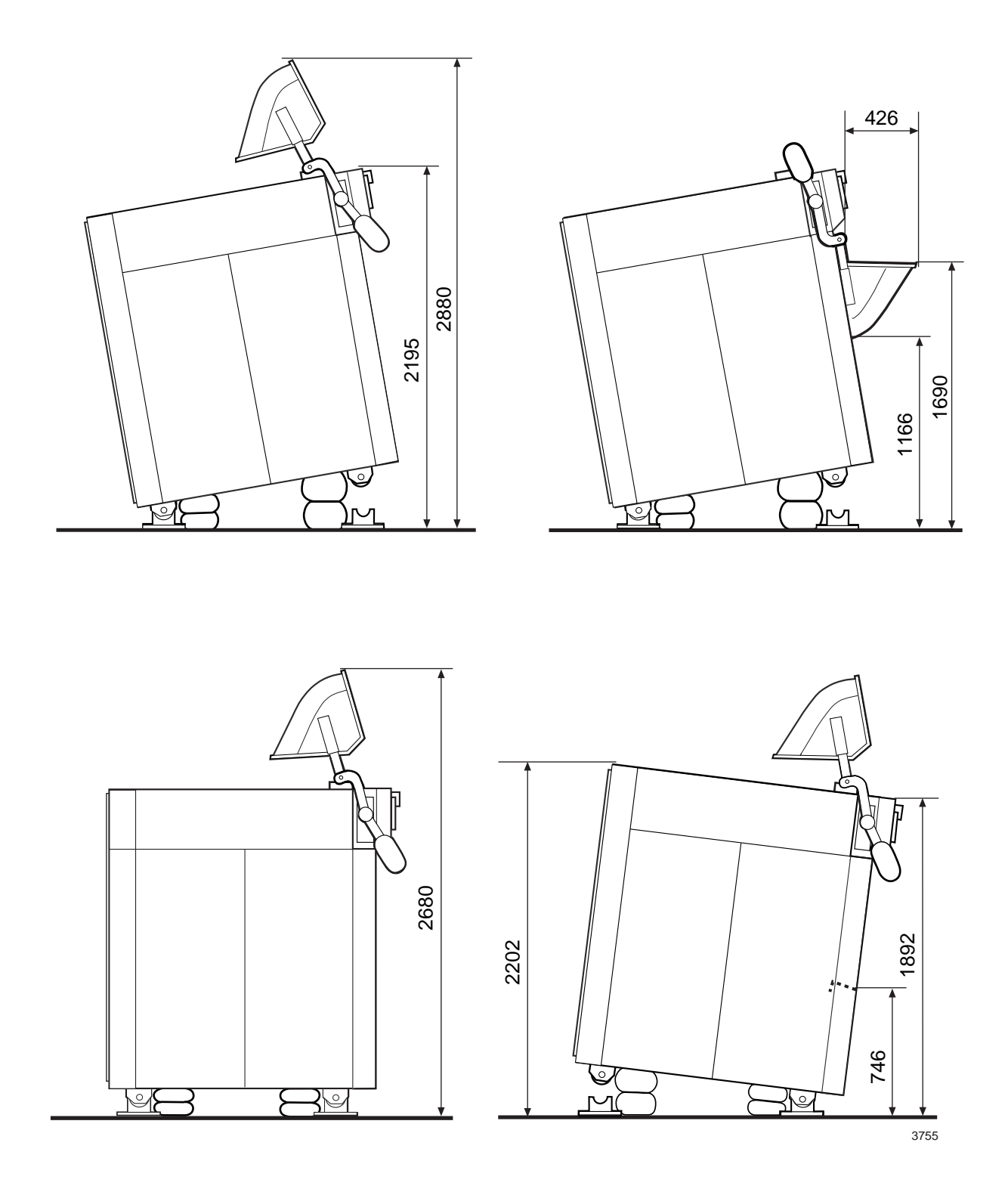

## Installation

For the installation of machines with optional equipment (such as the tilt function), see also the section "Optional equipment" at the end of this manual.

The washer extractor is supplied bolted in place on a pallet and packaged in a delivery crate. In some cases the machine may be supplied in waterproof/dustproof packaging. The direction from which the machine must be lifted and the machine centre of gravity are shown on the packaging.

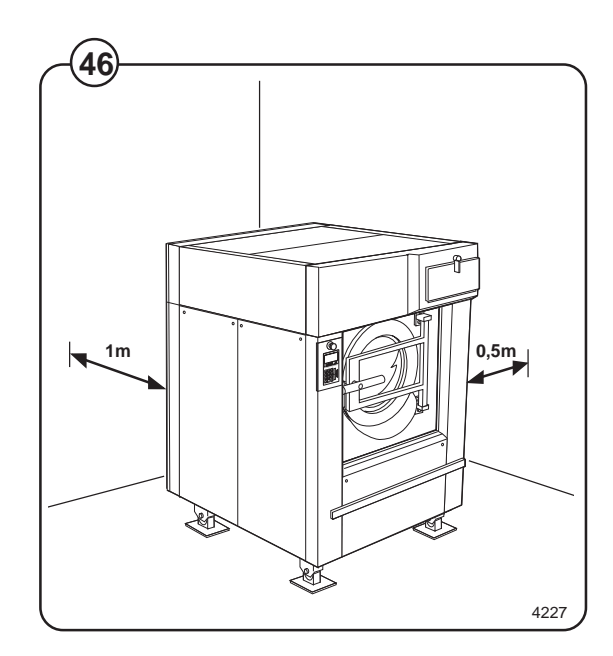

### Location and surface

The machine must not be sited over an open floor drain. Check that the floor has an even surface and is level. The floor must be capable of withstanding the following:

| • | max. floor loading during |            |
|---|---------------------------|------------|
|   | extraction:               | 16±0.75 ki |
| • | frequency, dynamic load:  | 13.8 Hz    |

The following clearances are recommended:

- Fig. at least 1 metre between the machine and any wall behind it.
  - at least 0.5 metres at each side, between the side of the machine and a wall, or between machines where these are side by side.

#### **Mechanical installation**

- Fig. Remove the packaging material. Remove the machine's rear cover, side panels and lower front panel.
- Fig. Remove the four bolts securing the machine's outer frame onto the pallet.

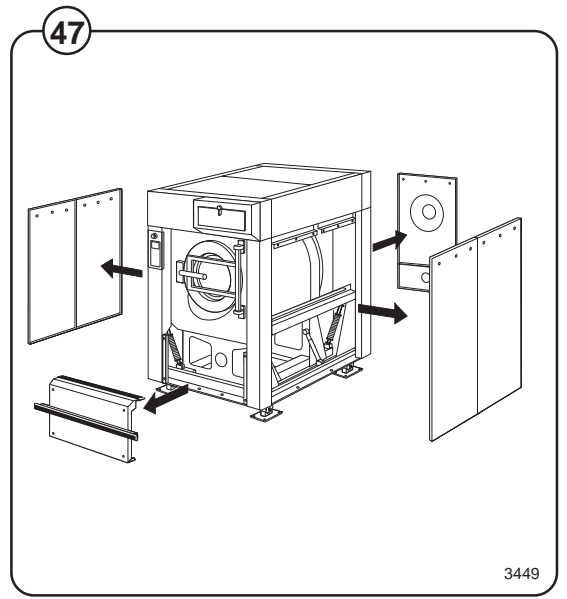

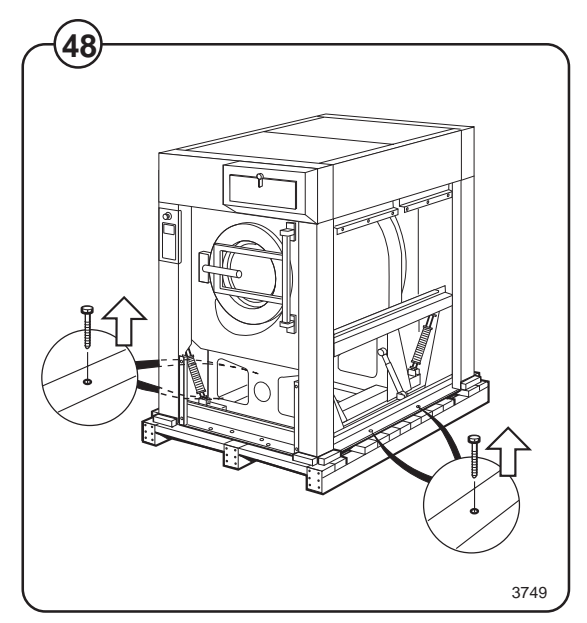

- Fig. Remove the two transport locking devices
  (bars) used to secure the machine's inner frame in transit.
- Fig. Use a fork-lift truck to lift the machine. The machine weighs between 1095 and 1450 kg.
- Fig. Position the four blocks of wood supplied, one beneath each machine foot (on the outer frame), within the recesses in the pallet.

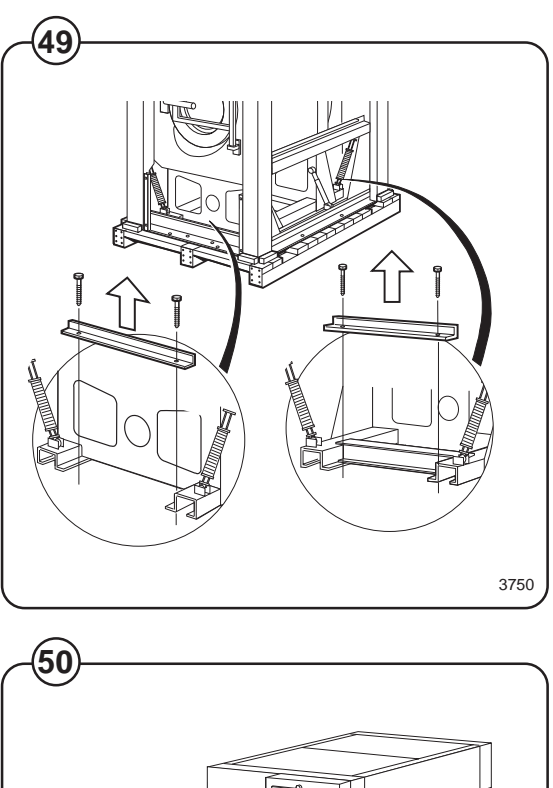

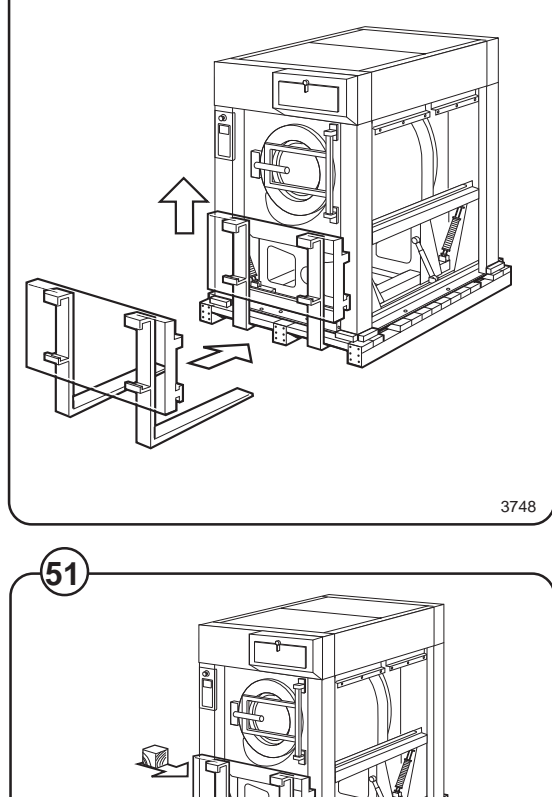

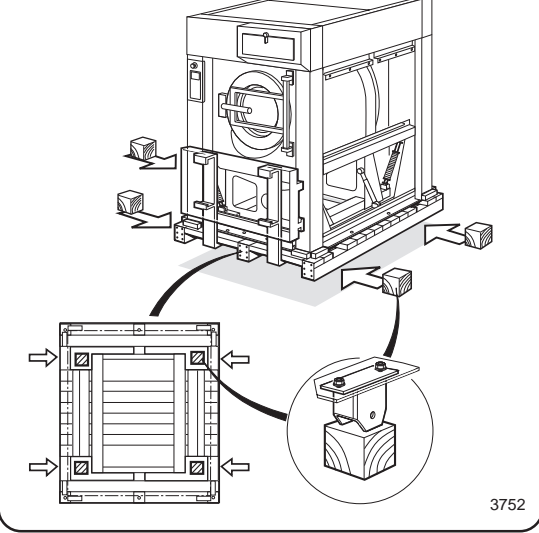

- Fig. Lower the machine (A) and withdraw the truck forks (B). The machine should now be standing on the four blocks, and the pallet will be on the floor, clear of the machine. The next step is to insert the truck forks very carefully between machine and pallet (C).
- Fig. Lift the machine and remove pallet and blocks.
- (53) Screw on the machine feet. These may be either of two types: fixed feet, or pivoting feet if the machine is to have the tilt function.
  - If the machine is to have the tilt function, this is a suitable time to install the corner posts which hold the protective plates, and also, where applicable, the position sensors (see the section "Tilt function (optional equipment)").

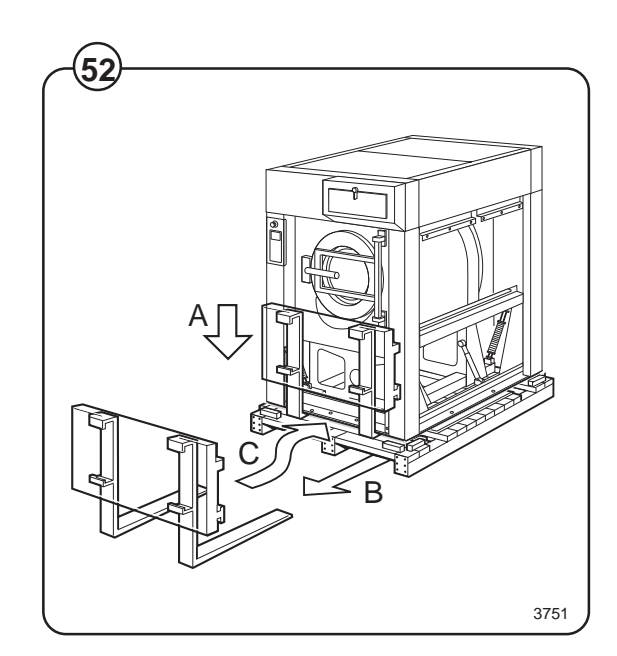

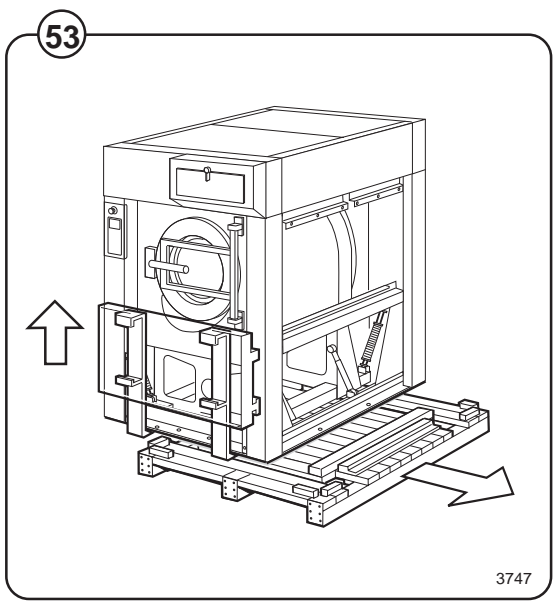

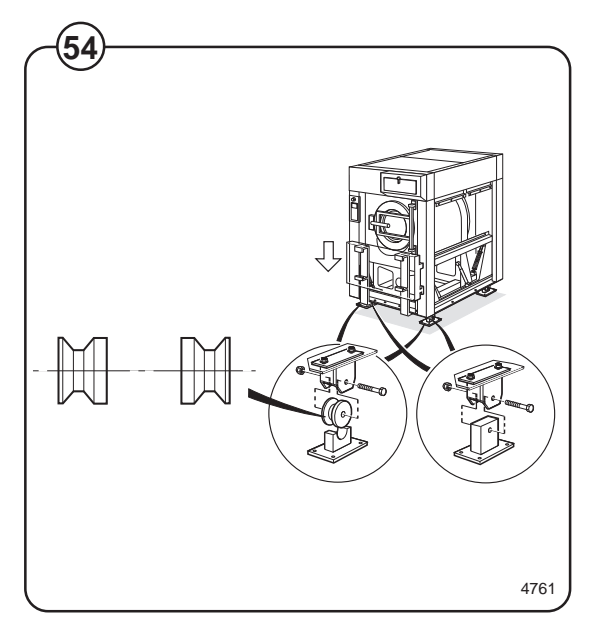

Fig. • Put the machine in place. Mark out and drill
 the holes for fixing the feet. Hole diameter: 15 mm.

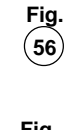

Fig. 57 Use a spirit level and, where necessary, the "washers" (or rectangular metal plates) supplied, to ensure that the floor mountings are level.

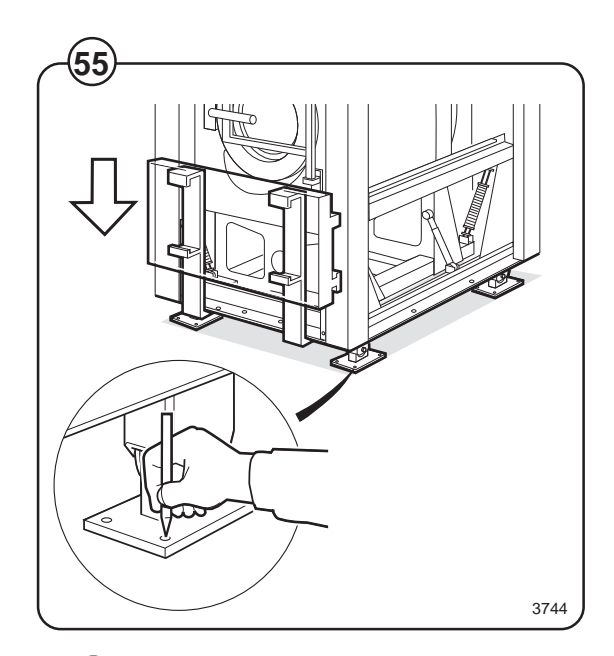

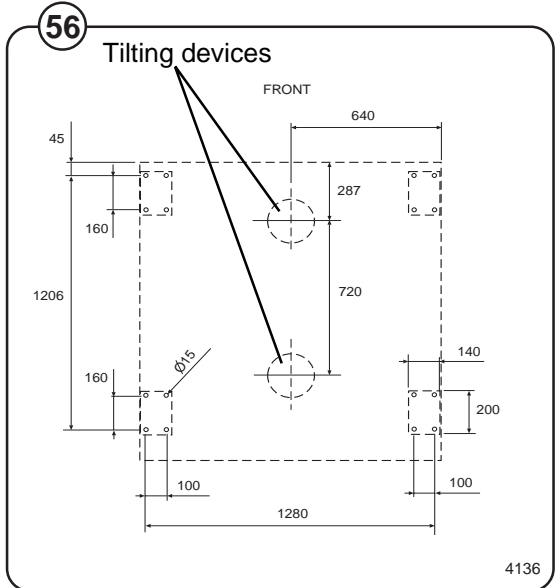

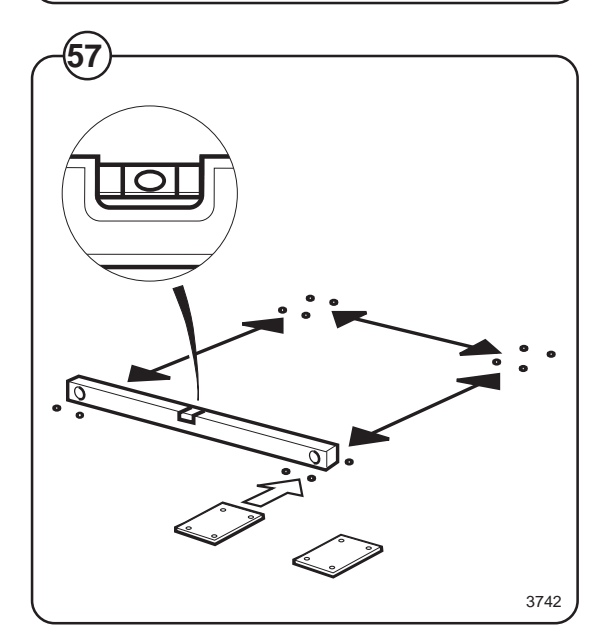

- Fig. Put the machine in place. Use a spirit level on suitable surfaces of the outer frame to check that the machine is level. Check too that the machine is resting firmly on all four feet.
- Fig. Bolt the machine feet to the floor. Then check again that the machine is resting firmly (without movement) and is level.

### Connecting the water supply

Fig. The supply pipes to the machine should be fitted

(60) with manual shut-off valves to facilitate installation and service. Refer to local utilities regulations when fitting non-return valves.

The hoses should be rated for high pressure and for 2.5 MPa (25 kp/cm<sup>2</sup>).

The following values apply to water pressure:

- recommended: 150-400 kPa (valve fully open) (1,5-4 kp/cm<sup>2</sup>)
- limiting values,

min: 50 kPa (0,4 kp/cm<sup>2</sup>) max: 1 MPa (10 kp/cm<sup>2</sup>)

The hoses should be flushed through before being connected to the machine.

The hoses should hang in gradual arcs. This is particularly important if the machine is fitted with a tilting function.

Connect the hoses as follows:

- cold water to (A)
- hot water to (B)
- (if using a third water supply:) the third water hose to (C).

Sizes of A, B and C: DN 32 (1 1/4" BSP).

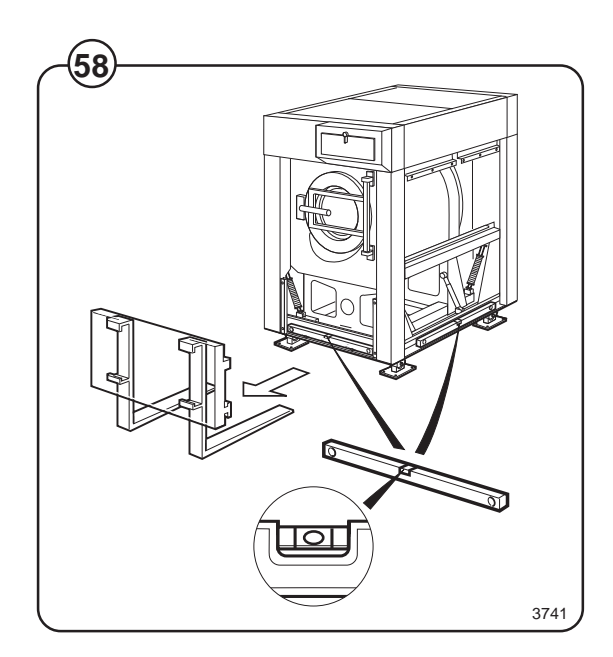

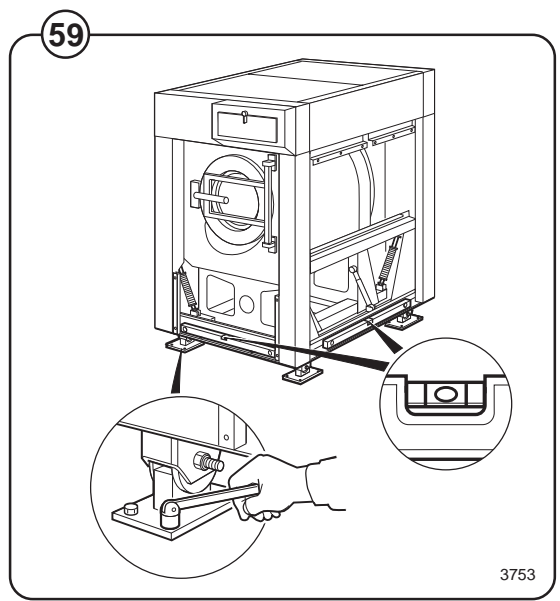

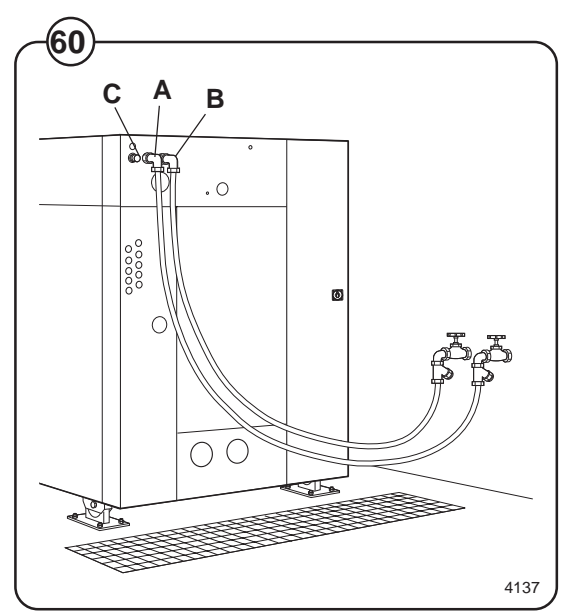

### Steam supply

Fig.The supply hose (A) must have a manual shut-off61valve to make installation and servicing easier.

Connect an approved hose between filter and machine. The following values apply to steam pressure:

- recommended: 300-600 kPa (3-6 kp/cm<sup>2</sup>)
- limiting values, min: 50 kPa (0,5 cm<sup>2</sup>)

max: 800 kPa (8 kp/cm<sup>2</sup>)

The hose should hang in a gradual arc. This is particularly important if the machine is fitted with a tilting function.

Connection size: DN 20 (3/4" BSP).

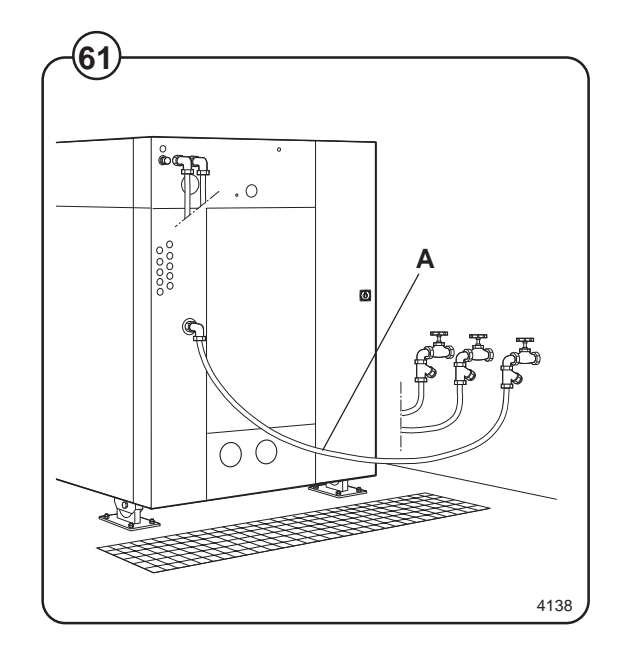

### **Compressed air connection**

- Fig. Applies only to machines with tilt function
- (62) A pressure regulator complete with water separation device is to be installed on the machine. When the machine is supplied, the angled coupling, hose and bracket for the pressure regulator will already be installed.
- Fig. Install the quick-connector for the hose and a
- (63) bushing (for the hose from the compressed air supply) on the pressure regulator.
- Fig. Install the regulator on the bracket using two (64) screws. Connect the compressed air hose using
- (64) screws. Connect the compressed air hose using the quick-connector. Screw on the pressure gauge.

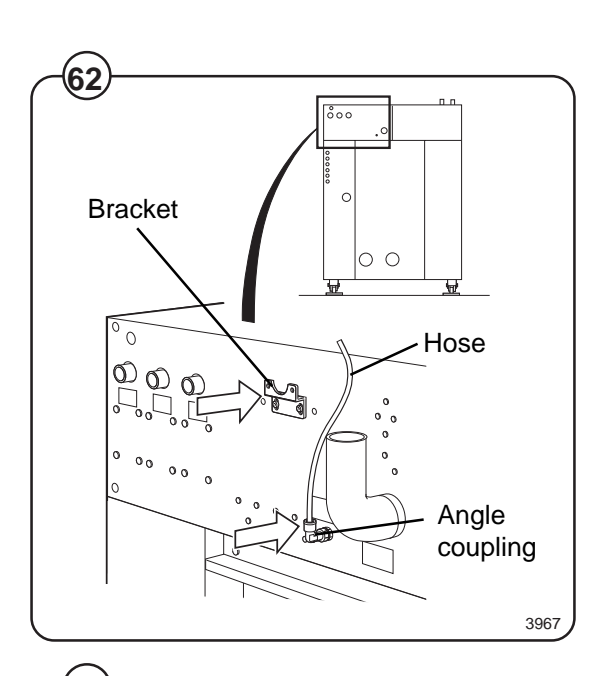

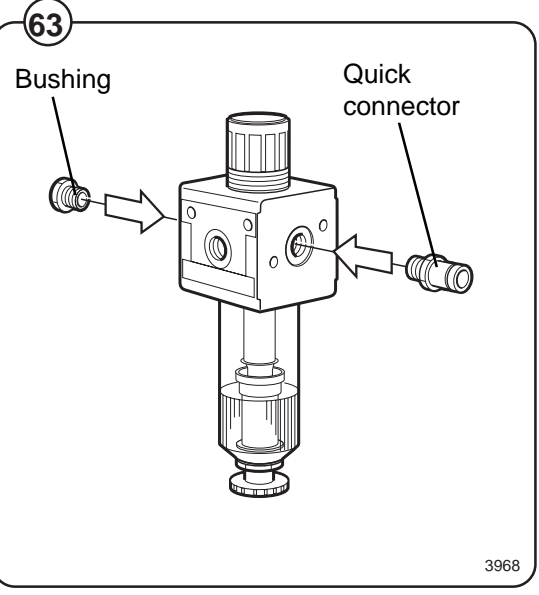

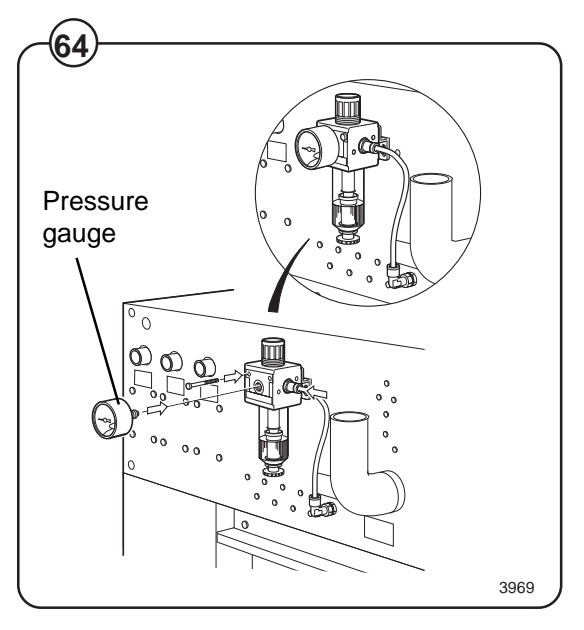

- Fig. Connect the hose from the compressed air
- (65) supply to the bushing on the pressure regulator. Connect the hose so it hangs in a gentle arc. This is particularly important if the machine has the tilt function.

The connecting hose must be rated for a pressure of at least 1 MPa (10 kp/cm<sup>2</sup>).

The following values apply to the compressed air supply:

- Recommended pressure: 450-600 kPa (4.5-6 kp/cm<sup>2</sup>)
- Min. pressure 450 kPa (4.5 kp/cm<sup>2</sup>)
- Max. pressure 800 kPa (8 kp/cm<sup>2</sup>)

### Drain

```
Fig. (66)
```

The connector for the machine discharge (A) has an external diameter of 110 mm. The distance between the machine and the floor gully or drainage channel should be at least 250 mm.

Connect a hose or a pipe to the drain connection. Avoid acute angles or kinks which could impede the flow. The hose or pipe should open into a floor gully, drainage channel or similar waste outlet. Make sure that the hose's function is unaffected by the tilting function if the machine has this feature.

If the machine has a second discharge, (B) must also be connected to the floor drain.

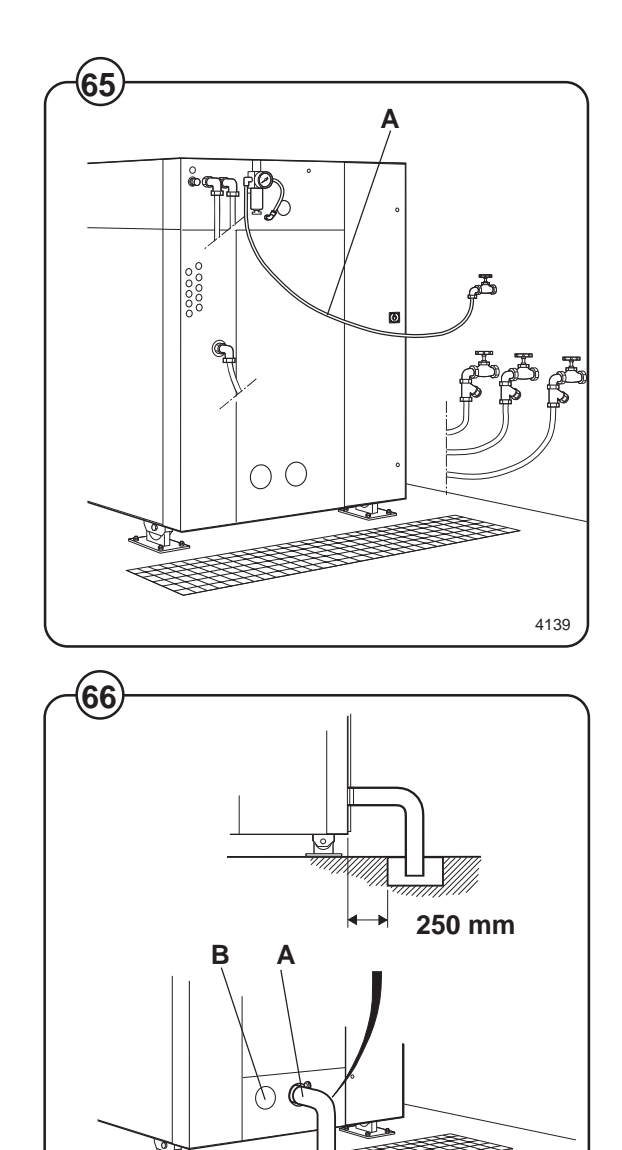

3448

### Detergent dispenser, non-liquid detergents

If only non-liquid detergents are to be used in the detergent dispenser, the following adaptation is recommended:

Fig. Drill two 5 mm holes in the bottom of each scoop67 to allow any water left to drain off.

# Installation of equipment for external liquid supply.

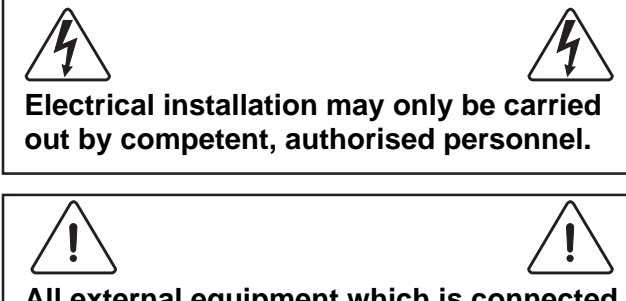

All external equipment which is connected to the machine must be CE/EMC-approved.

- Fig. As standard equipment the machine has five pipe connectors of 1/2" diameter, for connecting an external liquid supply system (A).
- Fig. External supply equipment is connected to X146
  on the top row of terminals in the automatic control unit. There is a total of 13 outputs for detergent dosage.

The terminal numbering corresponds to the numbering used in the liquid detergent function in programming.

Common neutral for all outputs is on terminal X146:14.

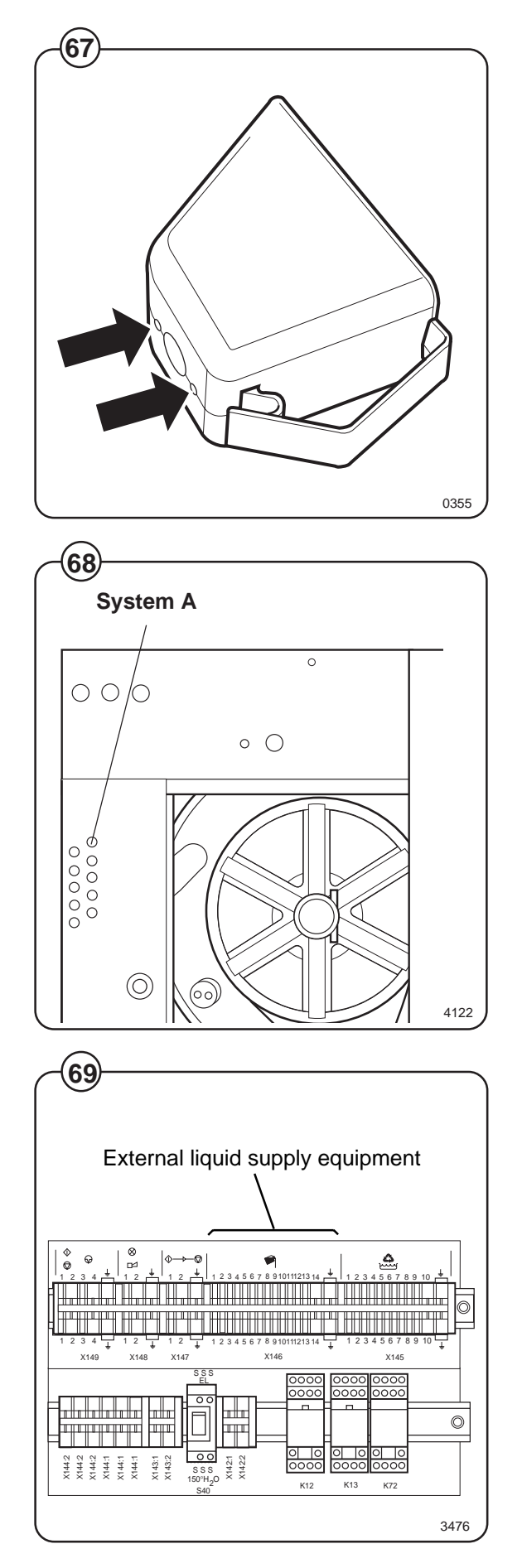

### **Electrical installation**

connected.

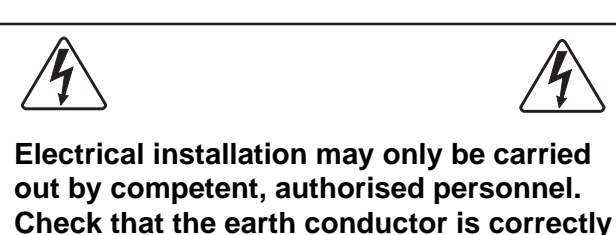

The electrical cable for the machine's power supply should hang in a gentle arc. This is particularly important if the machine is equipped with the tilt function.

- Fig. Connect the machine to a separate mains circuit
- (70) with its own circuit breaker(s). The various ratings required for circuit breakers are shown in the table on the next page.
- Fig. Connect the cable to the main switch inside the compartment on the machine rear, see illustration.
- Fig. The electrical cable used must be of a suitable
- size/rating. For the correct size/rating for this cable, check the relevant local or national regulations.

If an earth leakage circuit breaker (or RCD - residual current device) is used, it must be installed to protect the washer extractor only.

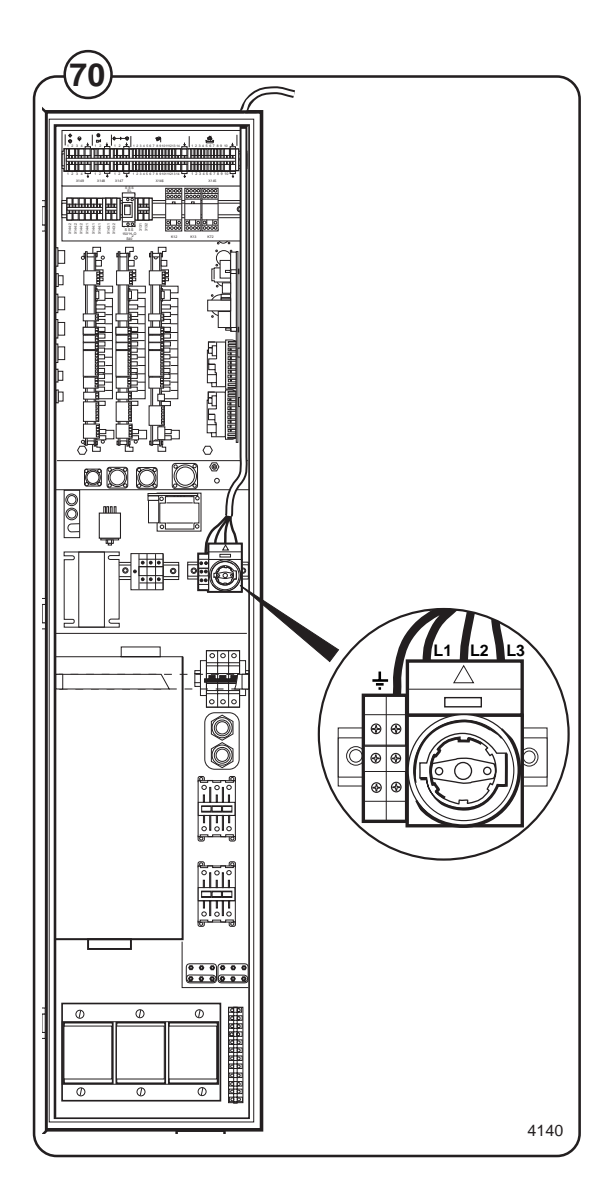

| No heating or steam hea<br>Total wattage: 5,5 kW | ting      |
|--------------------------------------------------|-----------|
| Voltage<br>alternative                           | Fuse<br>A |
| 200 V 3 AC 50 Hz                                 | 25        |
| 200 V 3 AC 60 Hz                                 | 25        |
| 208-240 V 3 AC 60 Hz                             | 25        |
| 230 V 3 AC 50 Hz                                 | 25        |
| 230/400 V 3 AC 50 Hz                             | 25/16     |
| 240 V 3 AC 50 Hz                                 | 25        |
| 346 V 3 AC 50 Hz                                 | 16        |
| 380 V 3 AC 50 Hz                                 | 16        |
| 380 V 3 AC 60 Hz                                 | 16        |
| 400 V 3 AC 50 Hz                                 | 16        |
| 415 V 3 AC 50 Hz                                 | 16        |
| 440 V 3 AC 60 Hz                                 | 16        |
| 480 V 3 AC 60 Hz                                 | 16        |

(71)

| With electrical heating<br>Total effekt: 38 kW |           |
|------------------------------------------------|-----------|
| Voltage<br>alternative                         | Fuse<br>A |
| 230/400 V 3 AC 50 Hz                           | 100/63    |
| 240 V 3 AC 50 Hz                               | 100       |
| 346 V 3 AC 50 Hz                               | 80        |
| 380 V 3 AC 50 Hz                               | 63        |
| 380 V 3 AC 60 Hz                               | 63        |
| 400 V 3 AC 50 Hz                               | 63        |
| 415 V 3 AC 50 Hz                               | 63        |
| 440 V 3 AC 60 Hz                               | 63        |
| 480 V 3 AC 60 Hz                               | 50        |
|                                                |           |

# Instructions for change of power supply from 230 V 3 AC 50 Hz to 400 V 3 AC 50 Hz

Procedure:

- Transformer T2 has to be disconnected, as follows:
  - Check that the machine is safely isolated from the electrical supply.
- Fig.- Disconnect the wiring between T2 and<br/>terminal set X1.
  - Disconnect the wiring between T2 and terminal set X311 on the motor control unit.
- Fig.-Connect terminal set X1 to terminal set(73)X311 as shown in the illustration.

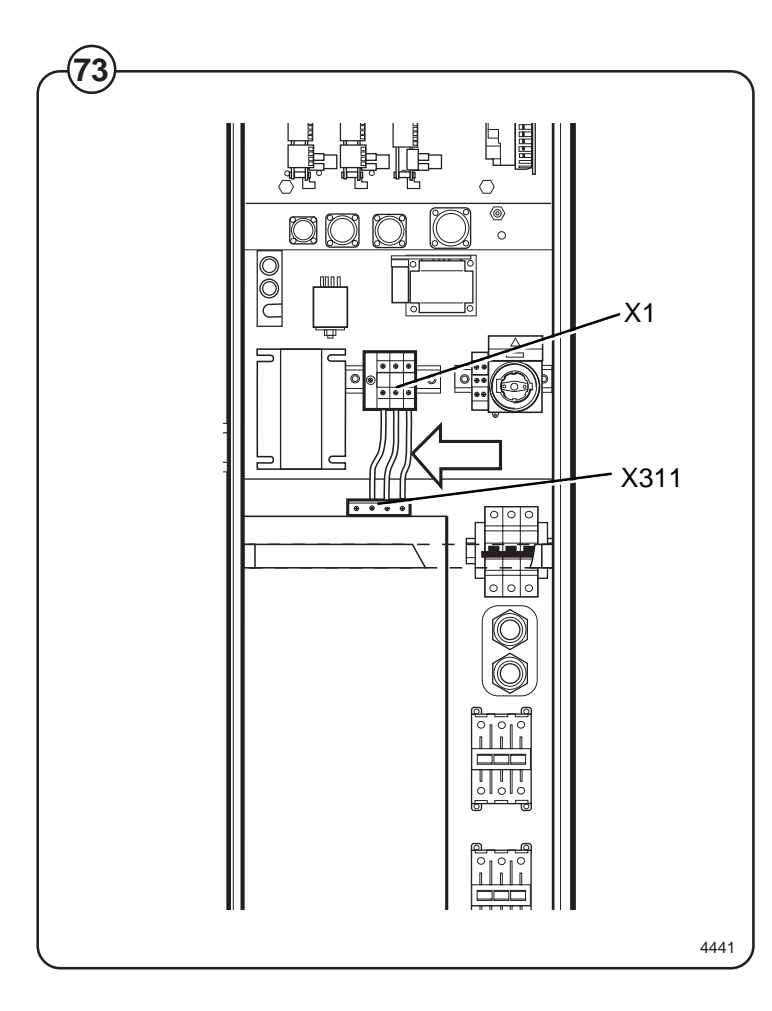

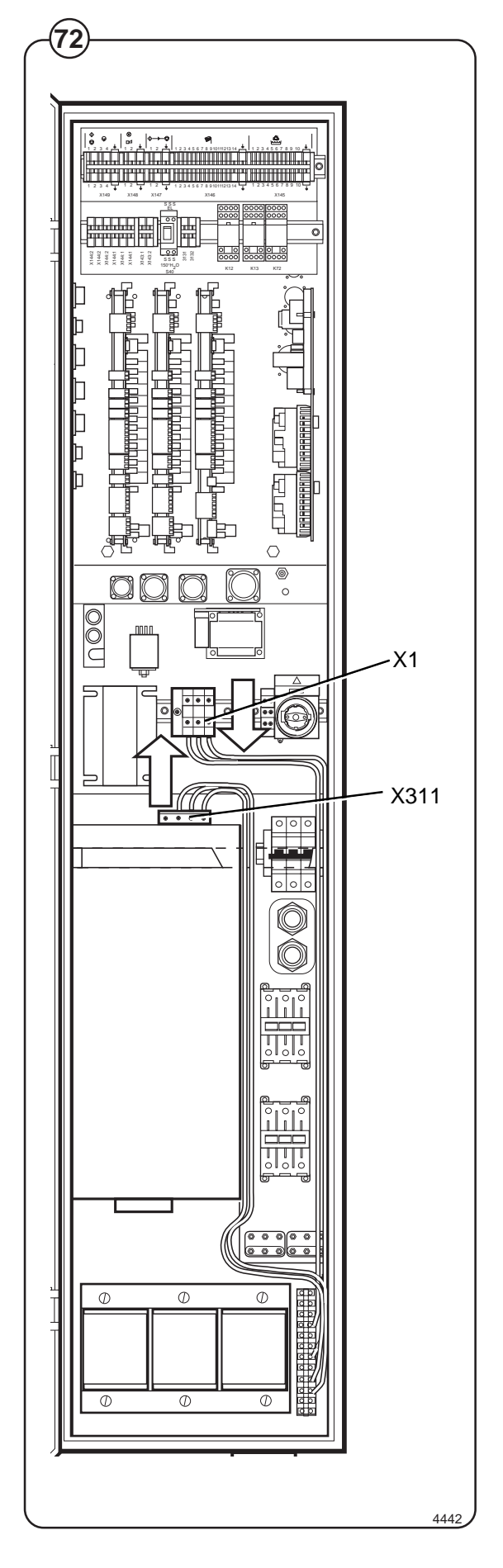

- Fig. Change the way the heating elements are connected on terminal sets X103 and X104, from the connection method for 208-277 V to the connection method for 346-480 V, as illustrated.
- Fig. On transformer T1, disconnect the wire connected to terminal 9 and connect it to terminal 5. The wire connected to terminal 1 should remain unchanged.
  - Change the voltage rating plate on the rear of the machine to show the correct voltage.

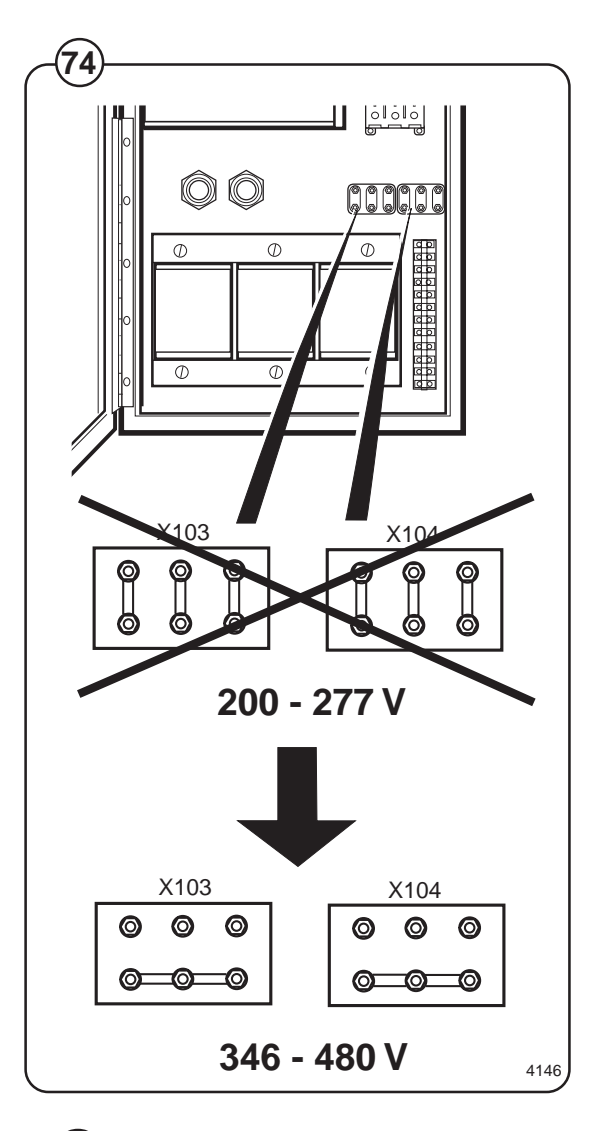

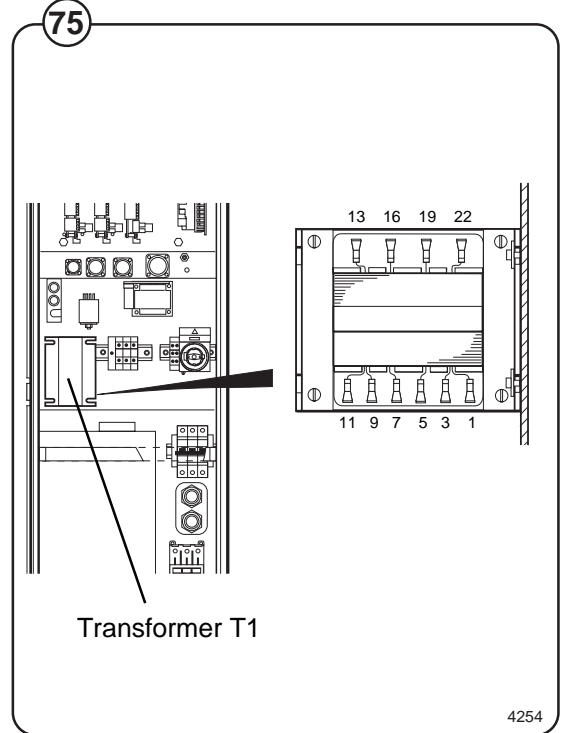

## **Function checks**

### Manual operation

- Switch on the machine's main switch.
- Open the manual valves for water and compressed air, also for steam if the machine has steam heating.

The procedure for operating the various machine functions manually is described in the chapter "Machine Operation" under the heading "Manual Functions".

- Check that the drum is empty and close the door.
- Close the drain valve.
- Operate the machine manually to fill with cold water, then hot water. Check that these water supplies are connected as they should be.
- Start the motor on wash action, and check that the motor is revolving clockwise and anticlockwise alternately, as normal for wash action.
- Start heating by entering a final temperature and then pressing **START**. Check that the steam valve opens or the heating element relay reacts, as appropriate.
- Check that all sources of detergent supply are working as they should, including the built-in detergent supply compartments, where present.
- Check the water and steam connections and the drain valve for signs of any leakages.
- Empty the water from the machine and open its door.

For machines with tilt function

- Operate the tilt control unit to tilt the machine forwards and backwards. Please note that if you switch the direction of tilt from one direction straight to the other, the cylinder will not start to fill until the pressure in the active cylinder has reduced to below 20 kPa.
- Check that the machine will **not** move from tilt position to normal position when the emergency stop is pressed in, but that it remains in the position it was in already.

### Automatic operation

- Check that the external switch or switches are switched on and that the manual valves for water, compressed air and steam (if the machine has steam heating) are open.
- Run one of the machine's built-in (standard) programs with heating to 60 C.
- Check that the program proceeds normally, and that water filling, detergent filling, heating and motor action are all working in accordance with the program display on the display screen.

To conclude this set of function checks

If all function checks have been satisfactory, refit the side panels, rear and front covers and any other panels which were taken off during installation.

Checking and adjusting drive belt tension

- Fig. Make sure that the external switch or switches are all off before you remove any covers from the machine.
  - When the new machine has been in use for a few hours, check the belt tension, and adjust it if necessary using the belt tensioning devices.
     When correctly tensioned, the belts should move inwards by 15 mm when a force of 20 N is applied to them.

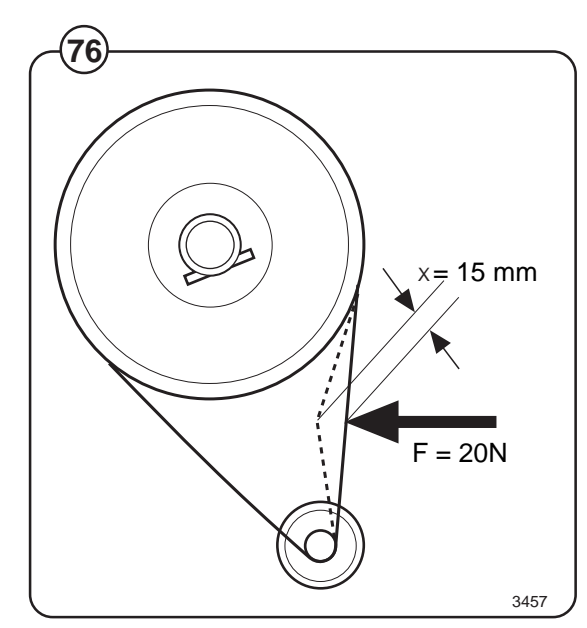

## Maintenance

The careful attention paid to all aspects of the design of this machine means that preventive maintenance has been reduced to a minimum. The measures listed below will, however, need to be followed at regular intervals, and their frequency should be adapted according to the actual level of machine use.

### Daily

- Check that the door lock is functioning normally and that the door is not leaking. Clean any residues of detergent off the door seal.
- If the machine has a detergent dispenser, clean it (and the compartments/scoops), removing all residues.
- Check that the drain valve is not leaking and that it opens and closes normally.
- Fig. Check the compressed air regulator (A). If
  necessary empty water from the water separator.

### **Every three months**

- Make sure that the external electrical switch is switched "OFF".
- Remove the rear and side panels.
- Check the hoses and connectors for leakages.
- Fig. Check that the drive belts are undamaged and properly tensioned. If necessary, adjust the drive belts.
- Fig. Clean the filters at the steam and water intake connections.
  - Refit the panels at the end of the check.

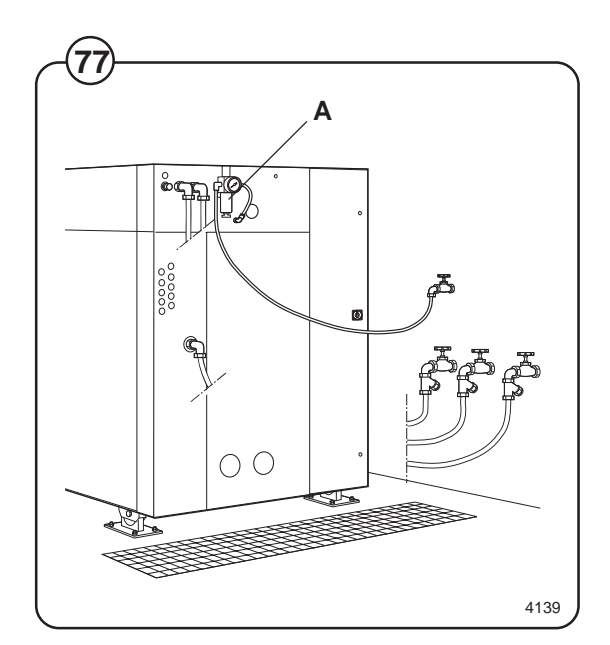

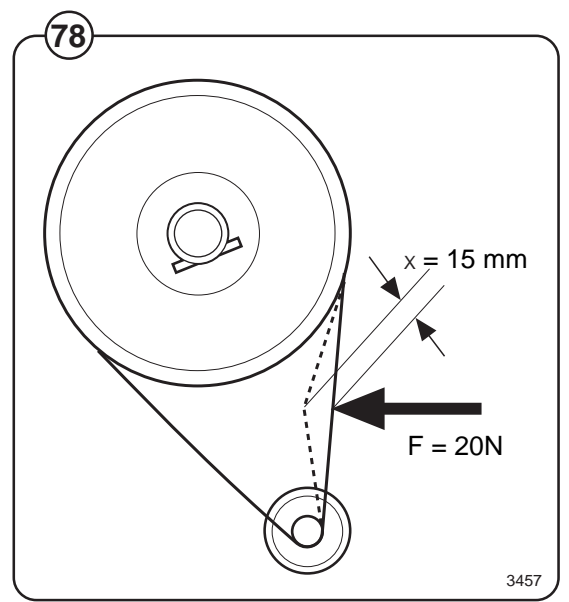

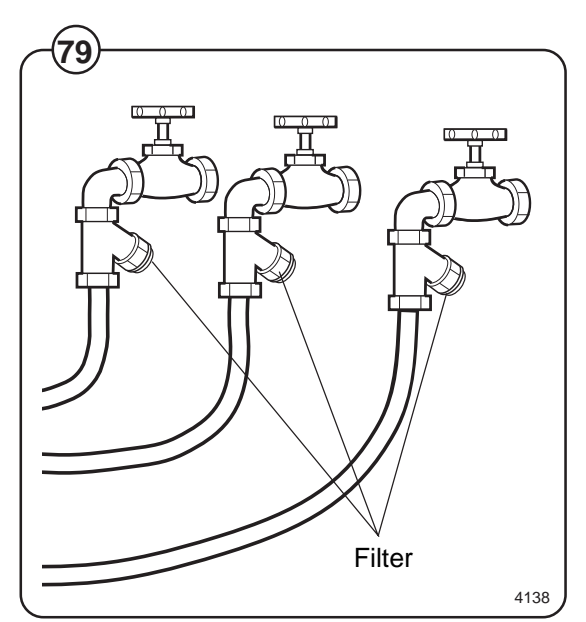

## **Tilt function**

### Installation

- Fig. Remove the machine's side panels, lower front
- (80) panel and rear covers.

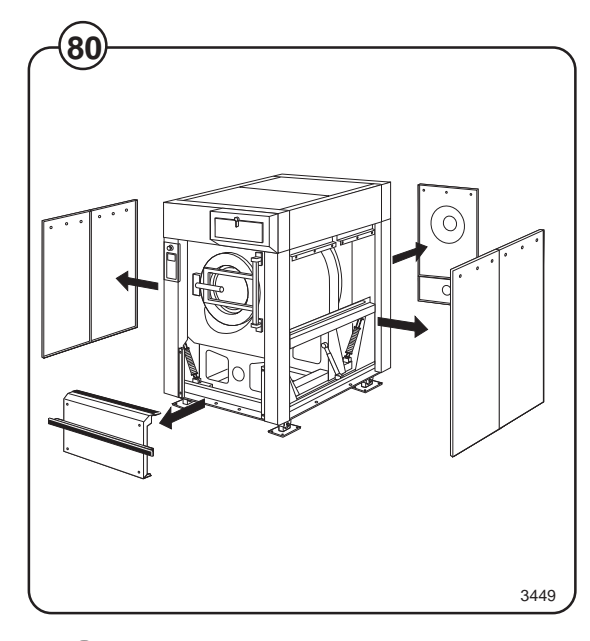

- Fig. For machines with tilt both forwards and backwards:
  - Insert the two cylinder units from the side of the machine underneath the machine frame.

If there is vinyl floor-covering on the floor: To protect the floor from wear, a sheet of stainless steel should be laid beneath each cylinder unit.

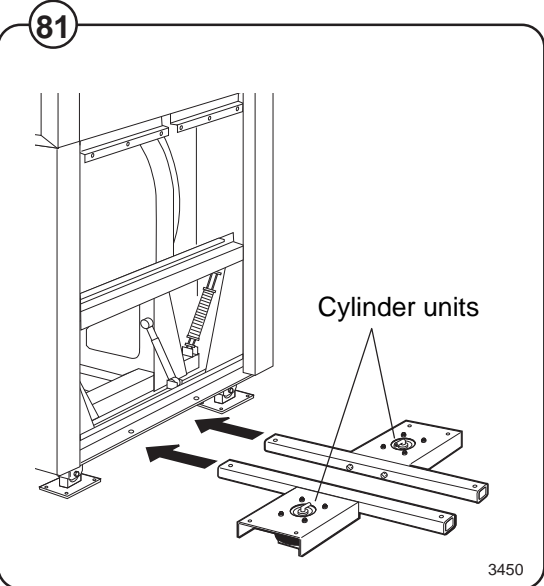

Fig. For machines with forward tilt only:

Insert the cylinder unit from the side of the machine underneath the rear section of the machine frame.

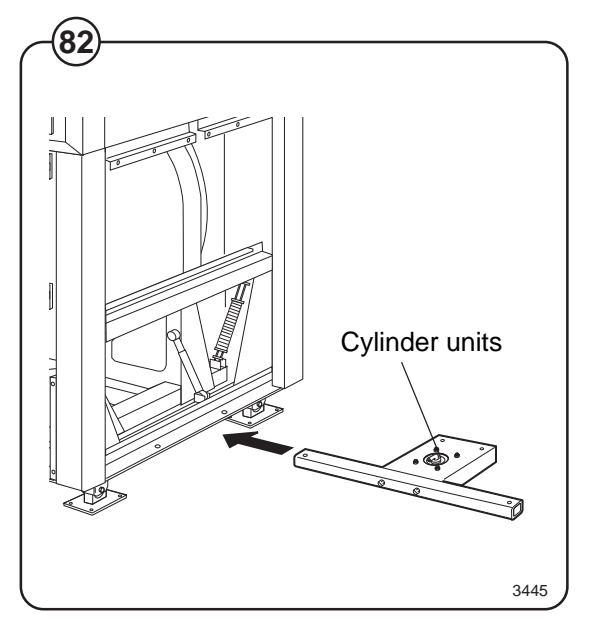

Fig. Secure the cylinder units using four bolts and (83) nuts.

> It is important to fit four washers (each 5 mm thick) between each cylinder unit and the machine frame (see illustration).

Fit the four corner posts, one for each corner of Fig. (84) the machine, using the bolts which secure the machine feet to the floor. Adjust the clearance between the upper part of each corner post and the machine so it is 14 mm.

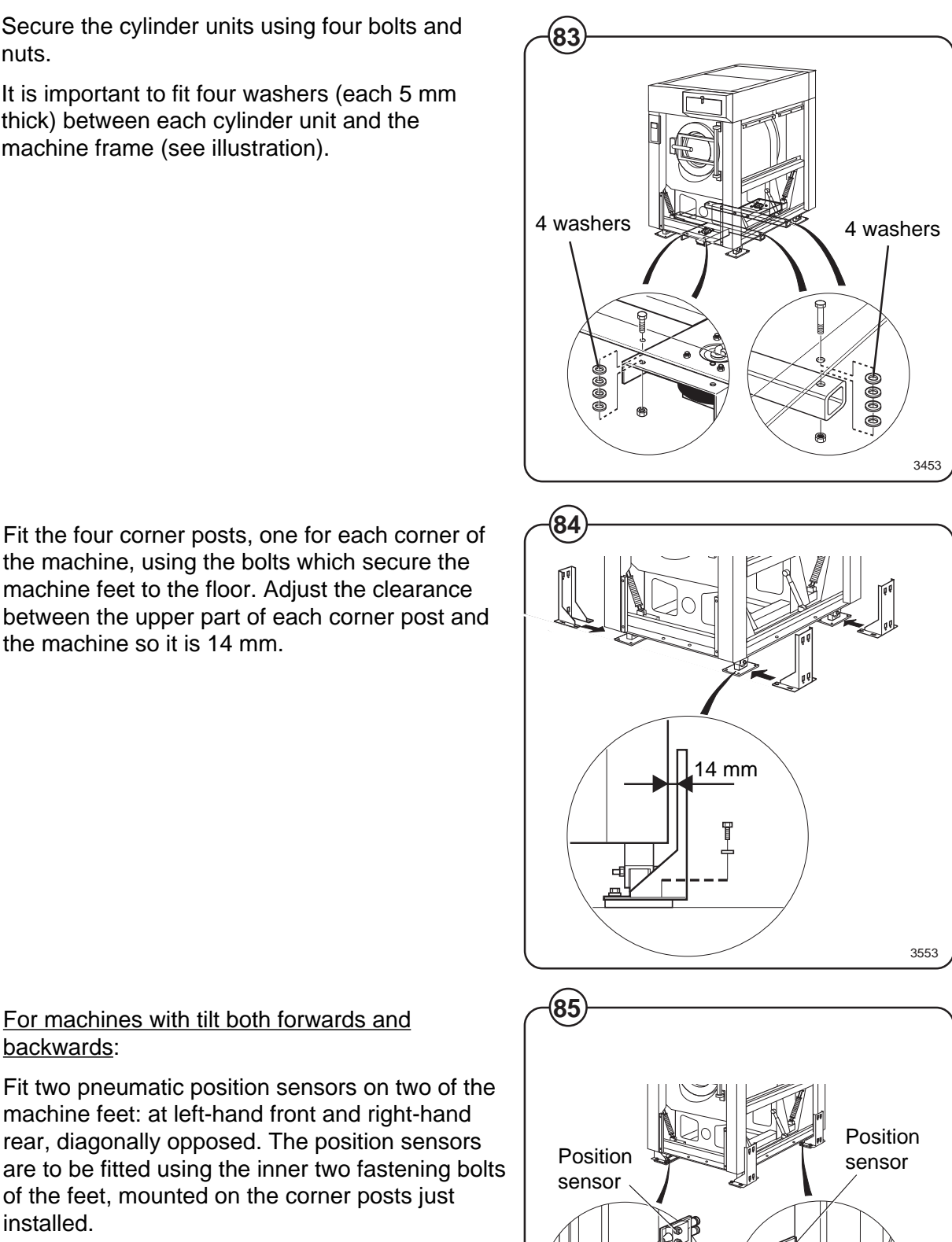

of the feet, mounted on the corner posts just installed. Please note that the sensor rod must be placed

machine feet: at left-hand front and right-hand

rear, diagonally opposed. The position sensors

For machines with tilt both forwards and

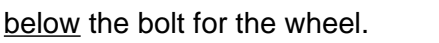

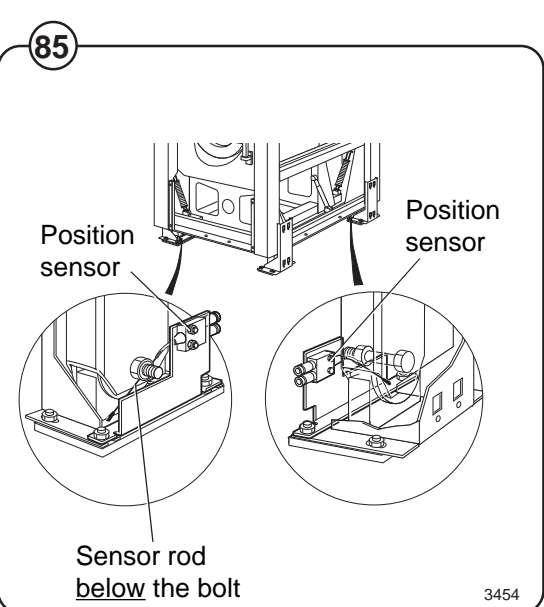

132

Fig.

(85)

backwards:

For machines with tilt both forwards and backwards:

The compressed air lines which are to be connected to the air bellows and position sensors are supplied bundled on the machine rear.

Fig. Connect the lines to the air bellows and pressure sensors according to the table below. These lines do not need to be fastened to the frame, but can be laid on the floor underneath the machine.

The air lines are marked as follows:

- Fig.<br/>86ID marking Connect to1Rear air bellows2Front air bellows3Rear pressure sensor,<br/>connection 14Rear pressure sensor,
  - connection 2
  - 5 Front pressure sensor, connection 1
  - 6 Front pressure sensor, connection 2
- Fig.Note that the tubes for the pressure sensors87must be connected correctly, see Fig. 7.
  - Connection 1 same side as data plate.
  - Connection 2 same side as the inset white plate.

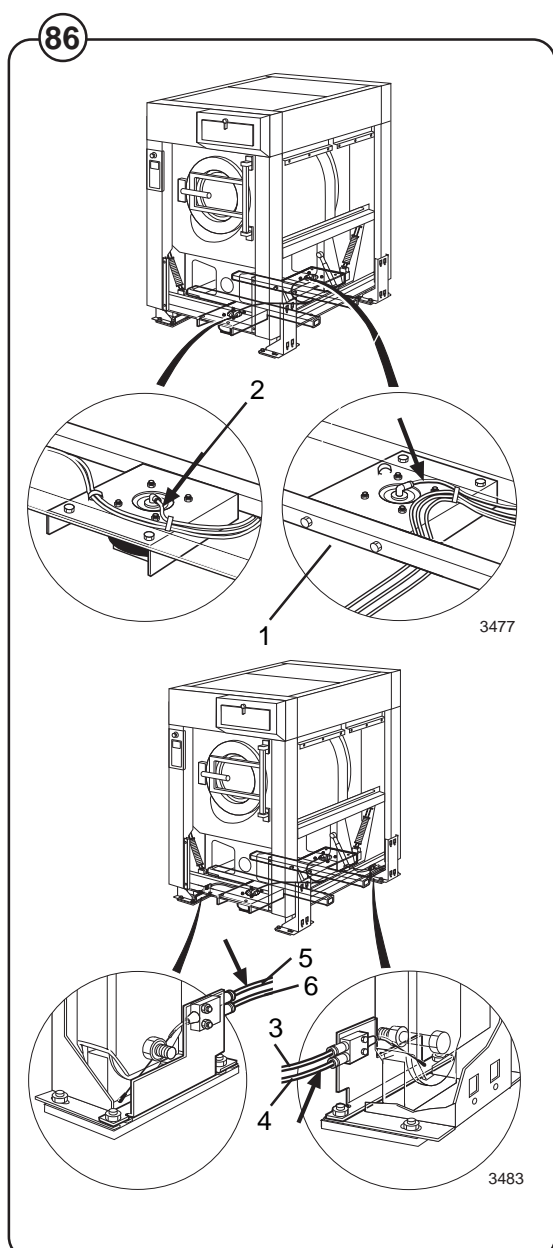

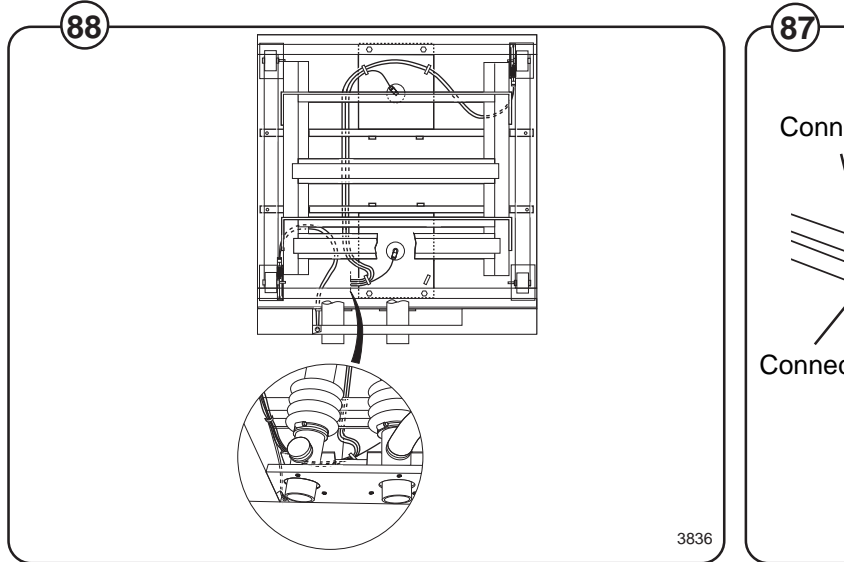

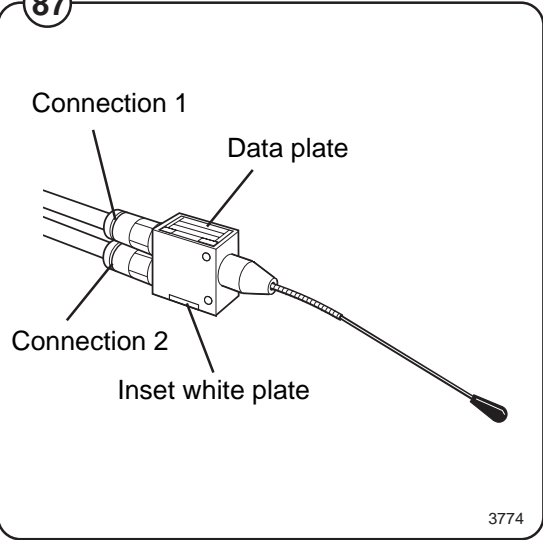

- Fig. For machines with forward tilt only:
- (89) The compressed air line to be connected to the air bellows is supplied bundled on the machine rear. Connect this line to the connection nipple on the top of the bellows.

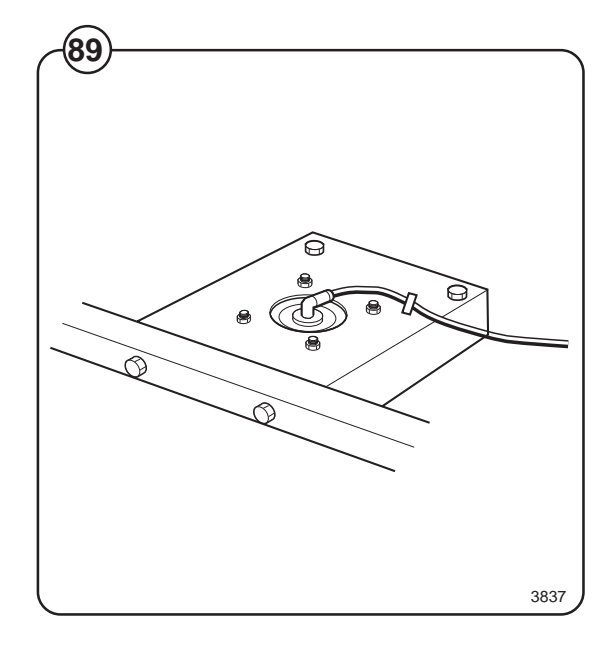

- Fig. Test the tilt function:
  - Switch on the machine electrical switch(es) and turn on the compressed air supply.
  - Open the door and lock it open.
  - The uppermost switch on the tilt control unit tilts the machine either backwards (turn switch anticlockwise) or forwards (turn switch clockwise). The middle switch returns the machine to its normal (upright) position. These switches must be kept actuated throughout the entire tilt movement. If the switch is released, the tilt movement will halt and the machine will stop in its position.
  - The bottom switch on the control unit rotates the drum either clockwise or anticlockwise.
  - Check that the machine cannot tilt in the opposite direction until it has returned to its normal position after an earlier tilt.
  - Check for any possible leaks from compressed air lines or from bellows and sensors.

Refit the machine panels/covers.

Fig.<br/>(91)Fit two nut clips to each corner post. The nut<br/>clips slot into the rear grooves on the posts.

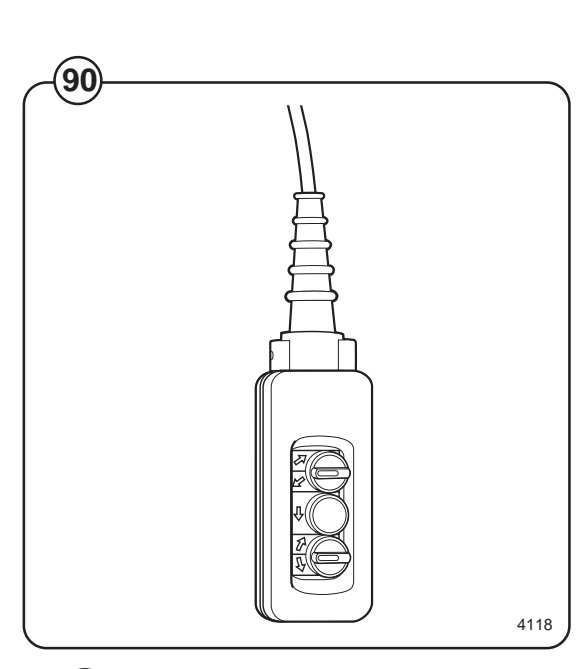

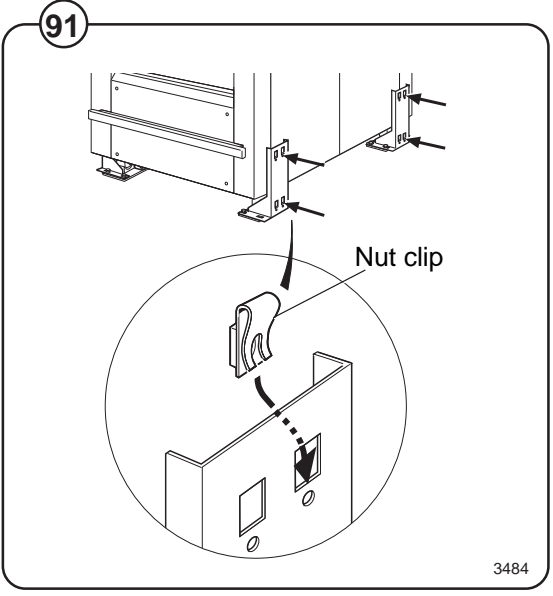

Fig. Fit the rubber dampers and sleeves to the front end of each side panel strip.

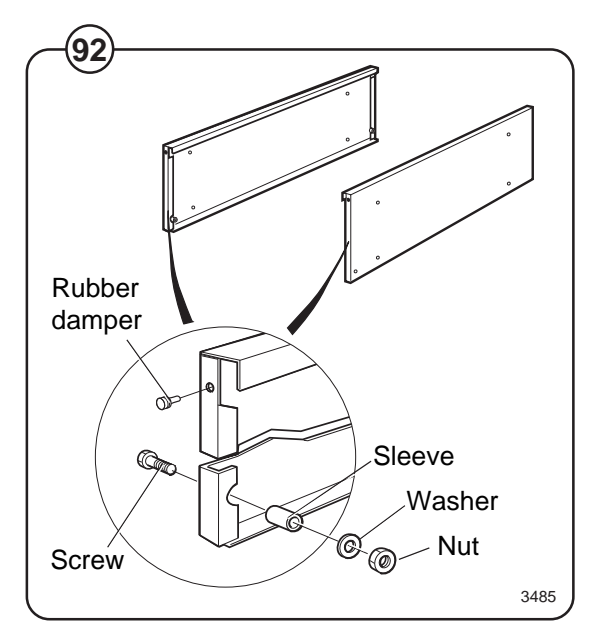

Fig. Position and fasten the side panel strips.

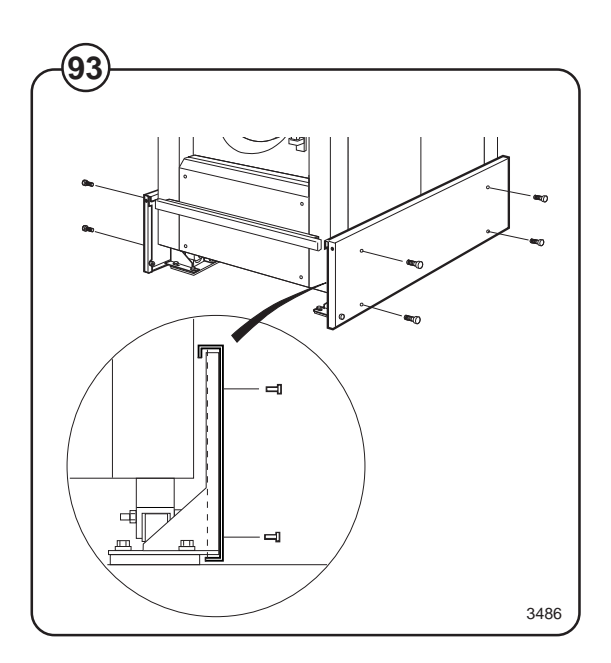

Fig.Fit the two counterweights to the front panel(94)strip. The bolt heads should be at the bottom.

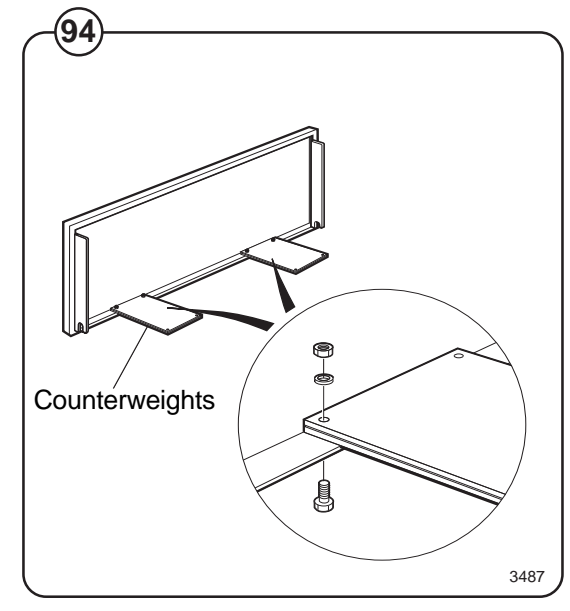

Fig.Hang the front panel strip on the two sleeves you(95)fitted to the side strips.

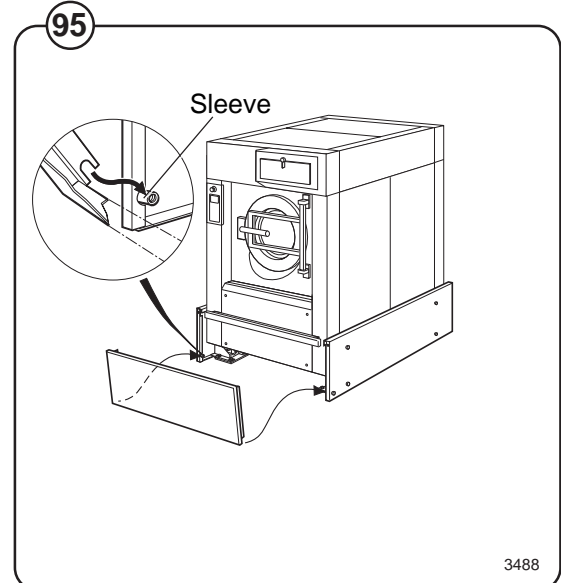

## Loading hopper

### Installation

- Fig. Install the left-hand counterweight arm on the
- (96) pivot mount using two bolts and washers.

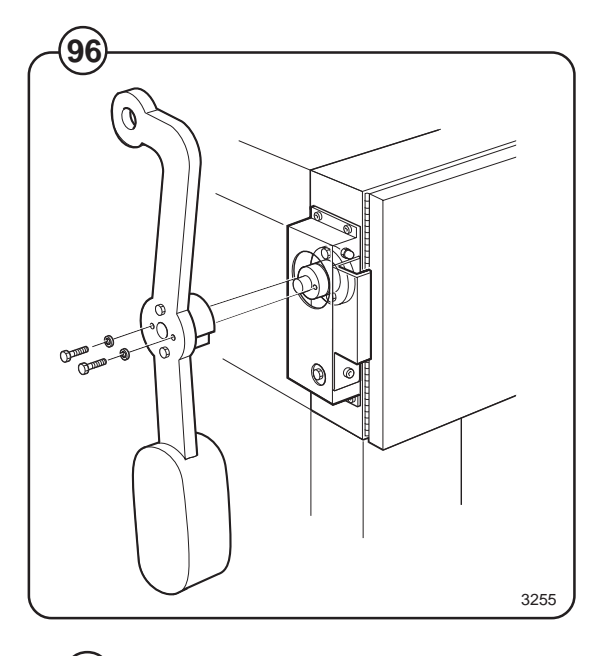

- Fig. Install the right-hand counterweight arm on the
- (97) other pivot mount using two bolts and washers.

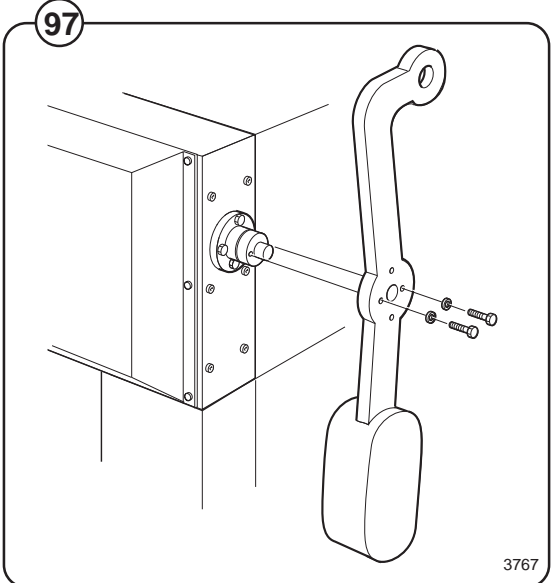

Fig. Release the catch and pull the left-hand (98) counterweight downwards. Slide the loading hopper shaft into place, so it projects about 30 mm.

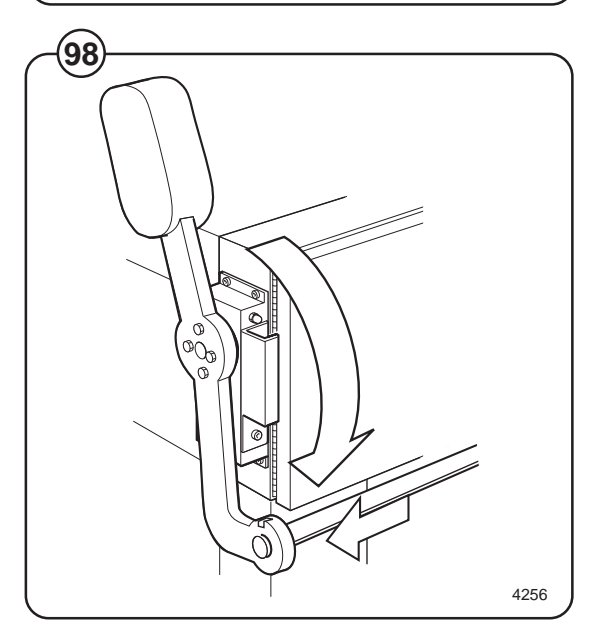

- Fig. Pull the right-hand counterweight downwards
- (99) and insert the shaft into place.

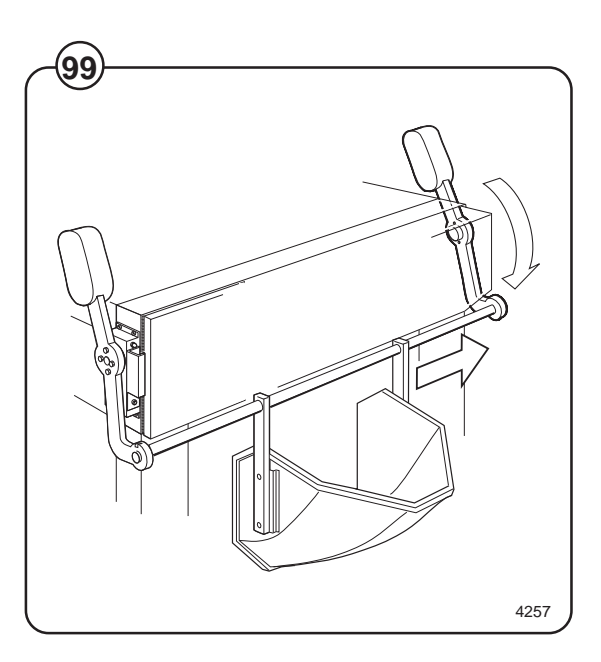

Fig.Secure the shaft using the four screws, two on100each shaft mount.

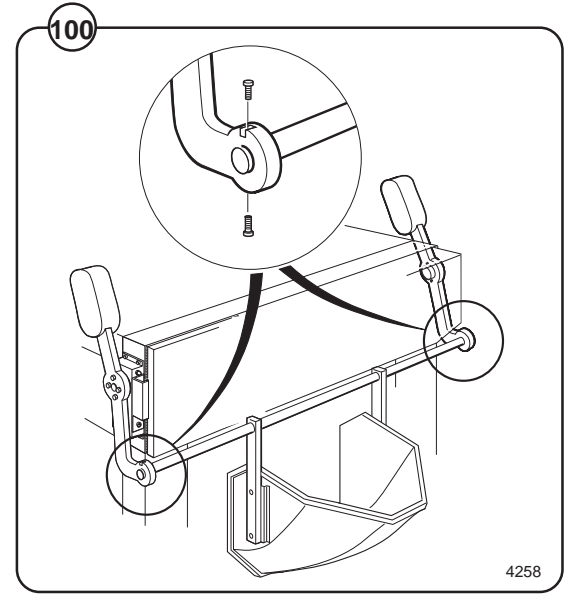

Fig. Check that the hopper, when lowered, is positioned correctly in relation to the door. The two rubber sections on the hopper should be in contact with the outer drum. The hopper should be centred and about 10 mm above the door opening on the outer drum.

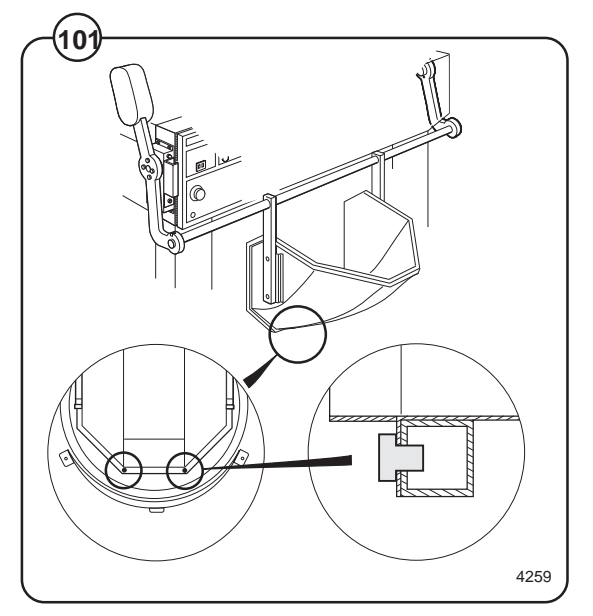

Fig. Adjust the screws on both sides of the hopper.

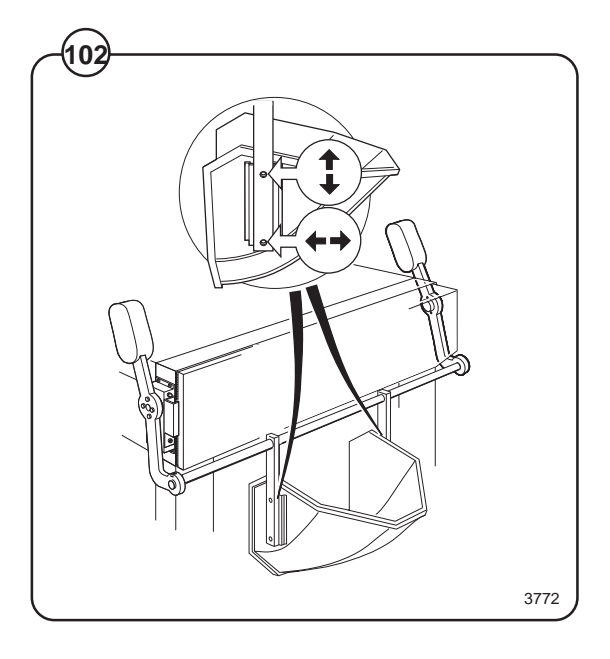

Fig. Install the metal box on top of the machine. This box functions as a stop when the hopper is raised.

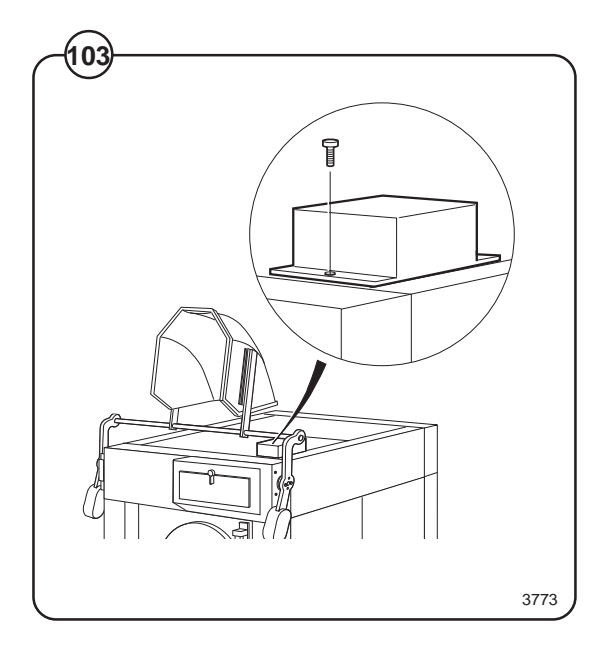